# (D) Mobile digitale Infrarot-Beobachtungskamera BEDIENUNGSANLEITUNG MG983G-30M Art.-Nr. 31544

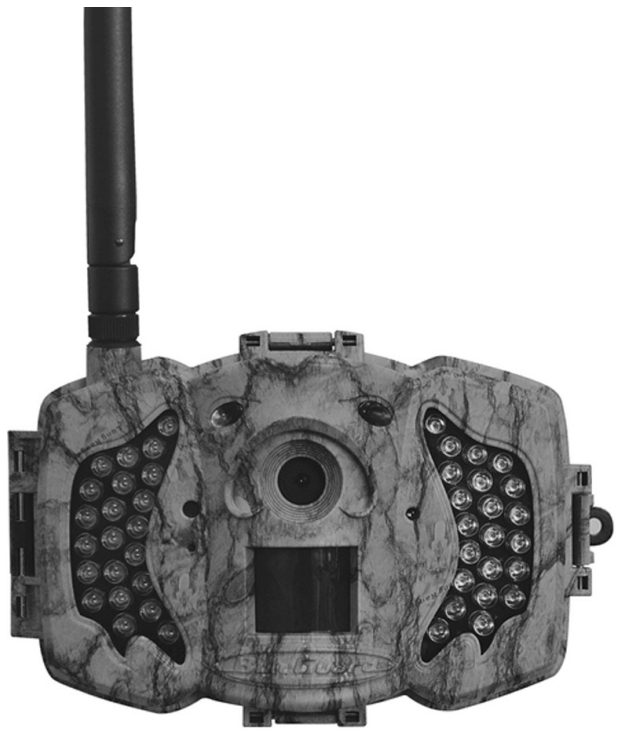

Inhaltsverzeichnis

| 1 Anleitung                                           | 3  |
|-------------------------------------------------------|----|
| 1.1 Allgemeine Beschreibung                           | 3  |
| 1.2 Anwendung                                         | 3  |
| 1.3 Kameraübersicht                                   | 3  |
| 1.4 Informationsanzeige Aufnahmen                     | 6  |
| 1.5 Zwei-Wege-Kommunikation                           | 6  |
| 2 Warnhinweise                                        | 7  |
| 3 Schnelleinstieg                                     | 8  |
| 3.1 Stromzufuhr                                       | 8  |
| 3.2 Einsetzen von SD- und SIM-Karte                   | 8  |
| 3.3 Einstellen der Kamera                             | 8  |
| 3.4 Manuelles Versenden eines Fotos per MMS oder GPRS | 9  |
| 3.5 SMS-Steuerung                                     | 10 |
| 4 Erweiterte Funktionen                               | 11 |
| 4.1 Betriebsmodus                                     | 11 |
| 4.2 Einstellungsmenü                                  | 11 |
| 4.2.1 Einstellbare Funktionen                         | 12 |
| 4.2.2 Grundeinstellung                                | 16 |
| 4.3 Ändern der Einstellungen mit Android-APP oder SMS | 17 |
| 4.3.1 Benutzerebene                                   | 17 |
| 4.3.2 Anwenden der Android APP                        | 18 |
| 4.3.3 SMS-Befehlsliste                                | 18 |
| 5 Fehlerbehebung                                      | 20 |
| Anhang I: PIR-Erfassungsbereich                       | 21 |
| Anhang II: Fehlercodes                                | 23 |
| Anhang II: Technische Daten                           | 25 |
| Anhang IV: Teileliste                                 | 26 |

# 1 Anleitung

#### 1.1 Allgemeine Beschreibung

Diese digitale Beobachtungskamera mit 3G-Funktion ist eine digitale Infrarot-Überwachungskamera mit einem hochempfindlichen Passiv-Infrarot (PIR) Bewegungssensor, der die Kamera bei Bewegungen von Menschen oder Tieren auslöst. Diese nimmt dann automatisch hochwertige Bilder (bis zu 30M Pixel) oder Videoclips (1080P HD) auf. Sie sendet die Bilder sofort an Ihr Mobilgerät oder über das GPRS-/WCDMA-Netzwerk an Ihre E-Mail-Adresse. Sie werden entweder gemäß Ihren Einstellungen oder nur, wenn die Kamera auslöst, benachrichtigt.

Bei ausreichendem Tageslicht nimmt sie Farbbilder oder -videos auf. In der Nacht helfen die eingebauten Infrarot-LEDs bei der Aufnahme von klaren Bildern oder Videos (monochrom).

Die Kamera ist mit einem 3"-LCD-Bildschirm und integriertem Tonrekorder ausgestattet. Mit einem Laserpointer wird der Fotobereich der Kamera angepeilt. Im Setup-Mosdus linke Taste drücken (ein/aus).

Sie ist wasser- und schneebeständig. Die Kamera kann auch als portable Digitalkamera verwendet werden.

#### 1.2 Anwendung

Diese Kamera kann als automatisches Überwachungsgerät zum Schutz vor und Aufzeichnen von ungebetenen Eindringlingen in Wohnhäusern, Läden, Schulen, Lagerräumen, Büros, Taxen, Arbeitsstätten etc. verwendet werden. Außerdem eignet sie sich als Fährtenkamera für die Jagd oder für das Beobachten von Wildtieren durch Aufzeichnen ihrer Spuren. Sie kann wochen- und monatelang allein gelassen werden und speichert die aufgenommenen Ereignisse in digitalem Format.

#### 1.3 Kameraübersicht

Nehmen Sie sich etwas Zeit, um sich mit den Bedienelementen und Anzeigen der Kamera vertraut zu machen. Es ist hilfreich, wenn Sie diesen Abschnitt mit einem Lesezeichen versehen und darauf zurückkommen, wenn Sie den Rest des Handbuchs durchlesen.

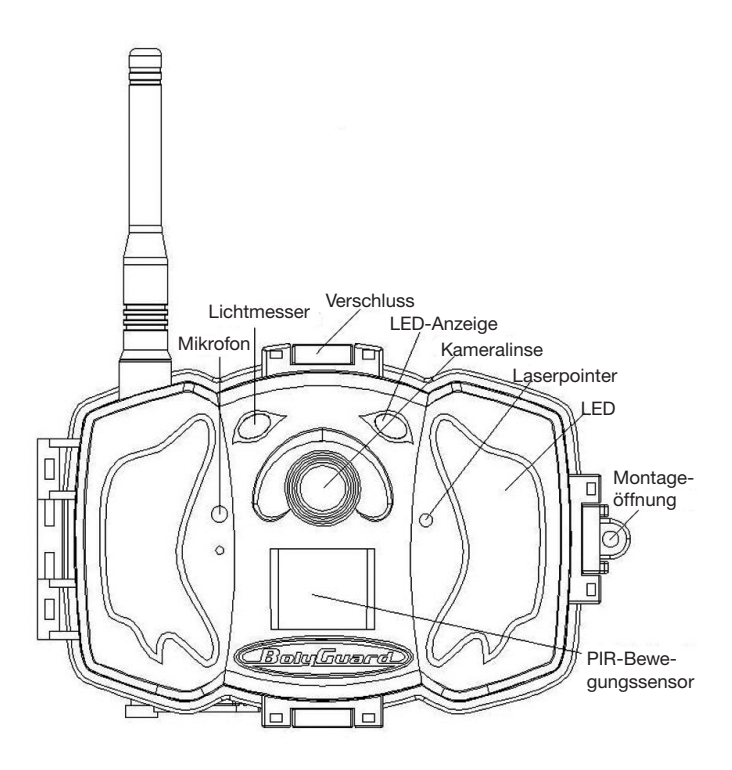

Abbildung 1 Abbildung der Funktionselemente der Kamera

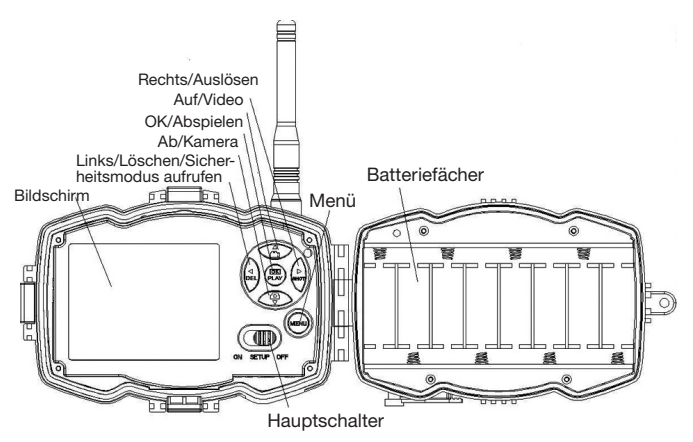

Abbildung 2 Inneres Bedienfeld

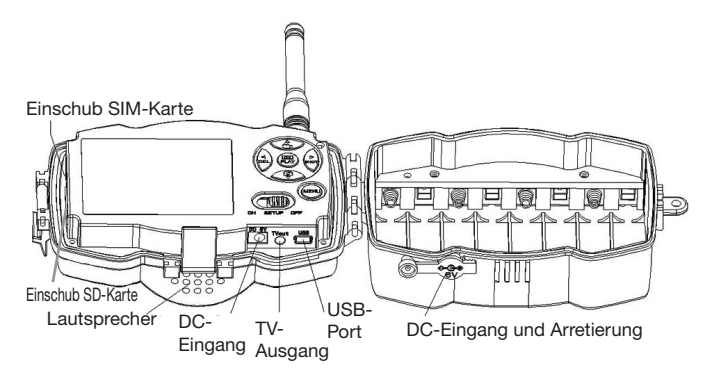

Abbildung 3 Abbildung der Kameraschnittstellen

#### 1.4 Informationsanzeige Aufnahme

Beim Einschalten der Kamera (der Hauptschalter befindet sich in der Position TEST) zeigt der Bildschirm die aktuellen Einstellungen an

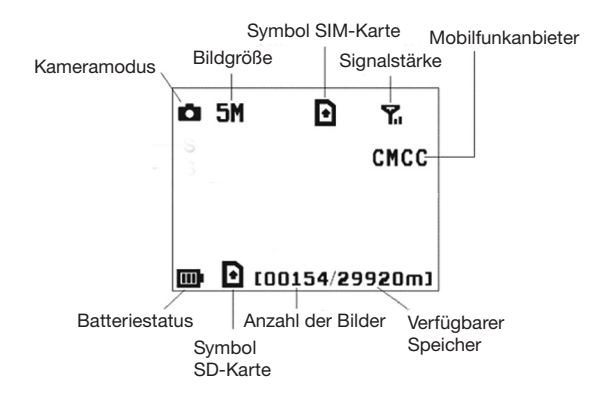

#### Abbildung 4 Informationsanzeige Aufnahme

ist der richtige Status der SIM-Karte. Der verfügbare Speicherplatz auf der SD-Karte sollte über null liegen.

#### 1.5 Zwei-Wege-Kommunikation

Wenn sich die Kamera im **Jagdmodus** befindet, können Sie das Untermenü **SMS-Steuerung** aktivieren, um die Zwei-Wege-Kommunikationsfunktion zu öffnen. In dieser Einstellung kann die Kamera Ihre SMS-Befehle oder die der Android APP empfangen und darauf reagieren. Außerdem können Sie in diesem Modus Live-Stimmen und Bilder-Bilder abrufen.

## 2 Warnhinweise

- Die Betriebsspannung der Kamera beträgt 6V. Die Kamera wird vom Stromadapter oder 8 AA-Batterien mit Energie versorgt.
- Bitte legen Sie die Batterien entsprechend der gezeigten Polarität ein.
- Bitte legen Sie die SD-Karte vor dem Einschalten der Kamera ein. Die Kamera hat keine interne Speichereinheit zum Abspeichern von Bildern und Videos. Die Kamera arbeitet nur mit SD-Karte.
- Bitte stellen Sie sicher, dass Ihre SIM-Karte die GPRS-Datenfunktion unterstützt.
- Geben Sie der Kamera im SETUP-Modus etwa 10-20 Sekunden Zeit, um ein Signal zu empfangen.
- Entriegeln Sie den Schreibschutz, bevor Sie die SD-Karte einsetzen.
- Die SD-Karte darf nicht eingesetzt oder herausgenommen werden, wenn sich der Hauptschalter in der Position ON befindet.
- Wir empfehlen, die SD-Karte vor der ersten Anwendung von der Kamera formatieren zu lassen. Viele SD-Karten, die von anderen Kameras formatiert wurden, sind nicht mit anderen Kameramarken kompatibel. Am besten formatieren Sie die SD-Karte mit dieser Kamera oder auf einem Computer.
- Wenn keine Eingabe erfolgt, schaltet sich die Kamera im Einrichtungsmodus automatisch nach drei Minuten aus. Bitte schalten Sie das Gerät wieder ein, wenn Sie weiter mit den Bedienelementen arbeiten möchten.

## **3 Schnelleinstieg**

#### 3.1 Stromzufuhr

Jagdmodus oder Anwendung im Außenbereich: Verwenden Sie 8 oder 4 AA-Batterien. Wir empfehlen hochdichte und hochleistungsfähige Alkali- oder Lithiumbatterien.

Sicherheitsmodus oder Anwendung in Innenräumen: Verwenden Sie einen qualitativ hochwertigen 6V/2A Stromadapter. Die Batterie dient nur als Ausfallsicherung. Andernfalls wird sie sich schnell entleeren.

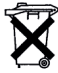

 Werter Kunde! Bitte beachten! Nach der Batterieverordnung sind Sie verpflichtet, verbrauchte oder defekte Batterien und
 Akkus, ohne Kosten für Sie, an uns zurückzusenden

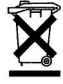

Jeder Verbraucher ist gesetzlich verpflichtet, Altgeräte getrennt vom Hausmüll zu entsorgen und z.B. bei einer Sammelstelle seiner Gemeinde/seines Stadtteils abzugeben. Elektroaltgeräte, die mit der durchgestrichnern Mülltonne gekennzeichnet sind, werden dort kostenlos angenommen.

#### 3.2 Einsetzen von SD- und SIM-Karte

Setzen Sie eine nicht gesperrte SD-Karte und eine SIM-Karte mit GPRS ein.

#### 3.3 Einstellen der Kamera

Laden Sie die Einrichtungssoftware für die Kamera von unserer Website herunter. Diese Website ist auf der letzten Seite dieses Handbuchs angegeben.

1) Öffnen Sie die Software und wählen Sie das Kameramodell aus:

2) Stellen Sie die Kameraparameter ein

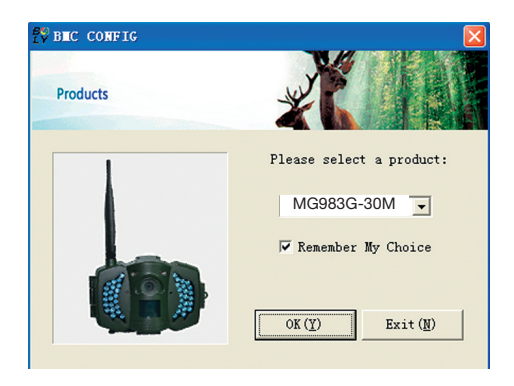

| Camer String         Language       English w Camers Bole       Photo Size       98       Photo Burst [] Photo w         Security Bole       Dis Sec y       FIR Interval [] Size       Time Logs       077       FIR Trigger [] Secul ]         Security Bole       077       Y Video Size       1000*20 w       W Yerk Bay: V Sanday V Taesday       V Taesday         Security Bole       077       Y Video Size       1000*20 w       V Yerk Bay: V Sanday V Taesday       V Taesday         Sec Catral       077       Y Video Size       1000*10 w       V Yerk Bay: V Sanday V Taesday       V Taesday         Sec Catral       077       Start Time 077       V Yerk Bay: Start Time 077       Cases edde Cili ]       Yerk Bay: Start Time 077       Score edde Cili ]       Score edde Cili ]       Yerk Bay: Start Time 077       Score edde Cili ]       Score edde Cili ]       Score edde                                                                                                    | Boly Media Communications Co., Ltd. (Bloc                                                                                                    |             |  |
|----------------------------------------------------------------------------------------------------|----------------------------------------------------------------------------------------------------|-------------|--|
| Lagrage Faglish C Caers Bode Photo Photo Photo Size 98 Photo Burt   Photo Photo Photo Size 98 Photo Burt   Photo Photo P     | Camera Setting                                                                                                    |             |  |
| Video Langth 10 See Y PIR Interval S See Y Tane Lapse 077 Y PIR Trigger Hornal Y<br>Security Heak 077 Y Video Size 11200720 Y Video Lang V Tanesday V Tanesday V Video V Video V V V V V V V V V V V V V V V V V V V                              | Language English V Camera Hode Photo V Photo Size 58 V Photo Burst 1 Photo V                                                                                                    |             |  |
| Security Bode GPT Video Size 1200-720 Video Size 1200-720 Video Size 1200-720 Video Size 1200-720 Video Size 1200-720 Video Size 120 Video Size 120 Video Si     | Video Length 10 Sec 💌 PIR Interval 5 Sec 💌 Time Lapse OFF 💌 PIR Trigger Normal 💌                                                                                                    |             |  |
| BE Central GPF Central GPF V Vedensday V Thursday V Friday V Saturday<br>Gene Call GPF Vetting Vetting Vetting GPF Vedensday V Thursday V Friday V Saturday<br>Yerk New GPF Statis Vetting Vetting | Security Mode OFF 💌 Video Size 1280*720 💌 🗹 Work Day: 🔽 Sunday 🔽 Monday 🔽 Tuesday                                                                                                    |             |  |
| Gues Call 077 VK: [6 JB] Paper Time 077 Conserved of 121<br>Werk New 077 Sturt Time 0 F O Step Time 077 Conserved of 121<br>Werk New 077 Sturt Time 0 F O Step Time 077 Conserved of 121<br>Set Clock T: 2013 JB [12 V] [19 VK: [13 VB: [3 V] S] T F Execution<br>Set Set Set Set Set Set Set Set Set Set                                                                                                    | SMS Control OFF 💌 Camera Position OFF 💌 🖾 Wednesday 🐼 Thursday 🐼 Friday 🕼 Saturday                                                                                                    |             |  |
| Yerk How       077       Start Time       0       1       0       1       0       1       0       1       0       1       0       1       0       1       0       1       0       1       0       1       0       1       0       1       0       1       0       1       0       1       0       1       0       1       0       1       0       1       0       1       0       1       0       1       0       1       1       0       1       1       1       1       1       1       1       1       1       1       1       1       1       1       1       1       1       1       1       1       1       1       1       1       1       1       1       1       1       1       1       1       1       1       1       1       1       1       1       1       1       1       1       1       1       1       1       1       1       1       1       1       1       1       1       1       1       1       1       1       1       1       1       1       1       1       1                                                                                                    | Game Call OFF VH: 16 VH: 0 V Replay Time OFF V Choose audio file! +                                                                                                    |             |  |
| Set Clack Y: [2013 ] [12 ] [19 ] [19 ] [13 ] [13 ] [13 ] [13 ] [13 ] [13 ] [13 ] [13 ] [13 ] [13 ] [13 ] [13 ] [13 ] [14 ] [14     | Work Hour         OFF         V         Start Time         OO         V         Stop Time         O2         V         I         OO         V                                                                                                    |             |  |
| War Satting / Internet Setting / Contear Information Satting       Schortt 1         F Hansal       Sed Hode       Schort 7         P Hansal       P Hansall       Charles Mongler         Daily ReportSed Tis 0(H):       Charles Mongler       Charles Mongler         C Instant                                                                                                    | Set Clock Y: 2013 VII: 12 VD: 19 VH: 13 VII: 3 VS: 7 V Default 0                                                                                                    |             |  |
| Pausal     Pausal     Pausa           | WAP Setting / Internet Setting / Customer Information Setting<br>Send Mode Send To Select Country Select Operator                                                                                                    | Schrift 1   |  |
| Custour Information Setting Advin Number : 1300000000 Receive Evail 1: (testWinn.com Phone Number 2: Receive Evail 2: Receive Evail 2: Receive Evail 3: Receive Evail 4: Attention Places, The Data Above Will be Saved In The Following File: It (GOWW002E TH Schrift 4                                                                                                    | <sup>6</sup> Hanul <sup>7</sup> Phone(MS) <sup>7</sup> Phone(MS) <sup>8</sup> Phone(MS) <sup>8</sup> Phone(MS) | Schritt 2   |  |
| Advin Number : [100000000]     Receive Enail 1: (test@sina.com       Phone Number 2:     Receive Enail 2:       Phone Number 3:     Receive Enail 2:       Phone Number 4:     Receive Enail 4:       Attention Place, The Data Above Will be Saved In The Following File:     Schritt 4:                                                                                                    | Customer Information Setting                                                                                                    |             |  |
| Phone Hunder 2: Receive Enail 2: Schritt 3 Phone Hunder 4: Receive Enail 4: Attention Please, The Data Above Will be Saved In The Following File: E-VCSNM040202 TIT Schritt 4                                                                                                    | Admin Humber : 1300000000 Receive Enail 1: (test@sina.com                                                                                                    |             |  |
| Phone Number 3:<br>Phone Number 4:<br>Attention Please, The Data Above Will be Saved In The Following File:<br>(E-VCSNM040202 TIT)                                                                                                    | Phone Number 2: Receive Enail 2:                                                                                                    | Schritt 3   |  |
| Plane Runber 4: Baceive Enail 4: Attention Flexe, The Data Above Will be Saved In The Following File:  E-GOMMANGER THT Schrift A                                                                                                    | Phone Number 3: Receive Enail 3:                                                                                                    |             |  |
| Attention Please , The Data Above Will be Saved In The Following File:                                                                                                    | Phone Number 4: Receive Enail 4:                                                                                                    |             |  |
| E: VORM VM0002K TXT                                                                                                    | Attention Please , The Data Above Will Be Saved In The Following File:                                                                                                    |             |  |
| Schrift 4                                                                                                    | E: \GSM\M0982K.TXT                                                                                                    |             |  |
| Save (1) Exit (2)                                                                                                    | Save (1) Exit (1)                                                                                                    | - Schritt 4 |  |

Wählen Sie zunächst Ihr Land und den Mobilfunkanbieter (Schritt 1) entsprechend Ihrer SIM-Karte aus. Tragen Sie anschließend Ihre Empfangstelefonnummer unter "Nummer des Administrators" und die E-Mail-Adresse für den Empfang unter "Empfänger E-Mail 1" (Schritt 3) ein. Bei der ersten Anwendung empfehlen wir, die Grundeinstellungen (Schritt 2) zu verwenden. Um Einstellungen zu ändern, klicken Sie bitte auf "Einstellungen ändern".

Bitte **speichern Sie den GSM-Ordner** im Hauptverzeichnis Ihrer SD-Karte, nachdem Sie die Einstellungen vorgenommen haben (Schritt 4).

#### 3.4 Manuelles Versenden eines Fotos per MMS oder GPRS

Schieben Sie den Hauptschalter nach dem Generieren einer Einstellungsdatei auf Ihrer SD-Karte in die Stellung SETUP. Visieren Sie einen Gegenstand an. Drücken Sie auf "SHOT", um manuell eine Aufnahme zu machen, wenn die Kamera das Signal empfängt und das Symbol

**b** für die SIM-Karte erscheint.

Drücken Sie dann **"OK"**, um das Foto anzuzeigen, drücken Sie "▲" und "▼", um zum nächsten Foto zu wechseln. Drücken Sie auf **"MENU"** und es erscheint die Schnittstelle zum Versenden an ein Telefon [MMS]. Drücken Sie dann auf **"OK"**, um die MMS zu versenden. Nach wenigen Sekunden werden Sie auf Ihrem Telefon eine MMS empfangen.

#### 3.6 SMS-Steuerung

Wenn die Kamera aktiv geschaltet ist, können Sie an die Nummer der SIM-Karte Ihrer Kamera eine Textnachricht "#T#" senden und Sie erhalten sofort einen Schnappschuss oder Sie verwenden die Tools Ihrer Android-Anwendungen. Wichtig: SMS Steuerung EIN bei Verwendung von SMS-Befehlen.

Laden Sie die Android-Steuerungssoftware von unserer Website herunter. Diese Website ist auf der letzten Seite dieses Handbuchs angegeben. Für iPhone, laden sie BGTools aus dem App Store.

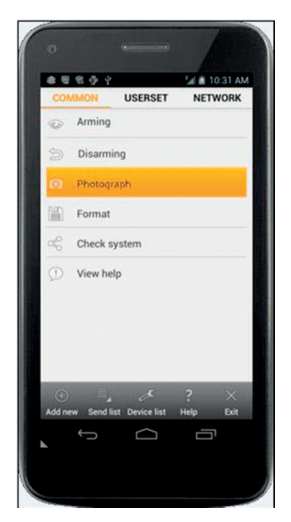

### **4 Erweiterte Funktionen**

Dieses Kapitel erläutert die erweiterten Funktionen für das Anpassen der Kameraeinstellungen.

#### 4.1 Betriebsmodus

Einstellungsmodus: Zum Programmieren der Kamera oder Anzeigen der Fotos oder Videoclips.

Jagdmodus: Wenn ein Tier oder Mensch in den Überwachungsbereich eindringt, nimmt die Kamera entsprechend den zuvor programmierten Einstellungen automatisch Bilder oder Videos auf. Nach dem Einschalten der Kamera (ON) blinkt die Bewegungsanzeiger-LED (rot) etwa 10 Sekunden

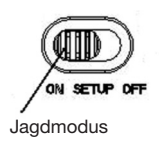

lang auf. In dieser Zeitspanne können Sie die Kamera für den automatischen Überwachungsbetrieb positionieren.

#### 4.2 Einstellungsmenü

Drücken Sie auf dem Tastenfeld die Taste **MENU**, um auf die Menüeinstellungen zuzugreifen. Das Einstellungsmenü wird auf dem LCD angezeigt.

Wählen Sie mit den Tasten"▲" oder "▼" das Untermenü aus und mit der Taste "**V**" die verschiedenen Optionen. Mit "<" wechseln Sie auf die verschiedenen einzustellenden Funktionen. Drücken Sie zum Speichern der Einstellungen auf "**OK**".

# 4.2.1 Einstellbare Funktionen

| Einstellbare   | Beschreibung                                                  |
|----------------|---------------------------------------------------------------|
| Funktion       |                                                               |
| Kameramodus    | Die Kamera verfügt über drei verschiedene Modi: Foto,         |
|                | Video oder Bild+Video. Im Hauptmenü können Sie den            |
|                | Kameramodus einstellen. Wenn Sie den Modus Bild+Video         |
|                | auswählen, nimmt die Kamera ein Bild und ein Video auf.       |
| Fotogröße      | Wählen Sie hier die Bildgröße aus. 30 Megapixel,              |
|                | 20 megapixel oder 14 Megapixel.                               |
| Videogröße     | Wählen Sie hier die Videogröße aus: 1920x1080,                |
|                | 1280x720 oder 640x480.                                        |
| Fotoserie      | Dieser Parameter beeinflusst die Anzahl der bei jedem Aus-    |
|                | lösen im Kameramodus aufgenommenen Bilder. Der                |
|                | Bereich liegt zwischen "1 Foto" und "2-3 Fotos".              |
| Videolänge     | Wählen Sie die Dauer der Videoaufzeichnung aus. Sie liegt     |
|                | zwischen 5 Sekunden und 180 Sekunden.                         |
| Uhr einstellen | Einstellen von Datum und Uhrzeit der Kamera.                  |
|                | Bei Bedarf können Sie Datum und Uhrzeit durch Einstellen      |
|                | dieses Parameters ändern, z.B. nach jedem Batteriewech-       |
|                | sel. Das Datumsformat ist Monat/Tag/Jahr, das Zeitformat      |
|                | Stunde:Minute:Sekunde.                                        |
| Timer          | Timer bedeutet, dass die Kamera Bilder oder Videos in         |
|                | einem voreingestellten Zeitintervall aufnimmt, ungeachtet     |
|                | dessen, ob Bewegungen festgestellt werden.                    |
|                | Der voreingestellte Parameter ist AUS, die Timer-Funktion     |
|                | ist deaktiviert. Wird dieser Parameter auf einen Wert über    |
|                | null eingestellt, ist der Timer aktiv und die Kamera nimmt in |
|                | dem vorgegebenen Zeitintervall Fotos auf.                     |
|                | Bitte beachten Sie, dass der Timer bei ausgeschaltetem        |
|                | PIR-Auslöser nicht deaktiviert werden kann.                   |

| PIR-Auslöser    | Wählen Sie die Empfindlichkeit des PIR-Sensors aus. Bei        |
|-----------------|----------------------------------------------------------------|
|                 | höherer Empfindlichkeitseinstellung wird die Kamera            |
|                 | leichter durch Bewegung ausgelöst und nimmt mehr Bilder        |
|                 | oder Videos auf. Wir empfehlen, die hohe Empfindlichkeit in    |
|                 | Räumen oder Umfeldern mit wenigen Störungen einzustel-         |
|                 | len und die niedrigere Empfindlichkeit in Außenbereichen       |
|                 | oder Umfeldern mit vielen Störungen wie warmem Wind,           |
|                 | Rauch, nahen Fenstern etc. zu verwenden. Für die normale       |
|                 | Nutzung der Kamera empfehlen wir den Normalmodus.              |
|                 | Dieser ist auch die Grundeinstellung.                          |
| PIR-Intervall   | Dieser Parameter zeigt an, wie lange der PIR-Sensor            |
|                 | (Passiver Infrarot-Bewegungssensor) nach jedem Auslösen        |
|                 | im ON-Modus deaktiviert ist. Während dieser Zeit reagiert      |
|                 | der PIR-Sensor des Geräts nicht auf die Bewegungen von         |
|                 | Menschen (oder Tieren).                                        |
|                 | Das Mindestintervall beträgt 0 Sekunden: Der PIR-Sensor        |
|                 | ist dauerhaft aktiv.                                           |
|                 | Das maximale Intervall beträgt 1 Stunde: Der PIR-Sensor        |
|                 | ist nach jedem Auslösen 1 Stunde lang deaktiviert.             |
| Betriebsstunden | Wählen Sie einen Zeitraum aus, in dem die Kamera in            |
|                 | Betrieb sein soll. Die Kamera ist während des eingestellten    |
|                 | Tageszeitraums aktiv. In der restlichen Zeit befindet sich die |
|                 | Kamera im Schlafmodus. Wenn die Funktion Betriebsstu           |
|                 | den ausgeschaltet ist, arbeitet die Kamera den ganzen Tag      |
|                 | lang.                                                          |
|                 | Diese Funktion ist nur im Sicherheitsmodus verfügbar.          |
| Senden an       | Es gibt 3 Versandarten:                                        |
|                 | 1 Telefon-MMS: Sendet Bilder an ein Mobiltelefon.              |
|                 | 2 E-Mail-GPRS: Sendet Bilder über GPRS an die                  |
|                 | Empfangsadresse.                                               |
|                 | 3 Anruf: Ruft die voreingestellte Telefonnummer an, wenn       |
|                 | die Kamera ausgelöst wird.                                     |
|                 | Sie müssen die Empfänger-Telefonnummer oder die E-Mail-        |
|                 | Adresse für den Empfang im APP-Programm einstellen.            |

#### Sendemodus Es gibt 4 SENDE-Modi: "Manuell" arbeitet im Einrichtungsmodus, "Täglich" und "Sofort" bei eingeschalteter Kamera. "OFF" bedeutet, dass die Kommunikationsfunktion deaktiviert ist.

#### 1. "Manuell":

Wählen Sie im Einrichtungsmodus "Manuell". Vergewissern Sie sich, dass eine SIM-Karte richtig eingelegt ist. Im Einrichtungsmodus können keine Videoinformationen versendet werden, wenn Sie Telefon-MMS gewählt haben; allerdings können Sie Bilder oder Videos (VGA kleiner 10s) per WCDMA senden, wenn Sie GPRS E-Mail wählen.

#### 2. "Täglich":

Täglich bedeutet, dass die Kamera die zusammengefassten Informationen über die an einem Tag aufgenommenen Bilder zu einem voreingestellten Zeitpunkt übermittelt (wenn die voreingestellte Zeit z. B. 20:00 Uhr ist). Sie erhalten eine zusammenfassende Textnachricht mit dem letzten vor 20:00 Uhr aufgenommenen Bild. Im Modus Bild oder Video sendet die Kamera zum voreingestellten Zeitpunkt eine MMS. Diese MMS zeigt Ihnen das letzte Foto und gibt die Gesamtzahl der aufgenommenen Bilder an. Im Modus Video sendet die Kamera zum voreingestellten Zeitpunkt eine SMS oder ein Video. Diese SMS gibt an, wie viele Videoclips die Kamera innerhalb von 24 Stunden aufgenommen hat. Wenn Sie "Täglich" auswählen, müssen Sie die Zeit des Tagesberichts einstellen: xxStunde, xxMinute.

#### 3. "Sofort":

"Sofort" kann nur bei eingeschalteter Kamera (ON) aktiviert werden. Die Kamera verschickt jedes Mal, wenn sie ein Foto au nimmt, eine MMS an Ihr Handy bzw. ein Video an Ihre E-Mail-Adresse (VGA kleiner 10 sec.). Sie können die Anzahl der Bilder auswählen, die Sie täglich versenden möchten. Wenn sich die Kamera im Fotomodus befindet und Sie den MMS-Modus "Sofort" auswählen und die MAX-Anzahl auf 10 einstellen, versendet die Kamera innerhalb von 24 Stunden 10 MMS. Sie nimmt dann weiter Fotos auf und speichert diese auf der SD-Karte. Nach 24 Stunden versendet die Kamera wieder eine MMS, wenn ein Foto aufgenommen wurde. Im Videomodus sendet die Kamera statt einer MMS nur eine SMS, wenn bei Senden an Handy-MMS eingestellt ist.

Wenn Sie "Sofort" auswählen, müssen Sie aus wirtschaftlichen Gründen einstellen, wie viele MMS versendet werden sollen.

#### 4. "Aus": Abschalten der MMS-Funktion.

| SMS-STEUERUNG        | Mit der SMS-Steuerung aktivieren Sie die Zwei-Wege-          |
|----------------------|--------------------------------------------------------------|
|                      | Kommunikationsfunktion. Wenn Sie die SMS-Steuerung           |
|                      | einschalten, kann die Kamera Ihre SMS-Befehle empfangen      |
|                      | und darauf reagieren. Außerdem können Sie jederzeit Live-    |
|                      | -Bilder abrufen. Allerdings ist der Stromverbrauch ein wenig |
|                      | höher als im normalen Jagdstatus.                            |
| Lautsprecher-        | Die Kamera kann zu einer voreingestellten Zeit für festge-   |
| funktion             | legte Zeiten eine Audiodatei abspielen.                      |
|                      | Die Audiodatei muss im Verzeichnis \DCIM\100BMCIM\           |
|                      | unter der Bezeichnung AUDIOxxxx (zwischen 0000 und           |
|                      | 9999) abgespeichert werden. Wählen Sie als Format der        |
|                      | SD-Karte WAV und schalten Sie die Klangfunktion ein,         |
|                      | oder wählen Sie die Audiodatei in der Windows App.           |
|                      | Bitte beachten Sie, dass die Lautsprecherfunktion nicht      |
|                      | zur Verfügung steht, wenn die SD-Karte voll ist.             |
| Sprache              | Wählen Sie die gewünschte Sprache aus.                       |
| Piepton              | Piepton aktivieren oder deaktivieren.                        |
| Kameraposition       | Sie können die Kameraposition von A-Z einstellen, damit      |
|                      | Sie unterscheiden können, welches Foto von welcher Ka-       |
|                      | mera aufgenommen wurde.                                      |
| SD-Karte formatieren | Formatieren der SD-Karte. Alle Bilder und Videos werden      |
|                      | von der SD-Karte gelöscht.                                   |
| Grundeinstellung     | Zurücksetzen aller benutzerdefinierten Einstellungen auf die |
|                      | Grundeinstellungen.                                          |
| Version              | Informationen über die Version                               |

# 4.2.2 Grundeinstellung

| Einstellbare         | Grund-      | Optionen          | Beschreibung            |
|----------------------|-------------|-------------------|-------------------------|
| Funktion             | einstellung |                   |                         |
| Kameramodus          | Foto        | Video oder        |                         |
|                      |             | Bild+Video        |                         |
| Sicherheitsmodus     | Ein         | Aus               | Zwei-Wege-              |
|                      |             |                   | Kommunikation           |
| Fotogröße            | 30MP        | 20MP, 14MP        |                         |
| Videogröße           | 1920x1080   | 1280x720, 640x480 | )                       |
| Fotoserie            | 1 Foto      | 2-3 Fotos         |                         |
| Videolänge           | 10 Sek.     | 5-180 Sek.        |                         |
| Uhr einstellen       | Eingabe     |                   | Uhr einstellen          |
| Timer                | AUS         | 5 Min 8 Std.      |                         |
| PIR-Auslöser         | Normal      | Hoch, niedrig     |                         |
| PIR-Intervall        | 5 Sek.      | 060 Min.          |                         |
| Betriebstage         | Eingabe     |                   |                         |
| Betriebsstunden      | Ein         | 00:00-23:59       |                         |
| Senden an            | Telefon-MMS | E-Mail-GPRS,      |                         |
|                      |             | Anruf             |                         |
| Sendemodus           | Manuell     | Täglich, Sofort,  |                         |
|                      |             | Aus               |                         |
| SMS-Steuerung        | Ein         | Aus               | Zwei-Wege-Kommuni-      |
|                      |             |                   | nikation im Jagdmodus   |
| Lautsprecher-        | Ein         | Aus               | Einstellen von Zeit und |
| funktion             |             |                   | Häufigkeit des Abspie-  |
|                      |             |                   | lens der Audodatei      |
| Geräte koppeln       | Eingabe     |                   | RCH (Wireless-Steue-    |
|                      |             |                   | rung), Zone1-Zone7      |
| Sprache              | English     | Suomi, Deutsch,   |                         |
|                      |             | Svenskt, Dansk    |                         |
|                      |             | (Version 1)       | )                       |
| Piepton              | Aus         | Ein               |                         |
| Kameraposition       | Ein         | Position A bis Z  |                         |
| SD-Karte formatieren | Eingabe     |                   | Ja, Nein                |
| Grundeinstellung     | Speichern   |                   |                         |
| Version              | Eingabe     |                   |                         |

# 4.3 Ändern der Einstellungen per Android APP oder SMS

Wenn Sie nicht zu Hause sind, können Sie Schnappschüsse empfangen oder die Kameraeinstellungen über unsere Android-Anwendungstools oder per SMS ändern.

Laden Sie die Android APP von unserer Website herunter. Diese Website ist auf der letzten Seite dieses Handbuchs angegeben.

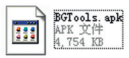

#### 4.3.1 Benutzerebene

Es gibt zwei Benutzerebenen: Administrator und normale Anwender. Jeder Anwender hat verschiedene Befugnisebenen:

| Funktionen                        | Benutzerebene                    |
|-----------------------------------|----------------------------------|
| Festlegen der Administrator-      | Nur                              |
| elefonnummer                      | Administratorpasswort            |
| Administratorpasswort festlegen   | Administrator                    |
| Einstellen der Kameraparameter    | Administrator                    |
| Einstellen des normalen Benutzers | Administrator                    |
| Empfangen von Notrufen            | Administrator, normaler Benutzer |
| Schnappschuss per SMS             | Administrator, normaler Benutzer |
| versenden                         |                                  |
| Anrufen der Kamera, um Live-Ton   | Administrator, normaler Benutzer |
| zu hören                          |                                  |
| Bei Auslösen MMS empfangen        | Administrator, normaler Benutzer |
| Kamerastatus prüfen               | Administrator, normaler Benutzer |
| Hilfeinformationen abrufen        | Administrator, normaler Benutzer |

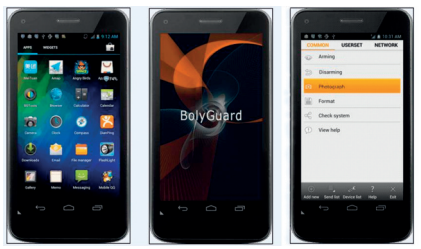

### 4.3.2 SMS-Befehlsliste

Wenn Sie die Android APP für den vereinfachten Betrieb nicht nutzen können, finden Sie in der nachstehenden Liste alle notwendigen SMS-Befehle. Sie können Ihre Kamera per SMS steuern.

|     | A. Einstellen der GSM/WCDMA-Parameter |                                                 |  |  |
|-----|---------------------------------------|-------------------------------------------------|--|--|
| Nr. | Funktion                              | SMS-Befehl                                      |  |  |
| 1   | Einstellen der Telefon-Nr.            | #n#13800138001#13800138002                      |  |  |
|     | des normalen Benutzers                | #13800138003#                                   |  |  |
| 2   | Einstellen der                        | #m#http://mmsc.cingular.com#66.209.11.32#80 80# |  |  |
|     | MMS-Parameter                         | wap.cingular# account#password#                 |  |  |
|     |                                       | (Beispielparameter für den Anbieter AT&T)       |  |  |
| 3   | Einstellen der                        | #s#bmctest123@sina.com#bmc123#25#cmnet          |  |  |
|     | E-Mail-Parameter                      | #smtp.sina.com#name#password#ssl#               |  |  |
| 4   | E-Mail-Adresse des                    | #r#mail1@163.com #                              |  |  |
|     | Empfängers einstellen                 | mail2@163.com#mail3@163.com # mail4@163.com#    |  |  |
|     |                                       | B. Normale Steuerung                            |  |  |
| 1   | Schnappschuss                         | #T# (MMS an Telefon senden)                     |  |  |
|     | empfangen                             | #T#e# (Bild über GPRS an E-Mail senden)         |  |  |
| 2   | Kameraeinstellungen                   | #L#                                             |  |  |
|     | prüfen                                |                                                 |  |  |
| 3   | TF-Karte formatieren                  | #F#                                             |  |  |
| 5   | Hilfe                                 | #H#                                             |  |  |

|     | C. Einstellen der Menüparameter |                                                    |  |  |
|-----|---------------------------------|----------------------------------------------------|--|--|
| Nr. | Funktion                        | SMS-Befehl                                         |  |  |
| 1   | Ändern des                      | #e#cp# (Fotomodus) oder #e#cv# (Videomodus)        |  |  |
|     | Kameramodus                     | oder #e#ct#(Bild+Video)                            |  |  |
| 2   | Ändern der Fotogröße            | #e#s5# (5mp) #e#s10# (10mp) oder #e#s30# (30mp     |  |  |
| 3   | Ändern der Fotoserie            | #e#b1# (1-3 Fotos)                                 |  |  |
| 4   | Ändern der Videogröße           | #e#fh#(720p) or #E#fl#(VGA)                        |  |  |
| 5   | Ändern der Videolänge           | #e#v5# or #E#v30# (die Zahl nach dem V sind        |  |  |
|     | -                               | die Sekunden)                                      |  |  |
| 6   | Datum und Zeit ändern           | #e#t# (Zeit einstellen)                            |  |  |
| 7   | Zeitspanne ändern               | #e#l1h# (1 Stunde) oder #e#l5m# (5 Minuten)        |  |  |
| 8   | PIR-Auslöser ändern             | #e#po# (Aus) oder #e#ph# (Hoch) oder #e#pn#        |  |  |
|     |                                 | (Normal) oder #e#pl# (Niedrig)                     |  |  |
| 9   | PIR-Intervall ändern            | #e#i30m# (30 Min.) oder #e#i30s# (30 Sek.)         |  |  |
| 10  | Sende-Modus ändern              | #e#ed# (täglich) oder #e#ei10# (zum Einstellen von |  |  |
|     |                                 | Sofortmodus und maximaler Anzahl pro Tag) oder     |  |  |
|     |                                 | #e#eo# (Aus) oder #e#em#(Manuell)                  |  |  |
| 11  | Lautsprecherfunktion            | #e#gon18:00[5]# oder #e#goff#                      |  |  |
|     | ändern                          |                                                    |  |  |
| 12  | SMS-Steuerung ändern            | #e#zon# oder #e#zoff#                              |  |  |
| 13  | Kameraposition ändern           | #e#oa# (a—z) zum Einstellen der Funktion           |  |  |
|     |                                 | Kameraposition #e#ooff# zum Ausschalten der        |  |  |
|     |                                 | Funktion Kameraposition                            |  |  |
| 14  | Betriebs-Stunden ändern         | #e#hoff# oder #e#hon10:00-18:00#                   |  |  |

### 4 Fehlerbehebung

1 Es befindet sich etwas vor der Kameralinse. Ist die Kamera defekt?

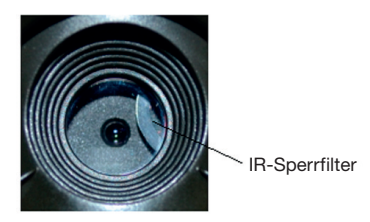

Abbildung 5: IR-Sperrfilter

A: **Die Kamera ist nicht defekt.** Das ist ein IR-Sperrfilter. Beim Einschalten der Kamera wird der IR-Sperrfilter zurückgesetzt und deckt die Linse ab. Beim Ausschalten der Kamera befindet sich der IR-Sperrfilter an einer beliebigen Stelle.

#### 2 Der Kameracontroller funktioniert nicht mehr.

A: Höchstwahrscheinlich war beim Einschalten der Kamera keine SD-Karte eingelegt. Bitte stellen Sie sicher, dass vor dem Einschalten der Kamera eine funktionierende SD-Karte eingelegt wurde.

#### 3 Der Bildschirm wird plötzlich schwarz.

A: Um den Stromverbrauch zu senken, schaltet sich die Kamera automatisch nach drei Minuten aus, wenn keine Eingabe getätigt wird. Bitte schalten Sie das Gerät wieder ein, wenn Sie weiter mit den Bedienelementen arbeiten möchten.

#### 4 Warum kann mein Telefon keine MMS empfangen?

A: Für die MMS/GPRS-Funktion müssen sowohl in Ihrer Kamera als auch dem Telefon SIM-Karten eingelegt sein, die über ausreichend Guthaben verfügen. Sie müssen für den Datenverkehr entsperrt sein.

### Anhang I: PIR-Erfassungsbereich

Abbildung 6 zeigt 4 Arten von Erfassungsbereichen bei verschiedenen Erfassungswinkeln. Diese Kamera verfügt über einen äußerst langen Bereich von 60 Grad.

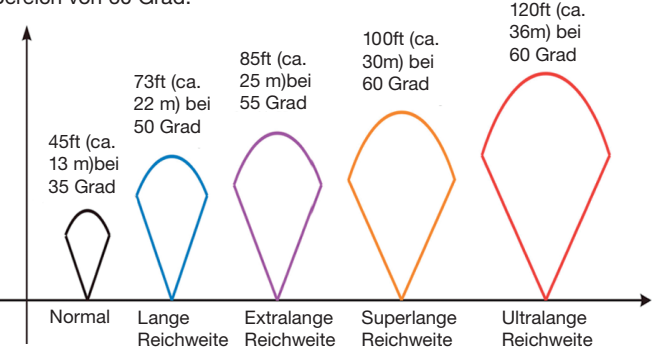

Abbildung 6 PIR-Erfassungsbereich

Der PIR-Erfassungsbereich ( $\Box$ ) ist etwas schmaler als der Blickwinkel (Field of View, FOV) ( $\Box$ ). Der Vorteil dieser Bauweise ist die geringere Anzahl leerer Bilder und es werden die meisten, wenn nicht alle Bewegungen erfasst.

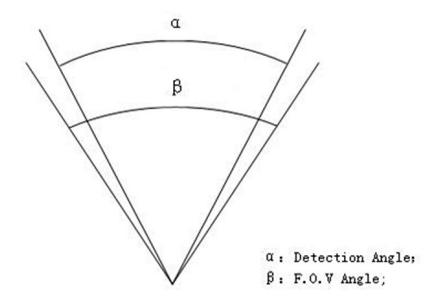

Abbildung 7 Erfassungswinkel vs. Blickwinkel Diese Kamera verfügt über eine neue Form von PIR.

Der Erfassungsbereich des neuen PIR kann 100ft (ca. 30 m) erreichen (in guten Umfeldern). Abbildung 8 zeigt den Erfassungsbereich verglichen mit dem normalem PIR und dem neuen PIR.

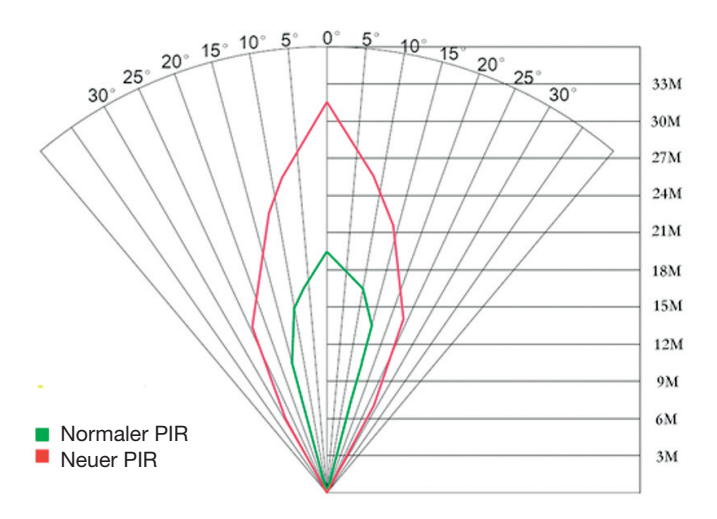

Abbildung 8 Vergleich der Erfassungsbereiche von neuen und bestehenden PIRs

# Anhang II: Fehlercodes

| Code | Bedeutung            | Beschreibung                                            |
|------|----------------------|---------------------------------------------------------|
| 3915 | Nicht vorhandene     | Mögliche Ursache:                                       |
|      | Adresse              | 1. Der Anwender hat vergessen,                          |
|      |                      | die Telefonnummer des Empfängers einzugeben.            |
|      |                      | 2. Der Anwender hat vergessen, die E-Mail-Adresse       |
|      |                      | des Empfängers einzugeben.                              |
|      |                      | Vorschlag:                                              |
|      |                      | 1. Überprüfen Sie die MMS-Einstellungen und geben       |
|      |                      | Sie alle notwendigen Parameter ein.                     |
| 3919 | Datei nicht gefunden | Mögliche Ursache:                                       |
|      | -                    | 1. "Datei" bezieht sich auf Bilddatei. Die Meldung sagt |
|      |                      | aus, dass das System die Bilddatei beim Senden der      |
|      |                      | MMS nicht finden kann. Das passiert nur, wenn das       |
|      |                      | System instabil ist (sehr geringe Wahrscheinlichkeit).  |
|      |                      | Vorschlag:                                              |
|      |                      | 1. Wenn das GSM- und das GPRS-Signal                    |
|      |                      | in Ordnung sind, senden Sie erneut.                     |
|      |                      | 2. Wenn das GSM- und das GPRS-Signal schwach            |
|      |                      | sind, verändern Sie Ihren Standort und versuchen Sie    |
|      |                      | es erneut.                                              |
|      |                      | 3. Wenn 1 und 2 nicht funktionieren und der Fehlercode  |
|      |                      | 3919 immer wieder erscheint, senden Sie die Kamera      |
|      |                      | bitte zur Reparatur zurück.                             |
| 3926 | MMS ausgelastet;     | Mögliche Ursache:                                       |
| 3927 | Versenden der        | Diese Information wird angezeigt, wenn der vorherige    |
| 3928 | MMS gestoppt;        | MMS-Sendevorgang beim Senden einer neuen MMS            |
|      | MMS wird versendet   | noch nicht beendet ist. Das ist ein interner            |
|      |                      | Anwendungsfehler. Wir haben das programmierseitig       |
|      |                      | berücksichtigt, daher wird es kundenseitig nicht        |
|      |                      | vorkommen.                                              |
|      |                      | Vorschlag:                                              |
|      |                      | Werden 3926,3927 oder 3928 dauerhaft angezeigt,         |
|      |                      | kann ein Hardwaredefekt vorliegen. Bitte senden Sie     |
|      |                      | die Kamera zur Reparatur zurück (sehr geringe           |
|      |                      | Wahrscheinlichkeit).                                    |

| Code     | Bedeutung                            | Beschreibung                                                                                                    |
|----------|--------------------------------------|----------------------------------------------------------------------------------------------------|
| 3939     | Netzwerk konnte                      | Mögliche Ursache:                                                                                                    |
| 3941     | nicht geöffnet                       | 1. Das GSM-Netzwerk ist schwach oder innerhalb des                                                                                                    |
| 3942     | werden; Netzwerk                     | GPRS-Netzwerks nicht gut abgedeckt.                                                                                                    |
|          | nicht deaktiviert;<br>Netzwerkfehler | <ol> <li>Die Instabilität der Signalübertragung führt dazu,<br/>dass einige MMS-Einstellungsparameter fehlen, wenn<br/>die GSM-Basisstation die Datenanalyse durchführt.<br/>Wenn der Grund falsche Übertragung ist, kann die<br/>Kamera verschiedene Fehlermeldungen anzeigen.<br/>Vorschlag:         <ol> <li>Setzen Sie sich mit dem Netzwerkanbieter in<br/>Verbindung, wenn das GPRS-Netzwerk in diesem<br/>Bereich gut abgedeckt ist.</li> <li>Verändern Sie Ihren Standort und versuchen Sie es<br/>erneut. Am besten probieren Sie es an einem öffentli-<br/>chen Ort, wo immer ein gutes Signal vorhanden ist.</li> </ol> </li> </ol> |
|          |                                      | 3. Wenn der Anbieter angibt, dass das GPRS-Signal                                                                                                    |
|          |                                      | vorhanden, jedoch schwach ist, können Sie versuchen, eine Verstärkerantenne vom Typ SMA mit einer                                                                                                    |
|          |                                      | Antennenverstärkung von 10db zu verwenden.                                                                                                    |
| -85      | Nicht genug                          | Mögliche Ursache:                                                                                                    |
|          | Guthaben auf der                     | 1. Nicht genug Guthaben auf der SIM-Karte.                                                                                                    |
|          | SIM-Karte; MMS-                      | 2.Falsche Einstellungen.                                                                                                    |
|          | Einstellungstehler;                  | 3. Die Qualität des GSM-Netzwerks führt zu einem                                                                                                    |
|          |                                      | Zeituberschreitungsproblem (sehr geringe                                                                                                    |
|          |                                      | Wanrscheinlichkeit).                                                                                                    |
|          |                                      | Vorschlag:                                                                                                    |
|          |                                      | Guthaban bafindat                                                                                                    |
|          |                                      | 2 Ritto üborprüfen Sie die MMS Einstellungen                                                                                                    |
| Andoro F | ahlarcodas                           | Z: Ditte überprüfen Sie die Minis-Einsteinungen.                                                                                                    |
| Anderen  | eniercoues                           | von Fehlern in der Gestaltungsphase des Produkts                                                                                                    |
|          |                                      | verwendet. Die meisten davon werden dem Kunden                                                                                                    |
|          |                                      | nicht angezeigt. Daher ignorieren Sie bitte die anderen                                                                                                    |
|          |                                      | Fehlercodes und setzen Sie sich direkt mit uns in                                                                                                    |
|          |                                      | Verbindung. Vielen Dank.                                                                                                    |

# Anhang III: Technische Daten

| Bildsensor                   | 14MP Farbe CMOS                      |
|------------------------------|--------------------------------------|
|                              | F/NO-2 4:                            |
| Ellise                       | Rlickwinkol (EOV, Eiold of View)-57° |
|                              |                                      |
| PIR-Erlassungsbereich        | 30/11/10011                          |
| Bildschirm                   | 3" LCD                               |
| Speicherkarte                | Von 8 MB bis 32 GB                   |
| Bildauflösung                | $30MP = 6400 \times 4800,$           |
|                              | 20MP = 5184×3888, 14MP = 4320×3240   |
| Videoauflösung               | 1920x1080/1280x720/640x480           |
| PIR-Empfindlichkeit          | Variabel (Hoch/Normal/Niedrig)       |
| Auslösezeit                  | 1 Sek.                               |
| Gewicht                      | 0.30 kg                              |
| Betriebs-/Lagertemperatur    | -20 - +60°C / -30 - +70°C            |
| PIR-Intervall                | 0 Sek 60 Min.                        |
| Fotoserie                    | 1–3                                  |
| Videolänge                   | 5–180 Sek.                           |
| Stromzufuhr                  | 8×AA oder 4×AA                       |
| Stand-by-Strom               | < 0.25 mA (<6mAh / Tag)              |
| Stromverbrauch               | 400 Videos (Intervall= 5 Min.,       |
|                              | Videolänge = 10 Sek.)                |
|                              | >500 MMS (8*AA-Batterien)            |
| Tonaufzeichnung              | Verfügbar                            |
| Montage                      | Seil/Riemen/Python-Schloss           |
| Маве                         | 147 x 96 x 79 mm                     |
| Luftfeuchtigkeit bei Betrieb | 5 % - 90 %                           |
| Sicherheitsauthentifizierung | g FCC, CE, RoHS                      |
| *alana Dattaula              |                                      |

\*ohne Batterie

### Anhang IV: Teileliste

| Teilebezeichnung    | Menge |
|---------------------|-------|
| Digitalkamera       | Eins  |
| USB-Kabel           | Eins  |
| Riemen              | Eins  |
| Bedienungsanleitung | Eins  |
| Antenne             | Eins  |

Website-Informationen:

Sie können die APP-Software hier herunterladen:

#### http://www.bolyguard.com/download.htm

(Version 2.0)

Garantie: Wir gewähren auf dieses Produkt eine Garantie von 24 Monaten gemäß den einschlägigen, gesetzlichen Bestimmungen, ab dem Datum des Kaufs durch den Erstbenutzer.

Diese Garantie deckt alle Material- oder Herstellungsmängel ab, sie schließt aber Folgendes nicht ein: Fehler und Mängel aus normaler Abnutzung sowie an Verschleißteilen; Schäden oder Mängel durch zweckfremde Verwendung, durch Unfall oder durch Abänderung.

Wir behalten uns das Recht vor, ein Garantieverlangen zurückzuweisen, wenn der Kauf nicht belegt werden kann. oder wenn das Produkt offensichtlich nicht richtig gewartet bzw. gepflegt wurde. Bitte heben Sie den Kaufbeleg gut auf, denn er gilt als Nachweis für das Datum des Kaufs.

Das Gerät ist im Garantiefall dem Händler nicht zerlegt und vollständig, sowie gereinigt (wenn möglich in der Originalverpackung) zusammen mit dem Kaufbeleg zurückzugeben.

# Copyright by BAAJAA & Schnüten

Alle Rechte vorbehalten. Ohne schriftliche Zustimmung von Berger + Schröter darf diese Bedienungsanleitung, auch nicht auszugsweise, in irgendeiner Form reproduziert werden oder unter Verwendung elektronischer, mechanischer oder chemischer Verfahren vervielfältigt oder verarbeitet werden. Technische Änderungen können jederzeit ohne Ankündigung vorgenommen werden. Die Bedienungsanleitung wird regelmäßig korrigiert. Fur technische und drucktechnische Fehler und ihre Folgen übernehmen wir keine Haftung.

# (GB) Infrared Mobile Digital Scouting Camera User's Manual MG983G-30M Art.-Nr. 31544

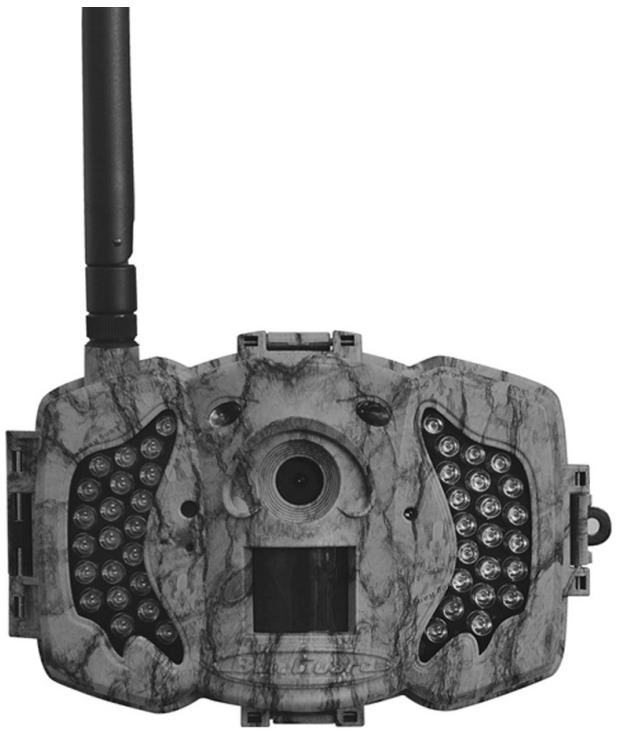

### Content

| 1                                      | Instruction                                    | 29 |
|----------------------------------------|------------------------------------------------|----|
|                                        | 1.1 General Description                        | 29 |
|                                        | 1.2 Application                                | 29 |
|                                        | 1.3 Camera Overview                            | 30 |
|                                        | 1.4 Shooting Information Display               | 32 |
|                                        | 1.5 Two Way Communication                      | 32 |
| 2                                      | Cautions                                       | 33 |
| 3                                      | Quick Start Guide                              | 34 |
|                                        | 3.1 Power Supply                               | 34 |
|                                        | 3.2 Insert SD card and SIM card                | 34 |
|                                        | 3.3 Do the Camera Settings                     | 34 |
|                                        | 3.4 Manually Send a MMS or GPRS Photo          | 35 |
|                                        | 3.5 SMS Control                                | 36 |
| 4                                      | Advanced Operations                            | 37 |
|                                        | 4.1 Work Mode                                  | 37 |
|                                        | 4.2 Settings Menu                              | 37 |
|                                        | 4.2.1 Setting Items                            | 38 |
|                                        | 4.2.2 Default Set                              | 42 |
|                                        | 4.3 Change the Settings via Android APP or SMS | 43 |
|                                        | 4.3.1 User Level                               | 43 |
|                                        | 4.3.2 Use Android APP                          | 43 |
|                                        | 4.3.3 SMS Command List                         | 44 |
| 5 Trouble Shooting                     |                                                | 46 |
| Appendix I: PIR Detection Zone         |                                                | 47 |
| Appendix II: Error Code                |                                                | 49 |
| Appendix III: Technical Specifications |                                                | 51 |
| Ар                                     | pendix IV: Parts List                          | 52 |

## 1 Instruction

#### 1.1 Instruction

This camera, a digital scouting camera with 3G function, is a digital infrared surveillance camera, triggered by any movement of human or animal monitored by a high sensitive Passive Infrared (PIR) motion sensor, and then automatically captures high quality pictures (up to 30M pixels) or records video clips (10800P HD). It sends pictures or videos (length 5-10 sec.) instantly to your mobile device or e-mail via WCDMA/GPRS network. You'll be alerted just when the camera is triggered or per custom settings.

It takes color pictures or videos under sufficient daylight. While at night, the built-in infrared LEDs can help to take clear pictures or videos (monochrome).

There is a 3" color LCD display screen on the camera and a sound recorder embedded in the camera. A laser pointer is used to help target the photo area of the camera in setup mode press left key (on/off).

It is resistant against water and snow. The camera can also be used as a portable digital camera.

#### 1.2 Application

This camera can be used as an automatic surveillance device for guarding and recording unexpected intrusion to homes, shops, schools, depots, offices, taxis, work sites, etc. It can also be used as a trail camera for hunting or monitoring animals by recording the traces of wild animals. It can be left alone for weeks and months and it will save event records automatically in digital format.

#### 1.3 Camera Overview

Take a few moments to familiarize with the camera controls and displays. It is helpful to bookmark this section and refer to it when reading through the rest of the manual.

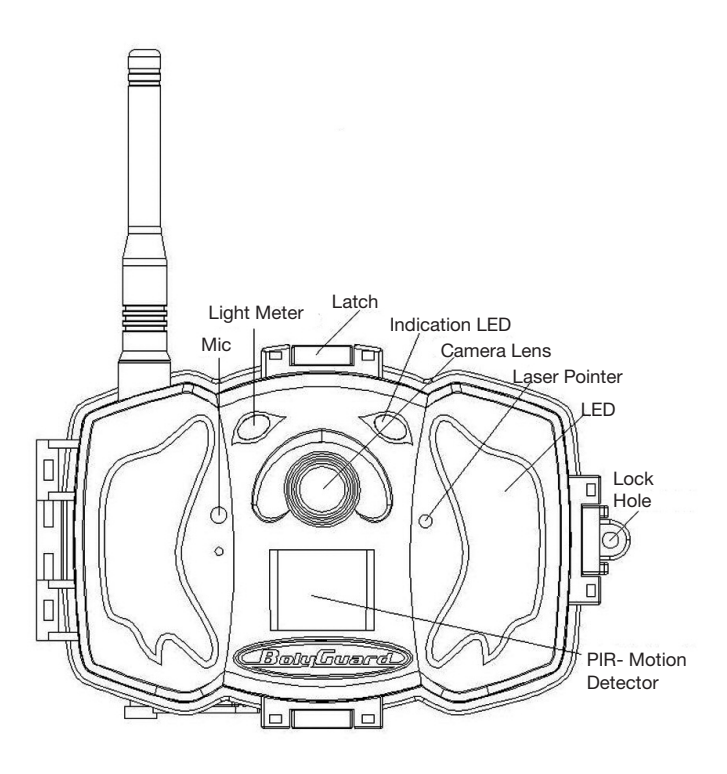

Figure 1 Diagram of camera functional indicators

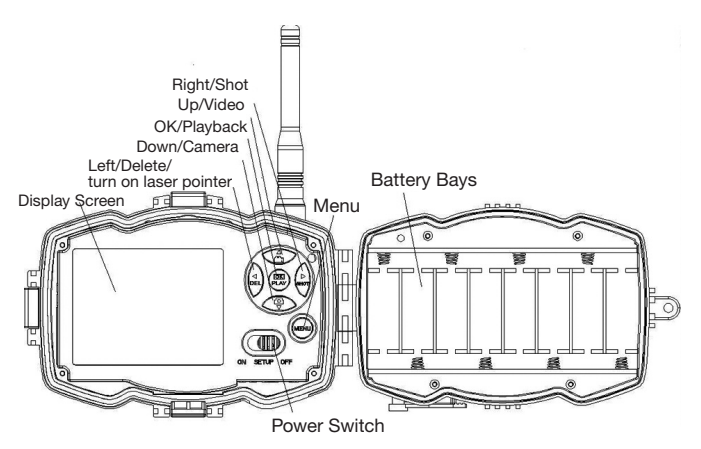

Figure 2 Inner panel view

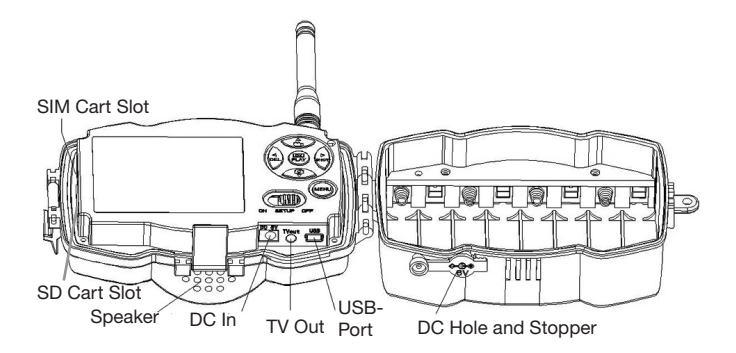

Figure 3 Diagram of camera interfaces

#### 1.4 Shooting Information Display

When the camera is turned on (the power switch is slid to TEST position), the current settings will be displayed on screen.

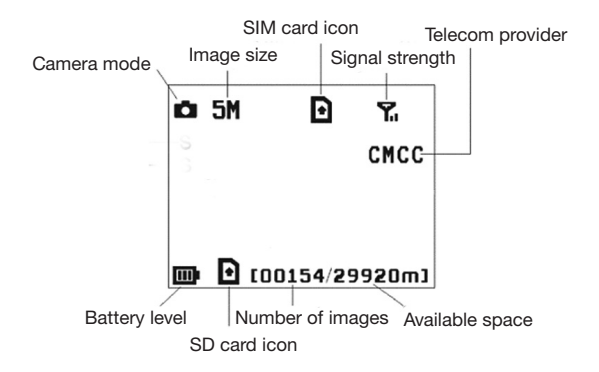

#### Figure 4 Shooting information display

is the correct SIM card status and the available space of SD card should be a none zero value.

#### 1.5 Two Way Communication

When in **Hunting mode**, you can set **SMS control** submenu as **ON** to open the two way communication function. Under this setting, the camera can receive and respond to your SMS command or the Android APP command. And you can retrieve live voice and pictures in this mode.

## 2 Cautions

- The working voltage of the camera is 6V. The camera is supplied by the power adapter or 8 AA batteries.
- > Please install batteries according to shown polarity.
- Please insert the SD card before power on camera. The camera has no internal memory for saving images or videos. The camera will not work if there is no SD card.
- Please make sure that your SIM card supports the GPRS data business.
- When going into the SETUP mode, allow approximately 10-20 seconds for the camera to acquire a signal.
- > Please unlock the write-protect switch before inserting the SD card.
- Please do not insert or take out the SD card when the power switch is at ON position.
- It is recommended to format the SD card by the camera when used for the first time. Many other SD cards formatted by other cameras have poor compatibility with different brands of cameras. So it is best to format the SD card with this camera or on a computer.
- In the SETUP mode, the camera will shut down automatically after 3 minutes if no operation is done. Please turn on the power again if you want to continue to work with the control.

## **3 Quick Start Guide**

#### 3.1 Power Supply

Hunting mode or outdoor use: use 8 or 4 AA batteries. High-density and high-performance alkaline or lithium batteries are recommended. Security mode or indoor use: use 6V/2A high quality power adapter. The battery can be just a backup for emergency use. Otherwise, the battery will be quickly consumed.

#### 3.2 Insert SD card and SIM card

Setzen Sie eine nicht gesperrte SD-Karte und eine SIM-Karte mit GPRS ein.

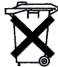

Dear Customer! Please note! Depending on battery regulations you are required to used or defective batteries and accumulators, at no cost to you, return it to us

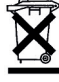

Every consumer is legally obliged to dispose of WEEE separately from the household waste and to dispose of at a collection site of his community / City District for example. Electric appliances are marked with the crossed out dustbin, accepted there for free.

#### 3.3 Do the Camera Settings

Down load the camera set up software from our website. The specified website is written in the last page of the manual.

1) Open the software and select camera model:

2) Set the camera parameters

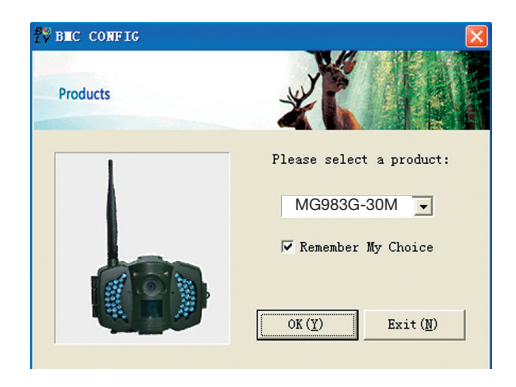

| Language       English w       Concre Biele       Photo w       Photo Size       Size with Photo W       Photo w       Photo W       Photo W                                                                                                    | Boly Media Communications Co., Ltd. (Bitter                                                                                                    |          |  |  |
|----------------------------------------------------------------------------------------------------|----------------------------------------------------------------------------------------------------|----------|--|--|
| Lagrage English - Casers Rode Photo - Photo Size 98 - Photo Size 98 - Photo Size 98 - Photo Size 1 Photo -<br>Video Langth 10 Sec - PTR Laterval 5 Sec -<br>Security Rode 077 - Casers Position 077 -<br>Security Rode 077 - Casers Position 077 -<br>Security Rode 077 - Casers Position 077 -<br>Security Rode 077 -<br>Security Rode 077 -                                                                                                    | Camera Setting                                                                                                    |          |  |  |
| Vide Lagth 10 Sec V FIR Interval 5 Sec V Time Lague 077 V FIR Trigger Formal V<br>Security Beds 077 Vide Size 12004720 V Freiday 7 Tenday 7 Tenday<br>SBC Catrol 077 Camera Position 077 V Fireday 7 Theorem 7 Starday<br>Gene Call 077 V Security 10 V Fedenday 7 Theorem 7 Starday<br>Gene Call 077 V Security 10 V Fedenday 7 Theorem 7 V Genese water 10 V<br>Security 10 V V Security 10 V Fields 10 V Fields 10 V<br>Set Clock 7 2013 V V 12 V P 10 V Field 10 V Stop Time 10 V Fields 10 V<br>Set Clock 7 2013 V V 12 V P 10 V Field 20 V Stop Time 10 V Fields 10 V<br>Ferk New 077 V Sturt Time 10 V Fields 10 V Fields 10 V Fields 10 V<br>Set Clock 7 2013 V V 12 V P 10 V Field 20 V Fields 10 V Fields 10 V<br>Ferk New 077 V Sturt Time 10 V Fields 10 V Fields 10 V Fields 10 V<br>Set Clock 7 2013 V V 12 V P 10 V Fields 10 V Fields 10 V Fields 10 V<br>Ferk New 077 V Sturt Time 10 V Fields 10 V Fields 10 V Fields 10 V<br>Fields 10 V Fields 10 V Fields 10 V Fields 10 V Fields 10 V Fields 10 V<br>Fields 10 V Fields 10 V Fields                                                                                                    | Language English 💌 Camera Mode Photo 💌 Photo Size 5M 💌 Photo Burst   Photo 💌                                                                                                    |          |  |  |
| Security Mode GPF Video Size 12200720 V<br>SBE Central GPF Video Size 1220720 V<br>SBE Central GPF Central Following Files<br>For A Construction GPF V<br>Verk New GPF Sturdy<br>Set Clock 7: 2013 VB (12 VB) (13 VB) (13 VB) (13 VB) (17 VB) (14 VB) (14 VB) (1                                                                                                    | Video Length 10 Sec 💌 FIR Interval 5 Sec 💌 Time Lapse OFF 💌 FIR Trigger Normal 💌                                                                                                    |          |  |  |
| BE Central 077       Central 077       Central 077       F Hendesday       F Harrday       F Harrday       F Ha                                                                                                    | Security Mode OFF 💌 Video Size 1280*720 💌 🗹 Work Day: 🔽 Sunday 🔽 Honday 🔽 Tuesday                                                                                                    |          |  |  |
| Gene Call 077 w K Her UT Ins. 00 w : 0 w Step Time 07 w Concess such of 1st 1<br>Work Her 077 w Start Time 00 w : 0 w Step Time 00 w : 0 w Step Time 00 w Step Time 00 w : 0 w Step Time 00 w : 0 w Step Time 00 w : 0 w Step Time 00 w Step Time 00 w : 0 w Step Time 00 w Step Time 00 w : 0 w Step Time 00 w Step Time 00 w Step                                                                                                    | SMS Control OFF 💌 Camera Position OFF 💌 🔽 Wednesday 🖾 Thursday 🖾 Friday 🖾 Saturday                                                                                                    |          |  |  |
| Yerk Now 077 x Sturt Time       x : x : x : x : x : x : x : x : x : x :                                                                                                    | Game Call OFF VH: 18 VH: 0 V Replay Time OFF V Choose audio file! +                                                                                                    |          |  |  |
| Set Clack T: 2013 W: 12 W: 13 W: 13 W: 13 V: 1 W Extend (0)<br>NAF Setting / Internet Setting / Cutions Information Setting<br>F Humal<br>F Humal<br>F Huma | Work Hour OFF V Start Time 00 V:00 V Stop Time 02 V:00 V                                                                                                    |          |  |  |
| N#2 Setting / Internet Setting / Cationer Information Satting     Step 1       General     Send Hode       P Hansal     Finance Satting / Finance Satting / Finance Satting       P Hansal     Finance Satting / Finance Satting       P Hansal     Finance Satting / Finance Satting       P Hansal     Finance Satting       P Hansal     Finance Satting       P Hansal     Finance Satting       P Hansal     Finance Satting       Admin Humber :     Information Satting       Phanse Satter 2:     Receive Satting       Phanse Satter 4:     Receive Satting       Phanse Satter 4:     Receive Satting       Phanse Satter 4:     Receive Satting       Attainin Humber 1:     Step 2       Phanse Satter 4:     Receive Satting       Phanse Satter 4:     Receive Satting       Step 1     Step 2       Phanse Satter 4:     Receive Satting       Phanse Satter 4:     Receive Satting       Save (T)     Exit (D)                                                                                                    | Set Clock T: 2013 VII: 12 VD: 19 VII: 13 VII: 3 VS: 7 V (Default ())                                                                                                    |          |  |  |
| Bank Bade     Gend Bade     Gend Bade     Gend Te     Thomas Bade     Control of Control of Co                                                                                                    | WAP Setting / Internet Setting / Customer Information Setting                                                                                                    | Step 1   |  |  |
| Cuttour Information Setting Cuttour Information Setting Cuttour Information Setting Flows Rubber 2: Flows Rubber 2: Flows Rubber 3: Flows Rubber 4: Attention Flows 7: E 1000100002L T2T Save (2) Extra Cuttour Flows Step 4                                                                                                    | Stend Hode         Stend Te         Galact Durity         State Uperstry           C Huncal         C Phone(MS)         Asstrain         Asstrain         Chane Three           C Justy ReportSend Time (0:10):         C         Zasill(00)         Chane Three         Chane Three           C Instat | Step 2   |  |  |
| Adain Hunder: 1000000000 Receive Enail 1: (art@vina.com<br>Phone Nuclear 2: Receive Enail 2: Receive Enail 2:                                                                                                    | Customer Information Setting                                                                                                    |          |  |  |
| Phone Washer 2:     Receive Easil 2:     Step 3       Phone Washer 3:     Receive Easil 2:     Step 3       Phone Washer 4:     Receive Easil 4:     Step 4       Attainin Phase, The Data Above Will Be Saved In The Following File:     Step 4       E Vo2NW6002K TRT     Save (2)     Exit (8)                                                                                                    | Admin Number : 1300000000 Receive Email 1: test@sina.com                                                                                                    |          |  |  |
| Phone Washer 3:<br>Phone Washer 4:<br>Receive Enail 3:<br>Phone Washer 4:<br>Attention Planer , The Data Above Will Be Saved In The Following File:<br>E VORWWOODER THT<br>Save (2)<br>Enit (2)                                                                                                    | Phone Number 2: Receive Enail 2:                                                                                                    | Step 3   |  |  |
| Phone Number 4: Receive Enail 4: Attention Flexe, The Data Above Will Be Saved In The Following File:                                                                                                    | Phone Number 3: Receive Enail 3:                                                                                                    |          |  |  |
| Attention Flexes ,The Bats Above Will Be Saved In The Following File:                                                                                                    | Phone Number 4: Receive Enail 4:                                                                                                    |          |  |  |
| Save (1) Exit (10)                                                                                                    | Attention Please , The Data Above Will Be Saved In The Following File:                                                                                                    |          |  |  |
| Save (1) Exit (1) Step 4                                                                                                    | E:\GSW\M0982K.TXT                                                                                                    |          |  |  |
|                                                                                                    | Surve (1) Exit (1)                                                                                                    | - Step 4 |  |  |

First, select your country and carriers (step1) according to your SIM card and input your receiving phone number in "administrator number" and receiving e-mail address in "Receive Email 1" (step3). For first time use, we suggest you to use default settings (step2), anyset-tings you want to change, please click "Change setting".

After finish settings, please **save the GSM folder** to the root directory of your SD card (step4).

#### 3.4 Manually Send a MMS or GPRS Photo

After you generate a setting file in your SD card, please slip the power switch to SETUP position. After the camera acquires the signal and the SIM card icon (appears, target an object and press "SHOT" to take a photo manually.

Then press "**OK**" to playback the photos, press "**A**" and "**V**", to switch to previous or next photo. Press "**MENU**" and you can see a **send Phone [MMS]** interface, press "**OK**" to send out the MMS. After a few seconds, you will receive a MMS in your phone.

#### 3.5 SMS Control

When the camera is armed, you can send text message **"#T#"** to your camera's SIM card number to get an on spot image or use our Android application tools. Note you need to set **SMS control ON** when using SMS command. <u>Down load the Android control software</u> from our website. The specified website is written in the last page of the manual. For iPhone, just download it from the App Store by searching BGTools.

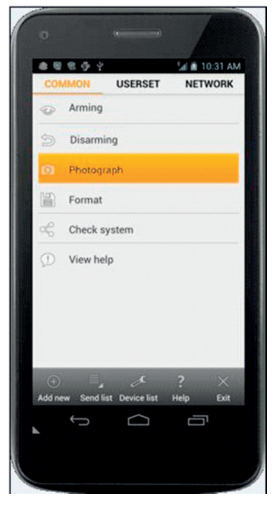
# **4 Advanced Operations**

This chapter explains the advanced operations for customizing the camera settings.

### 4.1 Work Mode

Setup mode: to program camera or to playback the photos or video clips.

Hunting mode: when animal or human intrudes into the monitoring region, the camera will take pictures or videos automatically according to the previous programmed settings. After switching the camera to ON position, the motion indication LED (red) will blink for about 10 seconds. This time interval is for you to position the camera for automatic surveillance operation..

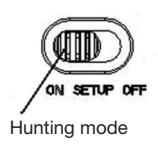

## 4.2 Settings Menu

Press **MENU** on the remote control to enter into the menu setting. The settings menu will be shown on the LCD.

Use "▲" or "▼" key to select the sub-menu, use "▶"key to select the different options, use "◀" to change different item page. Press "**OK**" to save the settings.

| 4.2.1 | Setting | Items |
|-------|---------|-------|
|-------|---------|-------|

| Setting      | Description                                                 |  |  |
|--------------|-------------------------------------------------------------|--|--|
| Items        |                                                             |  |  |
| Camera Mode  | There are three camera modes: Photo, Video or Pic+Video.    |  |  |
|              | You can enter the main menu to set the camera mode. If      |  |  |
|              | you choose Pic+Video mode, the camera takes a picture       |  |  |
|              | and a video.                                                |  |  |
| Photo Size   | Choose the image size: 30, 20 or 14 mega pixels.            |  |  |
| Video Size   | Choose the video size: 1920x1080,1280x720 or 640x480.       |  |  |
| Photo Burst  | This parameter affects the number of pictures taken for     |  |  |
|              | each triggering in camera mode. It's from "1 Photo"         |  |  |
|              | to "2-3 Photos".                                            |  |  |
| Video Length | Choose duration of recording video. It's from 10 seconds to |  |  |
|              | 180 seconds.                                                |  |  |
| Set Clock    | Set camera date and time. You can change the date and       |  |  |
|              | time by setting this parameter when necessary, e.g., after  |  |  |
|              | every battery change. The date format is month/day/year,    |  |  |
|              | the time format is hour: minute: second.                    |  |  |
| Time Lapse   | Time lapse means the camera can capture images or           |  |  |
|              | videos at a preset time interval regardless of whether      |  |  |
|              | motions are detected. The default parameter is Off, which   |  |  |
|              | means the timer function is disabled. Changing this         |  |  |
|              | parameter to a non-zero value turns on the Time Lapse       |  |  |
|              | mode, and camera will take photos at given time interval.   |  |  |
|              | Please note that if the PIR Trigger is set to Off, then     |  |  |
|              | the Time Lapse can't be set to Off.                         |  |  |

| PIRTrigger   | Choose sensitivity of the PIR. The higher sensitivity           |
|--------------|-----------------------------------------------------------------|
|              | indicates that the camera is more easily triggered by           |
|              | motion and takes more pictures or records more videos. It       |
|              | is recommended to use high sensitivity in room or environ-      |
|              | ment with little interference, and to use lower sensitivity for |
|              | outdoor or environment with lots of interference like hot       |
|              | wind, smoke, near window, etc. For normal use of the            |
|              | camera, the Normal mode is recommended and is the               |
|              | default setting.                                                |
| PIR Interval | This parameter indicates how long the PIR (Passive              |
|              | Infrared motion sensor) will be disabled after each             |
|              | triggering in ON mode. During this time the PIR of the          |
|              | device will not react to the motion of human (or animal).       |
|              | The minimum interval is 0 second. It means the PIR can          |
|              | work all the time.                                              |
|              | The maximum interval is 1 hour. It means the PIR will be        |
|              | disabled for 1 hour after each triggering.                      |
| Work Hour    | Choose a time period of a day to let the camera work. The       |
|              | camera will awake at the setting time duration in a day. In     |
|              | the rest of the time the camera is sleeping. Set Work Hour      |
| <u></u>      | as off means the camera works all day.                          |
| Send to      | There are 3 Send to modes:                                      |
|              | 1 Phone MMS: send images to mobile phone.                       |
|              | 2 Email GPRS: send images to an e-mail address via GPRS         |
|              | use SMTP.                                                       |
|              | 3 Call: calling your preset phone number when the camera        |
|              | is triggered. You should set your receiving phone number or     |
|              | your receiving e-mail address in the APP program to             |
|              | TUNCTION IT.                                                    |

Send Mode There are 4 SEND modes: "Manual" works in SETUP mode "Daily" and "Instant" work in ON mode. "OFF" means to close the communicate function

#### 1. "Manual":

Choose "Manual" in SETUP mode. Please ensure a SIM card is inserted properly. Video information can't be send in the SETUP mode when you choose Phone MMS; but you can send photos or videos (VGA less than 10s) when you choose Email GPRS via WCDMA.

#### 2. "Daily":

Daily means the camera will report the summarized information at a preset time (if the preset time is, eg. 20:00 PM) on how many pictures it had taken per day. So, you will get a summarized text message with the last picture taken until 20:00 PM.

If it is on Photo or video mode, the camera will send a MMS at the preset time. The MMS will show you the latest photo and the total quatity of the pictures taken. If it is on Video mode, the camera will send a SMS or video at the preset time. The SMS will show you how many video clips the camera has taken within 24 hours. If you choose "Daily", you need to set the daily report time: xxH, xxM.

#### 3. "Instant":

Instant, just works in ON mode, which means the camera will send a MMS to your phone instantly after it captures a photo or to your email with avideo (VGA less than 10 sec.). You can choose the number of pictures you want it to send out per day.

If it is on Photo mode and you choose the Instant MMS mode, and set the MAX number as 10, the camera will send 10 MMS within 24 hours. It then continues to capture photos and save them on the SD card. After 24 hours, the camera will send MMS again when it captures photos. If it is on Video mode, the Camera will send only SMS instead of MMS when send to is set as Phone MMS.

If you choose "Instant", you need to set how many MMS you want to send for economic consideration.

4. "Off": to disable MMS function.

| SMS Control  | SMS Control can enable two way communication function.        |
|--------------|---------------------------------------------------------------|
|              | It means if you choose SMS Control as ON, this camera         |
|              | can receive and respond your SMS command. Also you can        |
|              | retrieve live pictures any time. But the power consumption    |
|              | will be a little bigger than normal hunting status.           |
| Game Call    | It means this camera can play audio file at a preset time     |
|              | clock for preset times.                                       |
|              | The audio file must be saved in the directory of              |
|              | \DCIM\100BMCIM\ with a name of AUDIOxxxx (from                |
|              | 0000 to 9999). WAV after format the SD card and setting       |
|              | the game call as on mode, or choose the audio file in         |
|              | Windows APP. Note that Game Call will not function if the     |
|              | SD card is full                                               |
| Language     | Choose the language you need.                                 |
| Beep Sound   | Enable or disable the beep sound.                             |
| Camera Posit | You can set A-Z position for your camera, so that you can     |
|              | distinguish which photo is taken by which camera.             |
| Format SD    | Format the SD card. All images and videos in the SD card will |
|              | be deleted.                                                   |
| Default Set  | Restore all customer settings to default values.              |
| Version      | Version information                                           |
|              |                                                               |

# 4.2.2 Default Set

| Setting      | Default   | Options          | Description            |
|--------------|-----------|------------------|------------------------|
| Items        |           |                  |                        |
| Camera Mode  | Photo     | Video, Pic+Video |                        |
| Photo Size   | 30MP      | 20MP, 14 MP      |                        |
| Video Size   | 1920x1080 | 1280x720, 640x48 | 30                     |
| Photo Burst  | 1 Photo   | 2-3 Photos       |                        |
| Video Length | 10 Sec.   | 5-180 Sec.       |                        |
| Set Clock    | Enter     |                  | Adjust Clock           |
| Time Lapse   | OFF       | 5Min-8H          |                        |
| PIR Trigger  | Normal    | High, Low        |                        |
| PIR Interval | 5 Sec     | 0-55 Sec,        |                        |
|              |           | 1-60 Min         |                        |
| Work Day     | Enter     |                  |                        |
| Work Hour    | Off       | 00:00-23:59      |                        |
| Send to      | Phone MMS | Email GPRS,      |                        |
|              |           | Call,            |                        |
| Send Mode    | Manual    | Daily, Instant,  |                        |
|              |           | Off              |                        |
| SMS Ctrl     | Off       | On               | Two way                |
|              |           |                  | communication          |
| Game Call    | Off       | On               | Set the time and       |
|              |           |                  | fre-quency of audio    |
|              |           |                  | playback               |
| Study Code   | Enter     |                  | RCH(wireless control), |
|              |           |                  | Zone1-Zone7            |
| Language     | English   | Suomi, Deutsch,  |                        |
|              |           | Svenskt, Dansk   |                        |
|              |           | (Version 1)      |                        |
| Beep Sound   | On        | Off              |                        |
| Camera Posit | Off       | A to Z Position  |                        |
| Format SD    | Enter     |                  | Yes, No                |
| Default Set  | Save      |                  |                        |
| Version      | Enter     |                  |                        |

# 4.3 Change the Settings via Android APP or SMS

When you are far away from your house, you can get spot photos or change camera settings via our android application tools or SMS. Down load the Android APP from our website.

The specified website is written in the last page of the manual.

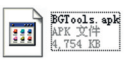

### 4.3.1 User Level

There are two user levels: administrator and normal users. Each user has a different authorization level:

| Functions                    | User Level                 |
|------------------------------|----------------------------|
| Set administrator            | Only                       |
| phone number                 | administrator's password   |
| Set administrator's password | administrator              |
| Set camera parameters        | administrator              |
| Set normal user              | administrator              |
| Receive emergency calling    | administrator, normal user |
| Send SMS for on spot picture | administrator, normal user |
| Call the camera to listen in | administrator, normal user |
| live voice                   |                            |
| Receive MMS when triggered   | administrator, normal user |
| Check camera status          | administrator, normal user |
| Get help information         | administrator, normal user |
|                              |                            |

### 4.3.2 Use Android APP

It's easy to use the Android APP to communicate with the camera, so you don't need to edit the SMS. You just need to click the button to finish the operation.

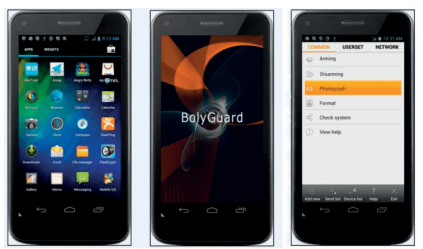

# 4.3.3 SMS Command List

If you can't use the Android APP for easy operation, the list below shows all the SMS commands for you. You can control your camera via SMS.

|    | A. Set GSM/WCDMA Parameter |                                                      |  |  |  |
|----|----------------------------|------------------------------------------------------|--|--|--|
| No | Function                   | SMS Command                                          |  |  |  |
| 1  | Set Normal Users           | #n#13800138001#13800138002                           |  |  |  |
|    | Phone Number               | #13800138003#                                        |  |  |  |
| 2  | Set MMS                    | #m#http://mmsc.cingular.com#66.209.11.32#80 80#      |  |  |  |
|    | Parameters                 | wap.cingular# account#password#                      |  |  |  |
|    |                            | (The example parameters are for the carrier of AT&T) |  |  |  |
| 3  | Set Email                  | #s#bmctest123@sina.com#bmc123#25#cmnet               |  |  |  |
|    | Parameters                 | #smtp.sina.com#name#password#SSL#                    |  |  |  |
| 4  | Set Receive                | #r#mail1@163.com #                                   |  |  |  |
|    | E-mail Address             | mail2@163.com#mail3@163.com # mail4@163.com#         |  |  |  |
|    |                            | B. Normal Control                                    |  |  |  |
| 1  | Get On Spot                | #T# (Send MMS to pho)                                |  |  |  |
|    | Photo                      | #T#e# (Send picture to Email by GPRS)                |  |  |  |
| 2  | Check Camera               | #L#                                                  |  |  |  |
|    | Settings                   |                                                      |  |  |  |
| 3  | Format TF Card             | #F#                                                  |  |  |  |
| 4  | Help                       | #H#                                                  |  |  |  |

|    | C. Set Menu Parameter |                                                   |  |  |  |
|----|-----------------------|---------------------------------------------------|--|--|--|
| No | Function              | SMS Command                                       |  |  |  |
| 1  | Change Camera         | #e#cp# (photo mode) or #e#cv# (video mode)        |  |  |  |
|    | Mode                  | or #e#ct#(pic+video)                              |  |  |  |
| 2  | Change Photo Size     | #e#s5# (5mp) #e#s10# (10mp) ) or #e#s12# (12mp)   |  |  |  |
| 3  | Change Photo Burst    | #e#b1# (1-3 photos)                               |  |  |  |
| 4  | Change Video Size     | #e#fh#(10800p) or #E#fl#(VGA)                     |  |  |  |
| 5  | Change Video Length   | #e#v5# or #E#v30# (the number after V is seconds) |  |  |  |
| 6  | Change Date Time      | #e#t# (adjustment the time)                       |  |  |  |
| 7  | Change Time Lapse     | #e#l1h# (1 hour) or #e#l5m# (5 min)               |  |  |  |
| 8  | Change PIR Trigger    | #e#po# (Off) or #e#ph# (High) or #e#pn#           |  |  |  |
|    |                       | (Normal) or #e#pl# (Low)                          |  |  |  |
| 9  | Change PIR Interval   | #e#i30m# (30 min) or #e#i30s# (30 sec)            |  |  |  |
| 10 | Change Send To        | #e#mp# (phone) or #e#me# (email) or #e#mc#        |  |  |  |
|    | -                     | (call) or #e#mg# (e-mail gprs)                    |  |  |  |
| 11 | Change Send Mode      | #e#ed# (daily) or #e#ei10# (to set instant mode   |  |  |  |
|    |                       | and the max number per day) or #e#eo# (off) or    |  |  |  |
|    |                       | #e#em#(Manual)                                    |  |  |  |
| 12 | Change Game Call      | #e#gon18:00[5]# or #e#goff#                       |  |  |  |
| 13 | Change Camera         | #e#oa# (a~z) to set the camera position           |  |  |  |
|    | Position              | function                                          |  |  |  |
|    |                       | #e#ooff# to off the camera position function      |  |  |  |
| 14 | Change Work Hour      | #e#hoff# or #e#hon10:00-18:00#                    |  |  |  |

# **5 Trouble Shooting**

1 There is something in front of the camera lens. Is the camera broken?

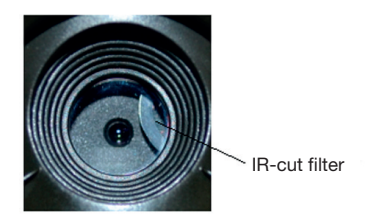

Figure 5 IR-cut filter

A: **The camera is not broken**. It's an IR-cut filter. When the camera is powered on, the IR-cut will be reset and cover the lens. Only when the camera is powered off, the IR-cut will be at a random place.

#### 2 The camera controller is not working anymore.

A: Most likely, no SD card has been inserted in the camera when it is turned on. Please make sure a working SD card has been inserted in the camera before it is turned on.

### 3 The display screen is suddenly black.

A: To reduce power consumption, **the camera will shut down automatically after 3 minutes if no operation is done.** Please turn on the power again if you want to continue to work with the control.

### 4 Why my phone can't receive MMS?

A: MMS/GPRS function needs the SIM cards in both your camera and phone to have enough balance and to be opened to data business.

# Appendix I: PIR Detection Zone

Figure 6 shows Bolymedia's 4 kinds of detection range at different detection angles. This camera is super long range with 60 degree.

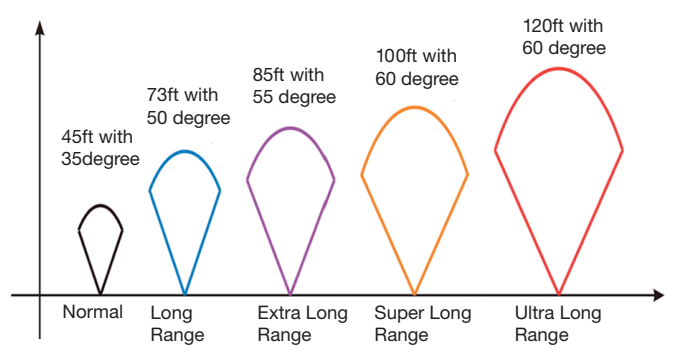

Figure 6 PIR Detection Zone

The PIR detection angle  $(\Box)$ ) is just smaller than the field of view (FOV) angle  $(\Box)$ . The advantage of this design is to reduce empty picture rate and capture most, if not all, motions.

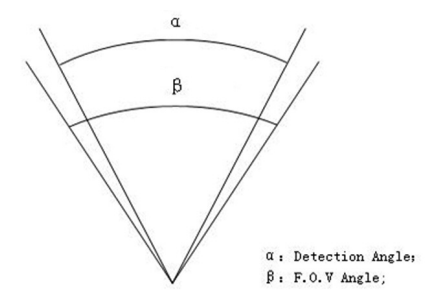

Figure 7 Detection angle vs. FOV angle This camera has a new design of PIR.

The new PIR's detection range can reach to 100ft (in good environments). Figure 8 shows the compared detection zone between normal PIR and the new PIR.

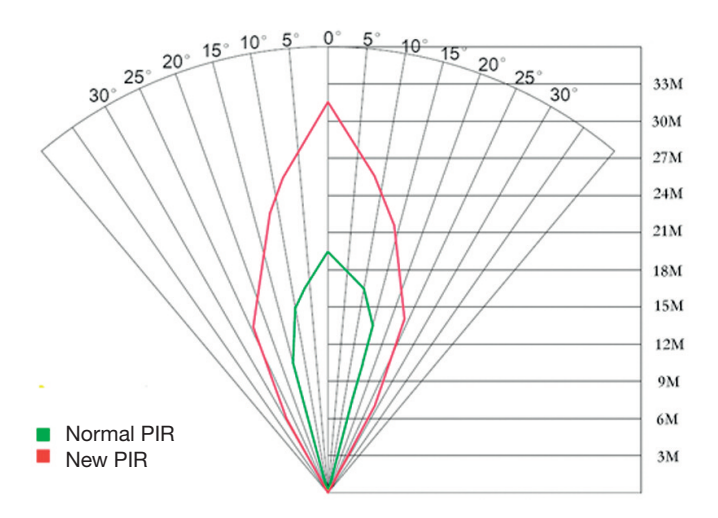

Figure 8 Comparison of Detection Zones of new and existing PIRs

# Appendix II: Error Code

| Code | Meaning          | Description                                                         |
|------|------------------|---------------------------------------------------------------------|
| 3915 | Non-existent     | Possible cause                                                      |
|      | adress           | 1. The user forgets to input the receiving cellphone                |
|      |                  | number.                                                             |
|      |                  | <ol><li>The user forgets to input the receiving E-mail</li></ol>    |
|      |                  | address.                                                            |
|      |                  | Suggestion:                                                         |
|      |                  | <ol> <li>Check the MMS settings, input all the necessary</li> </ol> |
|      |                  | parameters.                                                         |
| 3919 | File not found   | Possible cause:                                                     |
|      |                  | 1. The file means the image file. It shows that the                 |
|      |                  | ystem can't find the image file when sending the MMS.               |
|      |                  | Just when the system is unstable, it will happen (very              |
|      |                  | small probability).                                                 |
|      |                  | Suggestion:                                                         |
|      |                  | 1. When the GSM and GPRS signal are both OK,                        |
|      |                  | please resend again.                                                |
|      |                  | 2. When the GSM and GPRS signal are poor, please                    |
|      |                  | change a place to try again;                                        |
|      |                  | 3. If 1 and 2 do not work and the error code 3919                   |
|      |                  | always appears, please send the camera back for                     |
|      |                  | repairs.                                                            |
| 3926 | MMS busy;        | Possible cause:                                                     |
| 3927 | Sending MINIS    | when start a new MMS sending procedure, the                         |
| 3928 | stopped;         | previous MINS sending is not finished, so it will show              |
|      | Sending MMS busy | these information. This is a inner use error, we have the           |
|      |                  | correct programmer design, so it won't happen in the                |
|      |                  | consumer's side.                                                    |
|      |                  | Suggestion:                                                         |
|      |                  | IT It always shows 3926,3927 or 3928, maybe there is a              |
|      |                  | nardware detect. Please send camera back for repair                 |
|      |                  | (very small probability).                                           |

| Code | Meaning            | Description                                                                       |
|------|--------------------|-----------------------------------------------------------------------------------|
| 3939 | Failed to open     | Possible cause:                                                                   |
| 3941 | network;           | <ol> <li>The GSM network is not good or not well</li> </ol>                       |
| 3942 | Network not        | covered with the GPRS network.                                                    |
|      | deactivated;       | 2. The instability in signal transmission leads                                   |
|      | Network error      | to some MMS setting parameters missing when the                                   |
|      |                    | GSM base station do the data analysis. If for the                                 |
|      |                    | incorrect transmission reason, the camera may show various error code.            |
|      |                    | Suggestion:                                                                       |
|      |                    | 1. Contact the network provider if the GPRS network is well covered in that area. |
|      |                    | 2. Change a place to try again. It's better to try in a                           |
|      |                    | public place, where there is always good signal.                                  |
|      |                    | 3. If the provider said there is GPRS signal covered but                          |
|      |                    | the signal is weak, you can try to use a enhanced                                 |
|      |                    | antenna that is SMA type with antenna gain of 10db.                               |
| -85  | Not enough balance | Possible cause:                                                                   |
|      | in SIM card;       | 1. The SIM card is not enough balance.                                            |
|      | MMS setting error; | 2. Not correct settings.                                                          |
|      |                    | 3. The GSM network is not good leading to a timeout                               |
|      |                    | problem (very small probability).                                                 |
|      |                    | Suggestion:                                                                       |
|      |                    | 1.Please check to make sure your SIM card has enough                              |
|      |                    | balance.                                                                          |
|      |                    | 2. Please check the MMS settings                                                  |
|      | Other error code   | Many codes in the list are used for debugging in the                              |
|      |                    | product design phase. Most of them will not be shown                              |
|      |                    | to consumers, so please ignore the other error codes                              |
|      |                    | and contract us directly. I hanks.                                                |

# Appendix III: Technical Specifications

| Image Sensor                      | 14MP Color CMOS,                   |
|-----------------------------------|------------------------------------|
| Lens                              | F/NO=2.4;                          |
|                                   | FOV (Field of View)=57°            |
| PIR Detection Range               | 30m/100ft                          |
| Display Screen                    | 3" LCD                             |
| Memory Card                       | From 8 MB to 32 GB                 |
| Picture Resolution                | 30MP = 6400x4800                   |
|                                   | 20MP = 5184x3888, 14MP = 4320x3240 |
| Video Resolution                  | 1920x1080/1280x720/640x480         |
| PIR Sensitivity                   | Adjustable (High / Normal / Low)   |
| Trigger Time                      | 1 sec                              |
| Weight                            | 0.30 kg                            |
| <b>Operation/Storage Temperat</b> | ture -20 - +60°C / -30 - +70°C     |
| PIR-Interval                      | 0 sec - 60 min                     |
| Photo Burst                       | 1–3                                |
| Video Length                      | 5-180 sec                          |
| Power Supply                      | 8×AA or 4×AA                       |
| Stand-by Current                  | < 0.25 mA (<6mAh / Day)            |
| Power Consumption                 | 400 videos(intervall=5 min.,       |
|                                   | video length=10 sec                |
|                                   | >500 MMS (8*AA-batteries)          |
| Sound Recording                   | Available                          |
| Mounting                          | Rope / Belt / Python lock          |
| Dimensions                        | 147 x96 x79 mm                     |
| Operation Humidity                | 5 % - 90 %                         |
| Security Authentication           | FCC, CE, RoHS                      |
|                                   |                                    |

\*without battery

# Appendi IV: Parts List

| Part Name      | Quantity |  |
|----------------|----------|--|
| Digital Camera | One      |  |
| USB Cable      | One      |  |
| Belt           | One      |  |
| User's Manual  | One      |  |
| Antenna        | One      |  |

Website Information:

Down load the APP software from here:

### http://www.bolyguard.com/download.htm

(Version 2.0)

**Guarantee:** We grant on this product a guarantee of 24 months, according to the pertinent statutory regulations, from the date of the purchase by the initial user.

This guarantee covers all material or production defects; however, it does not cover the following: Faults and defects resulting from normal wear, including wearing parts, seals etc.; damages or defects arising or as a result of alteration. We reserve the right to reject a guarantee claim if the purchase cannot be proven, or if the product was improperly serviced or was obviously erroneously maintained (not or insufficiently maintained; cleaning and servicing).

Please retain the proof of purchase documentation because this is valid as proof of date of purchase.

In case of a guarantee claim, the machine must be returned to the dealer in a clean state, and in its original packaging if possible, and not disassembled in any way. Proof of purchase must also be included.

# Copyright by BAAJAA & Schnüten

All rights reserved. It is not permitted without written approval from Berger + Schröter to reproduce these operating instructions. It is also not permitted to reproduce extracts in any form that have been created or processed by use of electronic, mechanical or chemical procedures. Technical changes can be made at any time without prior announcement. The operating instructions are corrected regularly. We assume no liability for technical and typographical errors and their results. (F) Caméra de surveillance infrarouge mobile digitale MODE D'EMPLOI MG983G-30M Ref. Art. 31544

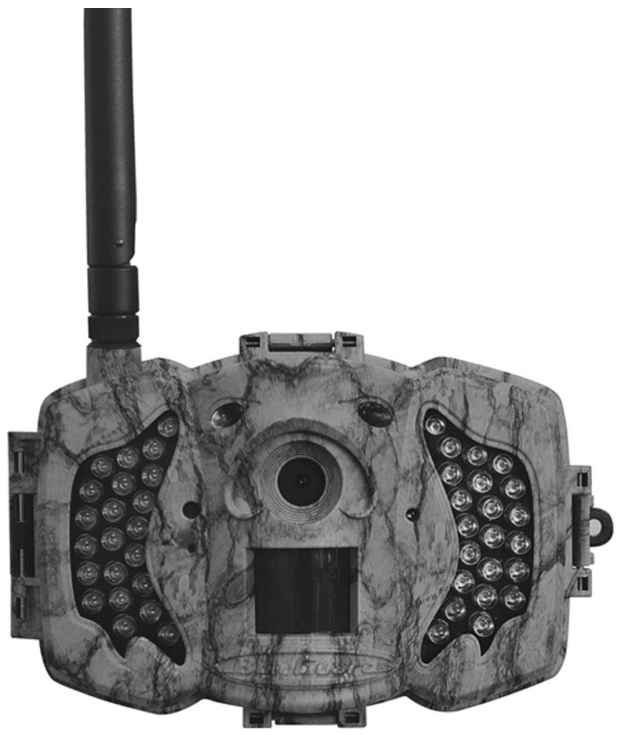

# Sommaire

| 1 Introduction                                               | 55 |
|--------------------------------------------------------------|----|
| 1.1 Description générale                                     | 55 |
| 1.2 Application                                              | 55 |
| 1.3 Vue d'ensemble caméra                                    | 55 |
| 1.4 Affichage d'informations photos                          | 58 |
| 1.5 Communication deux voies                                 | 58 |
| 2 Avertissement                                              | 59 |
| 3 Initiation rapide                                          | 60 |
| 3.1 Alimentation électrique                                  | 60 |
| 3.2 Mise en place de la carte SD et SIM                      | 60 |
| 3.3 Réglage de la caméra                                     | 60 |
| 3.4 Envoi manuel d'une photo par MMS ou GPRS                 | 61 |
| 3.5 Commande par SMS                                         | 62 |
| 4 Fonctions étendues                                         | 63 |
| 4.1 Mode de fonctionnement                                   | 63 |
| 4.2 Menu de réglages                                         | 63 |
| 4.2.1 Fonctions réglables                                    | 64 |
| 4.2.2 Réglage de base                                        | 68 |
| 4.3 Modification des réglages avec l'app. android ou par SMS | 69 |
| 4.3.1 Niveau utilisateur                                     | 69 |
| 4.3.2 Utiliser l'app android                                 | 69 |
| 4.3.3 Liste de commandes par SMS                             | 70 |
| 5 Réparation des pannes                                      | 72 |
| Annexe I : Champ optique PIR                                 | 73 |
| Annexe II : Code d'erreur                                    |    |
| Annexe II : Données techniques                               | 77 |
| Annexe IV : Liste des pièces                                 |    |

# **1** Introduction

## 1.1 Description générale

Cette caméra de surveillance digitale avec fonction 3G est une caméra de surveillance digitale à infrarouges avec un détecteur de mouvement à infrarouge passif (PIR) ultrasensible déclenchant la caméra en cas de mouvement humain ou animal. Elle prend automatiquement des images haute définition (jusqu'à 30M de pixels) ou des clips vidéo (1280 HD). Elle envoie ensuite les images sur votre appareil mobile ou à votre adresse email via le réseau GPRS/WCDMA. Vous recevez alors un message selon les réglages que vous avez fait ou seulement quand la caméra se déclenche.

Si la lumière du jour est suffisante, la caméra prend des photos ou vidéos en couleur. Pendant la nuit, les LED infrarouges intégrées aident à prendre des photos ou vidéos claires (monochromes).

La caméra est équipée d'un écran LCD 3" et d'un magnétophone intégré. L'indicateur laser permet de cibler la zone de photo de la caméra. Dans la configuration bouton Mosdus gauche (on / off). Elle résiste à l'eau et à la neige. La caméra peut également être utilisée comme caméra digitale portable.

## 1.2 Application

Cette caméra peut être utilisée comme appareil de surveillance automatique servant à enregistrer et à se protéger des intrusions indésirables dans les maisons, les magasins, les écoles, les entrepôts, les bureaux, les taxis, les usines etc. En outre, elles sont adaptées à un usage comme caméra de voyage pour la chasse ou l'observation d'animaux sauvages au travers de l'enregistrement de leurs traces. Elle peut être laissée seule des semaines, voire des mois, et stocke les évènements enregistrés en format digital.

## 1.3 Vue d'ensemble caméra

Prenez un peu de temps pour vous familiariser avec les éléments de commande et les affichages de la caméra. Il peut être utile de mettre un marque-page à cette section et d'y revenir une fois que vous avez lu le reste du manuel.

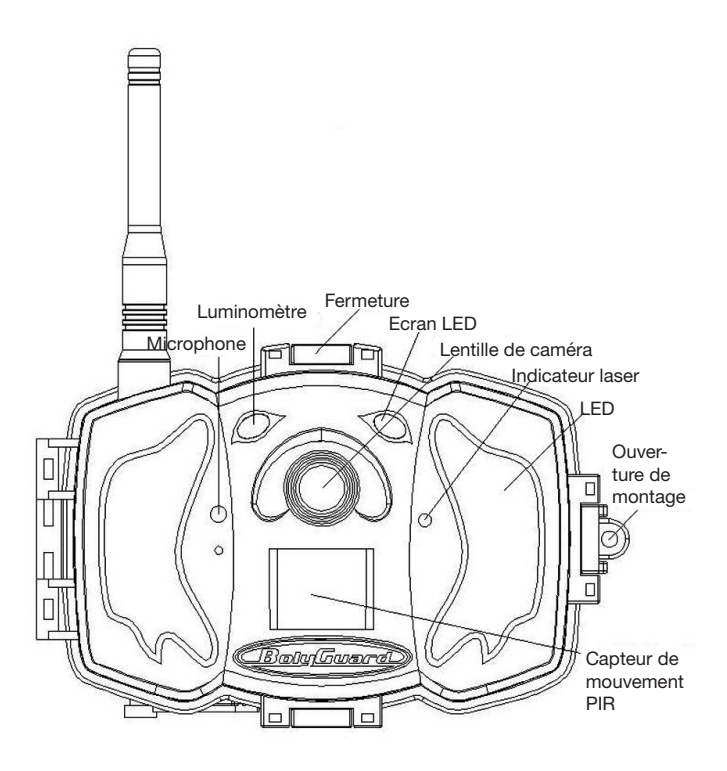

Image 1 Image des éléments de fonction de la caméra

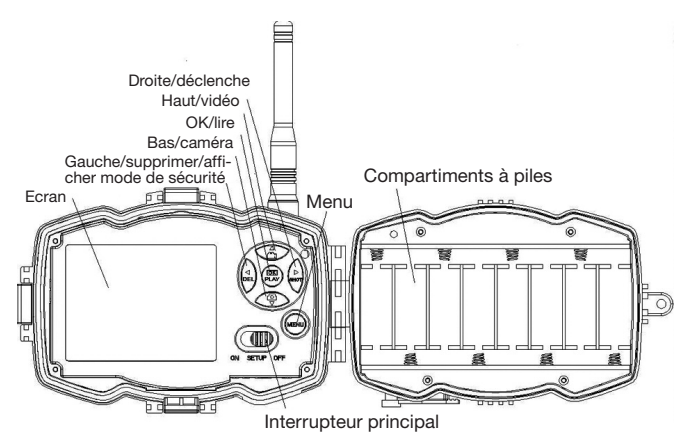

Image 2 Champ de commande interne

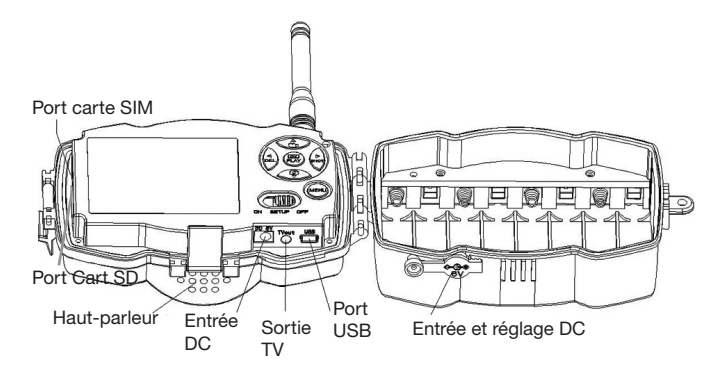

Image 3 Image des interfaces de la caméra

## 1.4 Affichage d'informations photos

Lors de la mise en route de la caméra (l'interrupteur principal se trouve en position TEST), les réglages actuels sont affichés sur l'écran

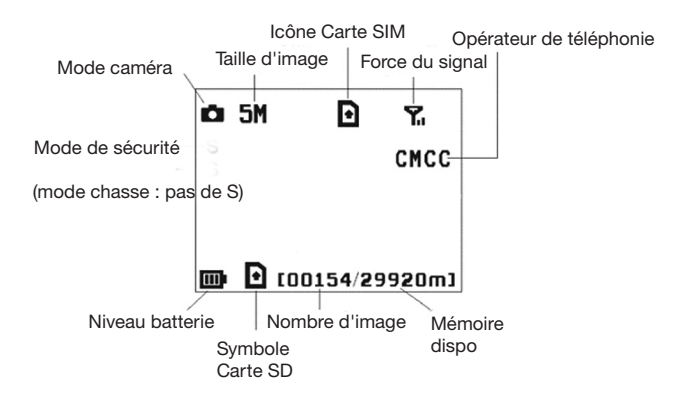

## Image 4 Affichage d'informations photos

est le statut correct pour la carte SIM. La mémoire disponible de la carte SD devrait être supérieure à zéro.

### 1.5 Communication à double sens

Si la caméra est en **mode de chasse**, vous pouvez activer le sousmenu **Commande par SMS** pour ouvrir la communication à double sens. Avec ce réglage, la caméra peut recevoir vos commandes par SMS ou via l'app. android et y réagir. En outre, il est possible d'afficher des voix en direct et images en temps réel dans ce mode.

# 2 Avertissements

La tension d'alimentation de la caméra est de 6 V. La caméra est alimentée par un adaptateur de courant ou 8 piles AA.

- > Veuillez placer les piles en respectant la polarité indiquée.
- Veuillez placer la carte SD avant d'allumer la caméra. La caméra ne dispose d'aucune unité de mémoire pour stocker les images et les vidéos. La caméra ne peut pas fonctionner sans carte SD.
- Veuillez vous assurer que votre carte SIM supporte la fonction fichiers GPRS.
- En mode SETUP, veuillez laisser environ 10 à 20 secondes à la améra pour recevoir un signal.
- Déverrouillez la protection d'écriture avant de mettre en place la carte SD.
- Si l'interrupteur principal est en position ON, la carte SD ne doit pas être mise en place ou retirée.
- Nous recommandons de faire formater la carte SD avant d'utiliser la caméra pour la première fois. De nombreuses cartes SD ayant été formatées par d'autres caméras ne sont pas compatibles avec d'autres marques de caméra. Le mieux est de formater la carte SD avec cette caméra ou sur un ordinateur.
- Si aucune entrée n'est effectuée, la caméra passe en mode de configuration automatiquement après trois minutes. Veuillez rallumer l'appareil si vous voulez continuer à opérer avec les éléments de commande.

# 3 Initiation rapide

## 3.1 Alimentation électrique

Mode chasse ou utilisation à l'extérieur : Utilisez 4 ou 8 piles AA. Nous recommandons des piles alcalines ou au lithium hautes performances étanches.

Mode de sécurité ou utilisation en espace intérieur : Utilisez un adaptateur de courant 6V/2A de bonne qualité. Les piles ne servent que de sécurité en cas de panne. Dans le cas contraire, elles se videront rapidement.

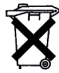

Cher client ! Veuillez prendre note ! En respect de la réglementation sur les piles, vous êtes obligé de nous renvoyer les piles et accumulateurs usagés ou défectueux sans frais pour vous

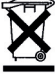

O chaque utilisateur est légalement contraint de jeter les appareils usagés séparément des ordures ménagères et par «.c de les remettre au lieu de collecte de sa commune/ son quartier. Les appareils électroniques usagés avec un icône de poublelle barrée y sont pris en charge gratuitement.

# 3.2 Mise en place de la carte SD et SIM

Veuillez insérer une carte SD non verrouillée et une carte SIM avec GPRS

## 3.3 Réglage de la caméra

Téléchargez le logiciel de configuration pour la caméra sur notre site web. Ce site web est indiqué sur la dernière page de ce manuel.

1) Ouvrez le logiciel et sélectionnez le modèle de caméra :

2) Réglez les paramètres de caméra

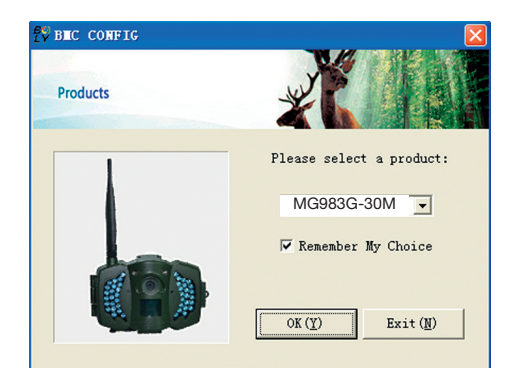

| Boly Media Communications Co., Ltd. (Blace                                                                                                    |           |  |
|----------------------------------------------------------------------------------------------------|-----------|--|
| Camera Setting                                                                                                    |           |  |
| Language English 💌 Camera Mode Photo 💌 Photo Size 588 💌 Photo Burst 1 Photo 💌                                                                                                    |           |  |
| Video Length 10 Sec V FIR Interval 5 Sec V Time Lapse OFF V FIR Trigger Normal V                                                                                                    |           |  |
| Security Hode OFF 💌 Video Size 1280*720 💌 🗹 Work Day: 🔽 Sunday 🔽 Honday 🔽 Tuesday                                                                                                    |           |  |
| SMS Control OFF 💌 Camera Position OFF 💌 🔽 Wednesday 🖾 Thursday 🔽 Friday 🔽 Saturday                                                                                                    |           |  |
| Game Call OFF VH: 16 VH: 0 V Replay Time OFF V Choose audio file! +                                                                                                    |           |  |
| ¥ork Hour 0FF ▼ Start Time 00 ▼ : 00 ▼ Stop Time 02 ▼ : 00 ▼                                                                                                    |           |  |
| Set Clock T: 2013 - 8: 12 - D: 19 - H: 13 - 8: 3 - S: 7 - Default (1)                                                                                                    |           |  |
| WAP Setting / Internet Setting / Customer Information Setting                                                                                                    | Etape 1   |  |
| Stard Hode     Find Te     Callet Operatory     Callet Operatory       C Builty ReportSend Tise O(H):     C Bailty ReportSend Tise O(H):     C Bailty ReportSend Tise O(H):     C Bailty ReportSend Tise O(H):       C Instatt | Setape 2  |  |
| Customer Information Setting                                                                                                    |           |  |
| Admin Number : 1300000000 Keceive Email 1: test@sina.com                                                                                                    |           |  |
| Phone Number 2: Receive Email 2:                                                                                                    | Ftape 3   |  |
| Phone Number 3: Receive Email 3:                                                                                                    |           |  |
| Phone Number 4: Receive Enail 4:                                                                                                    |           |  |
| Attention Please , The Data Above Will Be Saved In The Following File:                                                                                                    |           |  |
| E:\GSM\M0982K.TXT                                                                                                    |           |  |
| Save (1) Exit (10)                                                                                                    | – ≞tape 4 |  |

Veuillez sélectionner tout d'abord votre pays et votre opérateur (étape 1) selon votre carte SIM et saisissez votre numéro de téléphone de réception dans "administrator number" (numéro d'administrateur) ainsi que votre adresse courriel de réception dans "Receive Email 1" (Recevoir courriel 1) (étape 3). Lors du premier usage, nous vous suggérons d'utiliser les paramètres par défaut (étape 2). Cliquez sur "Change setting" (Modifier les paramètres) pour effectuer les modifications souhaitéesVeuillez **enregistrer le fichier GSM** dans la liste principale de votre carte SD après avoir effectué les réglages (étape 4).

# 3.4 Envoi manuel d'une photo par MMS ou GPRS

Placez l'interrupteur principal en position SETUP après avoir généré votre fichier de réglages sur votre carte SD. Visez un objet. Appuyez sur "SHOT" pour effectuer un enregistrement manuel quand la ca-

méra reçoit le signal et le symbole 🚺 s'affiche pour la carte SIM.

Appuyez ensuite sur "**OK**" pour afficher la photo, appuyez sur "▲" et "▼" pour passer à la photo suivante. Appuyez sur "**MENU**" et l'interface pour envoi à un téléphone apparaît [**MMS**]. Appuyez ensuite sur "**OK**" pour envoyer le MMS.

Après quelques secondes, vous recevrez un MMS sur votre téléphone

### 3.5 Commande par SMS

Si la caméra est active, vous pouvez envoyer un sms "**#T#**" au numéro de carte SIM de votre caméra et vous recevrez immédiatement un instantané ou pourrez utiliser les outils de vos applications android. Notez que vous devez définir le contrôle de SMS lors de l'utilisation de la commande SMS.

Téléchargez le logiciel de commande d'android (BGTools.zip) sur notre site web. Ce site web est indiqué sur la dernière page de ce manuel. Pour iPhone, il suffit de télécharger sur l'App Store en recherchant BGTools.

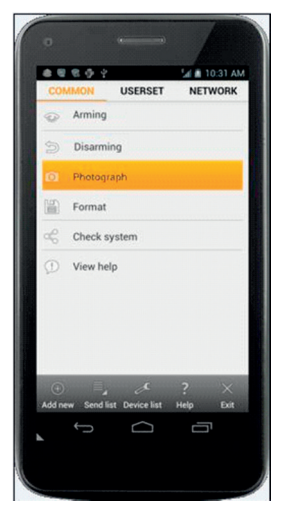

# 4. Fonctions étendues

Ce chapitre aborde les fonctions élargies permettant d'ajuster les réglages de la caméra.

### 4.1 Mode de fonctionnement

Mode de réglage : Pour programmer la caméra ou afficher les photos ou clips vidéo..

Mode chasse : Si un animal ou un humain pénètre dans la zone surveillée, la caméra prend automatiquement des photos et des vidéos selon les réglages effectués. Après la mise en route de la caméra (ON) l'affichage de mouvement LED (rouge) clianote pendant 10 secondes environ.

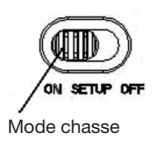

Durant cette période, vous pouvez positionner la caméra pour un fonctionnement de surveillance automatique.

### 4.2 Menu de réglages

Appuyez sur la touche MENU sur le clavier pour accéder aux réglages de menu. Le menu de réglage est affiché sur l'écran LCD.

Sélectionnez avec les touches "▲" ou "▼" le sous-menu et les différentes options avec le bouton "V". Avec "<" vous pouvez passer aux différentes fonctions à régler. Appuyez sur "OK" pour sauvegarder les réglages.

# 4.2.1 Fonctions réglables

| Fonction           | Description                                                   |
|--------------------|---------------------------------------------------------------|
| réglable           |                                                               |
| Mode de caméra     | La caméra dispose de trois différents modes : photo, vidéo    |
|                    | ou image + vidéo. Vous pouvez régler le mode de caméra        |
|                    | dans le menu principal. Si vous sélectionnez le mode          |
|                    | image+vidéo, la caméra prend une photo ou une vidéo.          |
| Taille de photo    | Sélectionnez la taille d'image ici. 30, 20 mégapixels ou 14   |
|                    | mégapixels.                                                   |
| Taille de la vidéo | lci vous pouvez choisir la taille de la vidéo:                |
|                    | 1920x1080, 1280x720 ou 640x480                                |
| Série de photos    | Ce paramètre influe le nombre de photos prises en mode        |
|                    | caméra à chaque déclenchement. Le nombre possible va          |
|                    | de "1 photo" à "2-3 photo"                                    |
| Longueur de vidéo  | Choisissez la durée de l'enregistrement de vidéo. La durée    |
|                    | possible va de 10 secondes à 180 secondes.                    |
| Régler l'heure     | Régler la date et l'heure de la caméra.                       |
|                    | Si besoin est, vous pouvez régler la date et l'heure de l'a   |
|                    | pareil en réglant ce paramètre, par ex. après chaque          |
|                    | changement de pile. Le format de date est Mois/jour/année,    |
|                    | le format d'heure est Heure:minute:seconde.                   |
| Minuterie          | La minuterie est une fonction d'enregistrement d'images ou    |
|                    | des vidéos dans un intervalle de temps préréglé, que des      |
|                    | mouvements aient été détectés ou non.                         |
|                    | Le paramètre préréglé est OFF, la fonction minuterie est      |
|                    | désactivée. Si ce paramètre est réglé sur une valeur          |
|                    | supérieure à zéro, la minuterie est active et la caméra prend |
|                    | des photos durant l'intervalle de temps indiqué.              |
|                    | Veuillez observer que la minuterie ne peut pas être           |
|                    | désactivée si le déclencheur PIR est éteint.                  |

| Déclencheur PIR | Sélectionnez la sensibilité du capteur PIR. Si la sensibilité          |
|-----------------|------------------------------------------------------------------------|
|                 | est réglée sur un niveau plus élevé, la caméra sera déclen-            |
|                 | chée plus facilement en cas de mouvement et prendra plus               |
|                 | d'images ou de vidéos. Nous recommandons de régler sur                 |
|                 | sensibilité élevée dans les pièces ou les espaces peu dé-              |
|                 | rangés et de régler une sensibilité basse à l'extérieur ou             |
|                 | dans les espaces avec beaucoup de perturbations comme                  |
|                 | un vent chaud, de la fumée, des fenêtres proches, etc. Pour            |
|                 | une utilisation normale de la caméra, nous recommandons                |
|                 | le mode normal. Celui-ci est également le réglage de base.             |
| Intervalle PIR  | Ce paramètre montre combien de temps le capteur PIR                    |
|                 | (capteur de mouvement infrarouge passif) est désactivé                 |
|                 | après chaque déclenchement en mode ON. Pendant cette                   |
|                 | période, le capteur PIR de l'appareil ne réagit pas aux mou-           |
|                 | vements des humains (ou des animaux).                                  |
|                 | L'intervalle minimal est de 0 secondes : Le capteur PIR est            |
|                 | actif durablement.                                                     |
|                 | L'intervalle maximal est d'1 heure : Le capteur PIR est dé-            |
|                 | sactivé pendant 1 heure après chaque déclenchement.                    |
| Heures de       | Choisissez une période de temps pendant laquelle la                    |
| fonctionnement  | caméra doit fonctionner. La caméra fonctionne pendant la               |
|                 | période de la journée réglée. Pour le temps restant, la                |
|                 | caméra est en mode de veille. Si la fonction heures de                 |
|                 | fonctionnement est déjà désactivée, la caméra fonctionne               |
|                 | toute la journée.                                                      |
|                 | Cette fonction est disponible en mode de sécurité                      |
| Envoyer à       | II existe 4 types d'envoi :                                            |
|                 | 1 Téléphone-MMS : Envoie des images sur un téléphone                   |
|                 | mobile.                                                                |
|                 | 2 Email GPRS : Envoie des images à l'adresse de réception<br>par GPRS. |
|                 | 3 Appel : Appelle le numéro de téléphone préréglé quand la             |
|                 | caméra est enclenchée.                                                 |
|                 | Vous devez régler le numéro de téléphone de récepteur ou               |
|                 | l'adresse email pour la réception dans le programme APP.               |

Mode d'envoi 4 modes d'ENVOI sont disponibles : Le mode "Manual" (Manuel) fonctionne en mode SETUP, les modes "Daily" (Journalier) et "Instant" (Instantané) fonctionnent en mode ON. "OFF" permet de couper la fonctionnalité de communication.

#### 1. "Manual" :

Choisissez "Manual" en mode SETUP. Veuillez vous assurer qu'une carte SIM est correctement insérée. Une information vidéo ne peut pas être envoyée en mode SETUP si vous choisissez Phone MMS ; vous pouvez cependant envoyer des photos ou vidéos (VGA inférieur à 10 s) lorsque vous sélectionnez Email GPRS via WCDMA.

#### 2. "Daily" :

Daily (journalier) signifie que la caméra communiquera l'information résumée à l'instant prédéfini (si l'instant prédéfini est p. ex. 20h00) concernant le nombre de vues qu'elle a prises par jour. Vous obtiendrez ainsi un message de texte résumé avec le dernier cliché pris avant 20h00.

Si elle est placée en mode Photo ou Vidéo, la caméra enverra un MMS à l'instant prédéfini. Le MMS vous présente la dernière photo et le nombre total de clichés pris. Si elle est placée en mode Vidéo, la caméra enverra un SMS ou une vidéo à l'instant prédéfini. Le SMS vous indique combien de séquences vidéo la caméra a prise en l'espace de 24 heures. Si vous choisissez "Daily", vous devez fixer l'heure de rapport journalier : xxH, xxM. **3. "Instant"**:

"Instant" ne fonctionne qu'en mode ON, ce qui signifie que la caméra enverra un MMS à votre téléphone de manière instantanée après la prise d'une photo ou bien à votre courriel avec une vidéo (VGA inférieur à 10 s). Vous pouvez choisir le nombre de clichés que vous souhaitez qu'elle envoie par jour. Si elle est placée en mode Photo et si vous sélectionnez le mode "Instant MMS" puis réglez le nombre maximum sur 10, la caméra enverra 10 MMS en l'espace de 24 heures. Elle continue alors à prendre des photos et à les sauvegarder sur la carte SD. Après 24 heures, la camera enverra de nouveau des MMS lorsqu'elle prend des photos. Si elle est placée en mode Vidéo, la caméra enverra uniquement des SMS au lieu de MMS lorsque MMS est réglé lors d'un envoi vers un téléphone portable.

Si vous choisissez "Instant", vous devez, pour des raisons d'économie, définir le nombre de MMS que vous souhaitez envoyer.

4. "OFF" : permet de désactiver la fonction MMS.

| Commande             | La commande SMS permet d'activer une fonction de              |
|----------------------|---------------------------------------------------------------|
| par SMS              | communication à double sens. Si vous activez la               |
|                      | commande SMS, la caméra peut recevoir vos commandes           |
|                      | SMS et y réagir. Vous pouvez en outre afficher une image      |
|                      | en temps réel à tout moment. Toutefois, la consommation       |
|                      | électrique est un peu plus élevée que pour le statut de       |
|                      | chasse normal.                                                |
| Fonction             | Ceci signifie que la caméra peut restituer un fichier audio à |
| hautparleur          | un horaire d'horloge prédéfini pour des instants prédéfinis.  |
|                      | Le fichier audio doit avoir été sauvegardé dans le réper-     |
|                      | toire de \DCIM\100BMCIM\ avec un nom au format                |
|                      | AUDIOxxxx (de 0000 à 9999). WAV après formatage de            |
|                      | la carte SD et réglage de l'appeau comme mode ON, ou          |
|                      | sélection du fichier audio dans Windows APP. Veuillez         |
|                      | noter que Game Call (appeau) ne fonctionnera pas si la        |
|                      | carte SD est pleine.                                          |
| Langue               | Choisissez la langue souhaitée.                               |
| Вір                  | Activer ou désactiver le bip.                                 |
| Position de caméra   | Vous pouvez régler la position de la caméra de A à Z afin     |
|                      | de pouvoir distinguer quelles photos ont été prises par       |
|                      | quelle caméra.                                                |
| Formater la carte SD | Formatage de la carte SD. Toutes les images et toutes les     |
|                      | vidéos sont supprimées de la carte SD.                        |
| Réglage de base      | Tous les réglages définis par l'utilisateur reviennent au     |
|                      | réglage de base.                                              |
| Version              | Informations sur la version                                   |

# 4.2.2 Réglage de base

| Fonction<br>réglable | Réglage de<br>base | Options          | Description            |
|----------------------|--------------------|------------------|------------------------|
| Mode de caméra       | Photo              | Vidéo ou         |                        |
|                      |                    | image+vidéo      |                        |
| Mode de sécurité     | On                 | Off              | Communication à        |
|                      |                    |                  | double sens            |
| Taille de photo      | 30MP               | 20MP, 14MP       |                        |
| Taille de vidéo      | 1920x1080          | 1280x720, 640x48 | 0                      |
| Série de photos      | 1 photo            | 2-3 photos       |                        |
| Longueur de vidéo    | 10 sec.            | 5–180 sec.       |                        |
| Régler l'heure       | Entrée             |                  | Régler l'heure         |
| Minuterie            | OFF                | 5 min 8 heures.  |                        |
| Déclencheur PIR      | Normal             | Haut, Bas        |                        |
| Intervalle PIR       | 5 sec.             | 0-55 sec., 1-60  |                        |
|                      |                    | min.             |                        |
| Journées de          | Entrée             |                  |                        |
| fonctionnement       |                    |                  |                        |
| Heures de            | On                 | 00:00-23:59      |                        |
| fonctionnement       |                    |                  |                        |
| Envoyer à            | Téléphone          | E-Mail-GPRS,     |                        |
|                      | MMS                | appel            |                        |
| Mode d'envoi         | Manuel             | Quotidien,       |                        |
|                      |                    | Immédiat, Off    |                        |
| Commande par         | On                 | Off              | Communication double   |
| SMS                  |                    |                  | sens en mode chasse    |
| Fonction             | ON                 | Off              | Réglage de l'heure et  |
| haut-parleur         |                    |                  | fréquence de lecture   |
|                      |                    |                  | du fichier audio       |
| Coupler des          | Entrée             |                  | RCH (commande          |
| appareils            |                    |                  | sans fil), zone1-Zone7 |
| Langue               | English            | Suomi, Deutsch,  |                        |
|                      |                    | Svenskt, Dansk   |                        |
|                      |                    | (version 1)      |                        |
| Bip                  | Off                | On               |                        |
| Position de caméra   | On                 | Position A à Z   |                        |
| Formater la carte SD | Entrée             |                  | Oui, Non               |
| Réglage de base      | Sauvegarder        |                  |                        |
| Version              | Entrée             |                  |                        |

# 4.3 Modification des réglages avec l'app. android ou par SMS

Si vous n'êtes pas chez vous, vous pouvez recevoir des instantanés ou modifier les réglages de caméra via nos outils d'application pour android ou par SMS.

Téléchargez l'app. android sur notre site web. Ce site web est indiqué sur la dernière page de ce manuel.

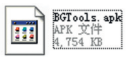

#### 4.3.1 Niveau d'utilisateur

Il existe deux niveaux d'utilisateur : administrateur et utilisateur normal. Chague utilisateur a différent niveaux d'autorisation :

| Fonctions                        | Niveau d'utilisateur               |
|----------------------------------|------------------------------------|
| Définir le numéro de téléphone   | Seulement                          |
| de l'administrateur              | mot de passe administrateur        |
| Définir le mot de passe admin.   | Administrateur                     |
| Régler les paramètres de caméra  | Administrateur                     |
| Régler l'utilisateur norma       | Administrateur                     |
| Recevoir des appels d'urgence    | Administrateur, utilisateur normal |
| Envoyer instantané               | Administrateur, utilisateur normal |
| par SMS                          |                                    |
| Appeler la caméra pour entendre  | Administrateur, utilisateur normal |
| un son en temps réel             |                                    |
| Recevoir un MMS en cas           | Administrateur, utilisateur normal |
| de déclenchement                 |                                    |
| Vérifier le statut de la caméra  | Administrateur, utilisateur normal |
| Afficher les informations d'aide | Administrateur, utilisateur normal |

### 4.3.2 Utiliser l'app android

Avec l'app android, vous pouvez communiquer facilement et n'avez pas besoin d'écrire de SMS. Pour terminer la procédure, vous devez juste appuyer sur le bouton.

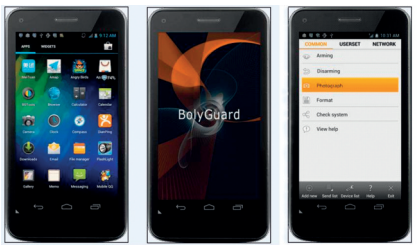

# 4.3.3 Liste de commandes par SMS

Si vous ne pouvez pas utiliser l'app android pour faciliter votre utilisation, vous trouverez dans ce qui suit toutes les commandes SMS nécessaires. Vous pouvez commander votre caméra par SMS:

|     | A. Réglage des paramètre GSM/WCDMA |                                                 |  |  |
|-----|------------------------------------|-------------------------------------------------|--|--|
| No. | fonction                           | Commande SMS                                    |  |  |
| 1   | Régler le numéro de                | #n#13800138001#13800138002                      |  |  |
|     | téléphone de l'utilisateur         | #13800138003#                                   |  |  |
| 2   | Régler les                         | #m#http://mmsc.cingular.com#66.209.11.32#80 80# |  |  |
|     | paramètres MMS                     | wap.cingular# account#password#                 |  |  |
|     |                                    | (exemple de paramètre pour l'opérateur AT&T)    |  |  |
| 3   | Régler les                         | #s#bmctest123@sina.com#bmc123#25#cmnet          |  |  |
|     | paramètres email                   | #smtp.sina.com#name#password#ssl#               |  |  |
| 4   | Régler l'adresse email             | #r#mail1@163.com #                              |  |  |
|     | du receveur                        | mail2@163.com#mail3@163.com # mail4@163.com#    |  |  |
|     |                                    | B. Commande normale                             |  |  |
| 1   | Recevoir un                        | #T# (envoyer un MMS au téléphone)               |  |  |
|     | instantané                         | #T#e# (envoyer une image en email par GPRS)     |  |  |
| 2   | Vérifier les réglages              | #L#                                             |  |  |
|     | caméra                             |                                                 |  |  |
| 3   | Formater la carte TF               | #F#                                             |  |  |
| 4   | Aide                               | #H#                                             |  |  |

|     | C. Régler les paramètres menu  |                                                   |  |  |
|-----|--------------------------------|---------------------------------------------------|--|--|
| No. | fonction                       | Commande SMS                                      |  |  |
| 1   | Modifier le                    | #e#cp# (mode photo) ou #e#cv# (mode vidéo)        |  |  |
|     | mode de caméra                 | ou #e#ct#(image+vidéo)                            |  |  |
| 2   | Modifier la taille de photo    | #e#s5# (5mp) #e#s10# (10mp) oder #e#s12# (12mp    |  |  |
| 3   | Modifier la série de photo     | #e#b1# (1-6 photos)                               |  |  |
| 4   | Modifier la taille de vidéo    | #e#fh#(720p) ou #E#fl#(VGA)                       |  |  |
| 5   | Modifier la longueur de        | #e#v5# ou #E#v30# (vidéo représente les           |  |  |
|     | vidéo                          | secondes)                                         |  |  |
| 6   | Modifier la date et l'heure    | #e#t# (régler l'heure)                            |  |  |
| 7   | Modifier l'intervalle de temps | #e#l1h# (1 heure) ou #e#l5m# (5 minutes)          |  |  |
| 8   | Modifier le déclencheur        | #e#po# (off) ou #e#ph# (élevé) ou #e#pn#          |  |  |
|     | PIR                            | (normal) ou #e#pl# (bas)                          |  |  |
| 9   | Modifier l'intervalle PIR      | #e#i30m# (30 min.) ou #e#i30s# (30 sec.)          |  |  |
| 10  | Modifier le récepteur          | #e#mp# (téléphone) ou #e#me# (Email) ou #e#mc#    |  |  |
|     |                                | (appel) ou #e#mg# (Email GPRS)                    |  |  |
| 11  | Modifier le mode d'envoi       | #e#ed# (quotidien) ou #e#ei10# (pour régler le    |  |  |
|     |                                | mode "Immédiat" et le nombre maximal par jour) ou |  |  |
|     |                                | #e#eo# (off) ou #e#em#(manuel)                    |  |  |
| 12  | Modifier la fonction           | #e#gon18:00[5]# ou #e#goff#                       |  |  |
|     | haut-parleur                   |                                                   |  |  |
| 13  | Modifier la position de la     | #e#oa# (a-z) pour régler la fonction de           |  |  |
|     | caméra                         | position de caméra #e#ooff# pour désactiver       |  |  |
|     |                                | la fonction de position de caméra                 |  |  |
| 14  | Modifier les horaires de       | #e#hoff# ou #e#hon10:00-18:00#                    |  |  |
|     | fonctionnement                 |                                                   |  |  |

# 5 Réparation des pannes

1 Il y a quelque chose devant la lentille de caméra. La caméra estelle défectueuse ?

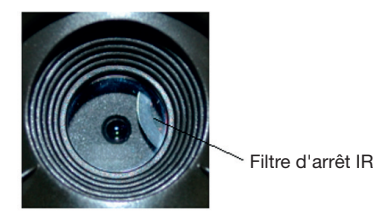

Image 5 : Filtre d'arrêt IR

A : La caméra n'est pas défectueuse. Il s'agit d'un filtre d'arrêt IR: Lorsque la caméra s'allume, le filtre d'arrêt IR se recule et recouvre la lentille. Lorsque la caméra est éteinte, le filtre d'arrêt IR se trouve à un endroit défini.

### 2 Le régulateur de caméra ne fonctionne plus.

A : Très probablement, aucune carte SD n'était insérée lorsque la caméra a été allumée. Veuillez vous assurer qu'une carte SD fonctionnant ait été insérée avant l'allumage de la caméra.

### 3 L'écran devient brusquement noir.

A : En mode test, la caméra s'éteint automatiquement après trois minutes si aucune entrée n'est effectuée afin d'économiser l'électricité. Veuillez rallumer l'appareil si vous voulez continuer à opérer avec les éléments de commande.

### 4 Pourquoi mon téléphone ne peut-il recevoir aucun MMS ?

A : Pour la fonction MMS/GPRS, des cartes SIM disposant d'un avoir suffisant doivent être insérées aussi bien dans votre téléphone que dans la caméra. Elles doivent être déverrouillées pour la circulation de fichier.
### Annexe I : Champ optique PIR

L'image 6 montre 4 types de champs optiques pour différents angles de champ. Cette caméra bénéficie d'une zone extrêmement longue de 60 degrés.

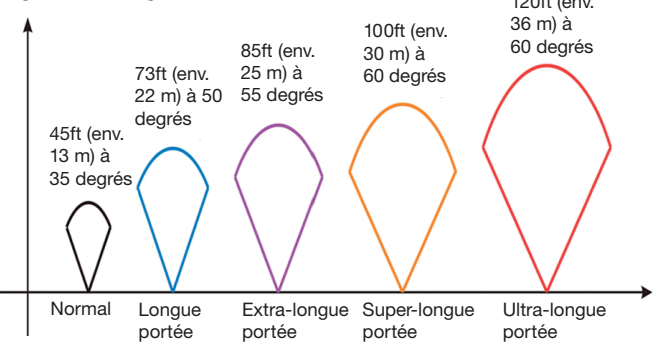

Image 6 Champ optique PIR

Le champ optique PIR (□) est un peu plus fin que l'angle de vue (Field of View, FOV) (□). L'avantage de cette structure est le nombre moins élevé d'images vides, et la plupart des mouvements, si pas tous, sont détectés.

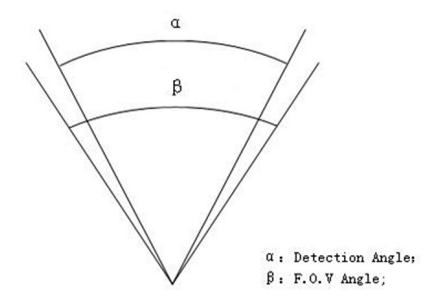

Image 7 champ optique vs angle de vue Cette caméra est équipée d'une nouvelle forme de PIR. Le champ optique du nouveau PIR peut atteindre 100 ft (env. 30 m) (dans des terrains favorables) L'image 8 montre une comparaison du champ optique d'un PIR normal et du nouveau PIR.

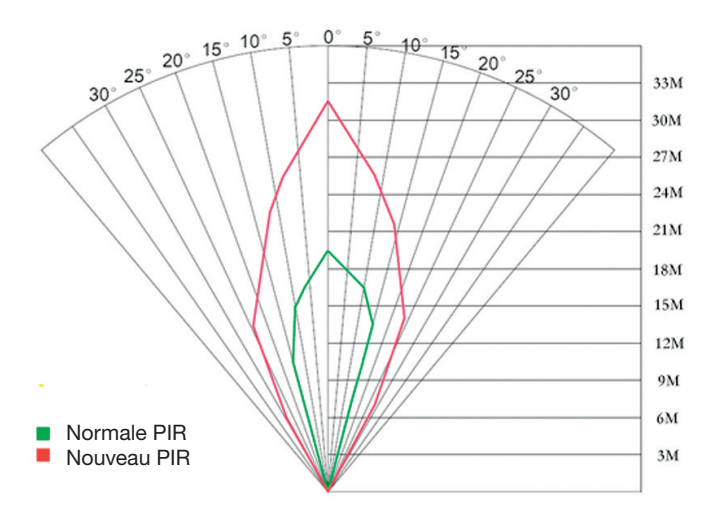

Image 8 Comparaison des champs optiques du nouveau PIR et du PIR courant

# Annexe II : Codes d'erreur

| Code | Signification          | Description                                                |
|------|------------------------|------------------------------------------------------------|
| 3915 | Adresse non            | Cause possible :                                           |
|      | enregistrée            | 5) L'utilisateur à oublié d'enter                          |
|      | -                      | le numéro de téléphone du récepteur.                       |
|      |                        | 6) L'utilisateur a oublié d'enter l'adresse email du       |
|      |                        | récepteur.                                                 |
|      |                        | Proposition :                                              |
|      |                        | 1. Vérifiez les réglages MMS et entrez tous les            |
|      |                        | paramètres nécessaires.                                    |
| 3919 | Le fichier est         | Cause possible :                                           |
|      | introuvable            | 1. "Fichier" se réfère à un fichier d'image. Le message    |
|      |                        | signifie que le système ne peut pas trouver le fichier     |
|      |                        | d'image lors de l'envoi de MMS: Cela n'arrive que          |
|      |                        | quand le système est instable (très faible possibilité).   |
|      |                        | Proposition :                                              |
|      |                        | 1. Si les signaux GSM et GPRS                              |
|      |                        | fonctionnent, tentez un renvoi.                            |
|      |                        | <ol><li>Si les signaux GSM et GPRS sont fiables,</li></ol> |
|      |                        | changez d'endroit et recommencez un essai.                 |
|      |                        | 3. Si les solutions 1 et 2 ne fonctionnent pas et que le   |
|      |                        | code d'erreur 3919 apparaît à nouveau, veuillez            |
|      |                        | renvoyer votre afin de la réparer.                         |
| 3926 | MMS surchargé,         | Cause possible :                                           |
| 3927 | Envoi de MMS           | Cette information s'affiche si la procédure précédente     |
| 3928 | stoppé ; le MMS est    | d'envoi de MMS n'est pas encore terminé lorsqu'un          |
|      | en train d'être envoyé | nouveau MMS est envoyé. Il s'agit d'une erreur             |
|      |                        | d'application interne. Nous avons pris cela en compte      |
|      |                        | lors de la programmation, c'est pourquoi cela              |
|      |                        | n'apparaîtra pas au client.                                |
|      |                        | Proposition :                                              |
|      |                        | Si 3926,3927 ou 3928 s'affichent durablement, il est       |
|      |                        | possible qu'il existe un détaut de matériel. Veuillez      |
|      |                        | renvoyer la caméra à fin de réparation (possibilité très   |
|      |                        | taible).                                                   |

| Code   | Signification                       | Description                                                                                                    |
|--------|-------------------------------------|----------------------------------------------------------------------------------------------------|
| 3939   | Le réseau n'a                       | Cause possible :                                                                                                    |
| 3941   | pas pu être                         | 1 Le réseau GSM est faible ou pas très bien couvert                                                                                                    |
| 3942   | ouvert ; Réseau                     | dans le réseau GPRS.                                                                                                    |
|        | non désactivé ;<br>Erreur de réseau | <ul> <li>2 Une transmission de signal instable mène à ce que quelques paramètres de réglage MMS manquent quand la station de base GSM effectue l'analyse des données. Si la cause en est une mauvaise transmission, la caméra peut afficher différents messages d'erreur.</li> <li>Proposition : <ol> <li>Proposition :</li> <li>Prenez contact avec l'opérateur réseau si le réseau GPRS bénéficie d'une bonne couverture dans cette zone.</li> <li>Changez d'endroit et essayez à nouveau. Le mieux est de l'essayer dans un endroit ouvert ou il y a toujours un bon signal.</li> <li>Si le fournisseur indique que le signal GPRS est existant mais faible, vous pouvez tenter d'utiliser un amplificateur d'antenne de type SMA avec une</li> </ol> </li> </ul> |
|        |                                     | amplification d'antenne de 10 db.                                                                                                    |
| -85    | Insuffisant                         | Cause possible :                                                                                                    |
|        | Avoir sur la carte                  | <ol> <li>Avoir insuffisant sur la carte SIM.</li> </ol>                                                                                                    |
|        | SIM, Erreur de                      | <ol><li>Mauvais réglages.</li></ol>                                                                                                    |
|        | réglage MMS :                       | 3. La qualité du réseau GSM entraîne un problème de                                                                                                    |
|        |                                     | dépassement de temps (très faible probabilité).                                                                                                    |
|        |                                     | Proposition :                                                                                                    |
|        |                                     | Vérifiez qu'il reste un avoir suffisant sur la carte SIM.                                                                                                    |
|        |                                     | 2. Veuillez vérifier les réglages MMS.                                                                                                    |
| Autres | codes d'erreur                      | De nombreux codes listés ont été utilisés pour réparer                                                                                                    |
|        |                                     | des erreurs dans la phase de conception du produit.                                                                                                    |
|        |                                     | La plupart ne sont pas visibles pour le client. Pour cette                                                                                                    |
|        |                                     | raison, veuillez ignorer les autres codes d'erreur et                                                                                                    |
|        |                                     | prendre directement contact avec nous. Merci                                                                                                    |
|        |                                     | beaucoup.                                                                                                    |

# Annexe III : Données techniques

| Capteur photographique       | 14MP couleur CMOS,              |
|------------------------------|---------------------------------|
| Lentille                     | F/NO=2.4, FOV=57°               |
| Champ optique PIR            | 30m/100ft                       |
| Ecran                        | 3" LCD                          |
| Carte mémoire                | de 8 MB à 32 MB                 |
| Définition d'image           | 30MP=6400x4800, 20MP=5184x3888  |
|                              | 14MP=4320x3240                  |
| Définition vidéo             | 1920x1080/1280x720/640x480      |
| Sensibilité PIR              | Variable (Haute/Normale/Basse)  |
| Délai de déclenchement       | 1 sec.                          |
| Poids                        | 0.30 kg                         |
| Température de fonctionneme  | ent -20 - +60°C / -30 - +70°C   |
| Intervalle PIR               | 0 sec 60 min                    |
| Série de photos              | 1–3                             |
| Longueur de vidéo            | 5–180 sec.                      |
| Alimentation électrique      | 8×AA ou 4×AA                    |
| Courant de veille            | < 0.25 mA (<6mAh / jour)        |
| Consommation électrique      | 400 vidéos (intervalle= 5 min., |
|                              | longueur vidéo=10 sec.)         |
|                              | >500 MMS (8*piles AA)           |
| Enregistrement sonore        | Disponible                      |
| Montage                      | Corde/sangle/cadenas python     |
| Dimensions                   | 147 x96 x79 mm                  |
| Hygrométrie en fonctionneme  | ent 5 % - 90 %                  |
| Authentification de sécurité | FCC, CE, RoHS                   |

\*sans pile

### Annexe IV : Liste des pièces

| Designation des pièces     | Quantité |
|----------------------------|----------|
| Caméra digitale            | Un       |
| Câble USB                  | Un       |
| Sangle                     | Un       |
| Instructions d'utilisation | Un       |
| Antenne                    | Un       |

Informations site web :

Vous pouvez télécharger le logiciel APP à l'adresse suivante :

#### http://www.bolyguard.com/download.htm

(Version 2.0)

#### Garantie

Nous accordons une garantie de 24 mois sur ce produit au premier utilisateur à partir de la date d'achat, conformément aux dispositions légales applicables.

Cette garantie couvre tous les défauts de matériel ou de fabrication, elle n'inclut cependant pas : les défauts venant d'une usure normale ainsi que les défauts sur des pièces d'usure comme les joints, etc., les dommages ou défauts du fait d'une utilisation non à dessein, d'un accident ou d'une modification.

Nous nous réservons le droit de rejeter une demande de garantie lorsque l'achat ne peut pas être documenté ou si, selon toute vraisemblance, la maintenance n'a pas été faite de manière appropriée ou si le produit n'a pas été entretenu correctement (mesures de nettoyage et de maintenance non prises ou de manière

insuffisante). Veuillez conserver votre preuve d'achat car elle prouve la date de cet achat. En cas de garantie, l'appareil doit être remis au revendeur non démonté et entier ainsi que nettoyé (si possible dans l'emballage d'origine) avec la preuve d'achat.

# Copyright by BAAJAA & Schnüten

Tous droits réservés. Ce mode d'emploi ne peut être reproduit partiellement ou non, sous quelque forme que ce soit, ni ne peut être copié ou modifié par un procédé électronique, mécanique ou chimique sans l'accord écrit de Berger + Schröter. Des modifications techniques peuvent y être apportées à tout moment et sans préavis. Le mode d'emploi est corrigé régulièrement. Nous n'assumons aucune responsabilité pour les erreurs techniques ou erreurs d'impression et leurs conséquences.

# (NL) Mobiele digitale infrarood observatiecamera GEBRUIKSAANWIJZING MG983G-30M Art.nr. 31544

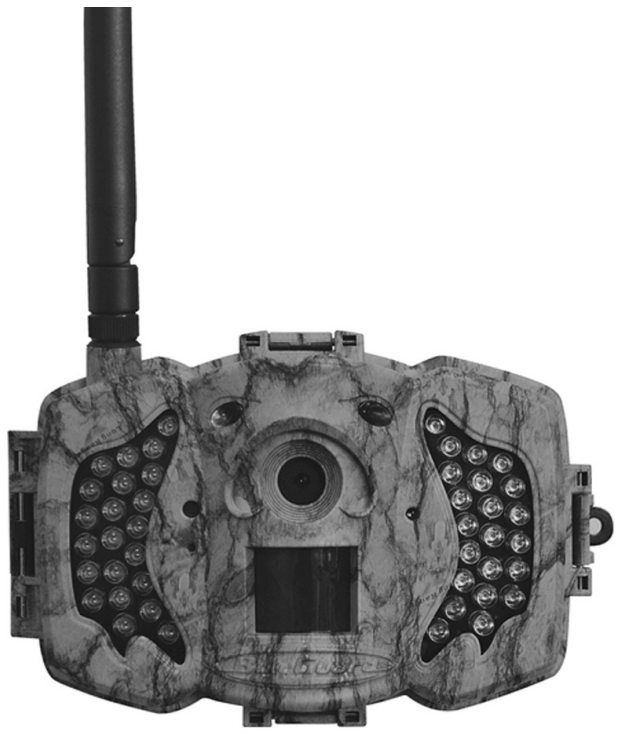

# Inhoudsopgave

| 1 Instructies                                             | 81  |
|-----------------------------------------------------------|-----|
| 1.1 Algemene beschrijving                                 | 81  |
| 1.2 Toepassing                                            | 81  |
| 1.3 Cameraoverzicht                                       | 81  |
| 1.4 Informatieweergave opnames                            | 84  |
| 1.5 Tweewegs communicatie                                 | 84  |
| 2 Waarschuwingen                                          | 85  |
| 3 Snel aan de slag                                        | 86  |
| 3.1 Stroomtoevoer                                         | 86  |
| 3.2 Plaatsen van SD- en SIM-kaart                         | 86  |
| 3.3 Instellen van de camera                               | 86  |
| 3.4 Manueel verzenden van een foto per MMS of GPRS        | 87  |
| 3.5 SMS-bediening                                         | 88  |
| 4 Uitgebreide functies                                    | 89  |
| 4.1 Bedrijfsmodus                                         | 89  |
| 4.2 Instellingenmenu                                      | 89  |
| 4.2.1 Instelbare functies                                 | 90  |
| 4.2.2 Standaard instelling                                | 94  |
| 4.3 Veranderen van de instellingen met Android-APP of SMS | 95  |
| 4.3.1 Gebruikersinterface                                 | 95  |
| 4.3.2 Gebruik maken van de Android APP                    | 95  |
| 4.3.3 SMS-commandolijst                                   | 96  |
| 5 Verhelpen van storingen                                 | 98  |
| Bijlage I: PIR-registratiebereik                          | 99  |
| Bijlage II: Storingscodes                                 | 101 |
| Bijlage III: Technische gegevens                          | 103 |
| Bijlage IV: Onderdelenlijst                               | 104 |

# 1 Instructies

### 1.1 Algemene beschrijving

Deze digitale observatiecamera met 3G-functie is een digitale infrarood bewakingscamera met een zeer gevoelige passieve infrarood (PIR) bewegingsmelder die de camera activeert wanneer een beweging van mensen of dieren geregistreerd wordt. Deze schiet dan automatisch hoogwaardige foto's (tot max. 30 megapixel) of neemt videoclips (1280 p HD) op. Hij stuurt de beelden direct naar uw mobiele apparaat of via het GPRS/WCDMA-netwerk naar uw e-mailadres. U wordt of conform uw instellingen of alleen als de camera opnames heeft gemaakt, geïnformeerd.

Bij voldoende daglicht worden foto's en video's in kleur opgenomen. 's Nachts helpen de ingebouwde infrarood LEDs bij de opname van heldere foto's of video's (monochroom).

De camera is uitgerust met een 3" LCD-scherm en ingebouwde geluidsrecorder. Met een laserpointer wordt het fotobereik van de camera in ogenschouw genomen. In de setup links Mosdus knop (aan / uit).

Hij is water- en sneeuwbestendig. De camera kan ook als draagbare digitale camera worden gebruikt.

### 1.2 Toepassing

Deze camera kan als automatische bewaking ter bescherming en voor het opnemen van ongewenste gasten in huizen, winkels, scholen, magazijnen, kantoren, taxi's, werkplaatsen etc. worden gebruikt. Bovendien is hij geschikt als spoorcamera voor het jagen of voor het observeren van wilde dieren door het opnemen van hun sporen. Hij kan weken- en maandenlang alleen worden gelaten en slaat de opgenomen gebeurtenissen in digitaal formaat op..

### 1.3 Cameraoverzicht

Neem de tijd om vertrouwd te raken met de bedieningselementen en weergave van de camera. Het is van voordeel als u dit gedeelte van een bladwijzer voorziet en nogmaals leest, als u de rest van het handboek leest.

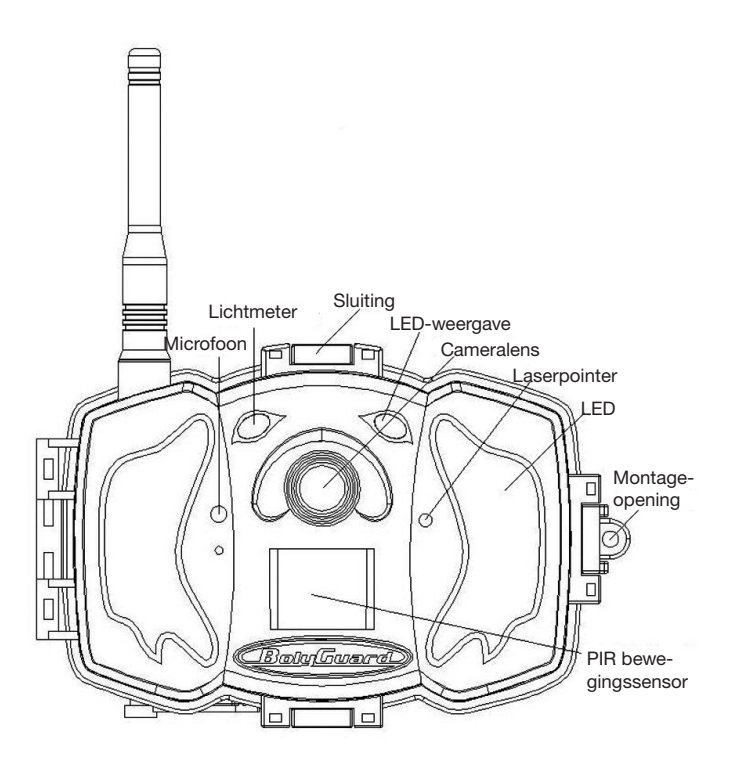

Afbeelding 1 Afbeelding van de functionele elementen van de camera

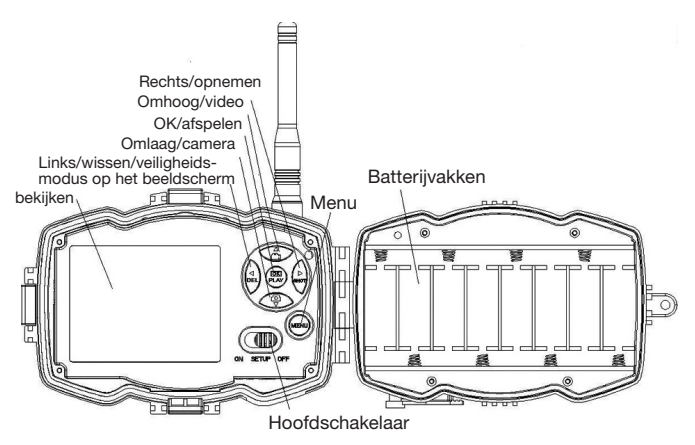

Afbeelding 2 Intern bedieningspaneel

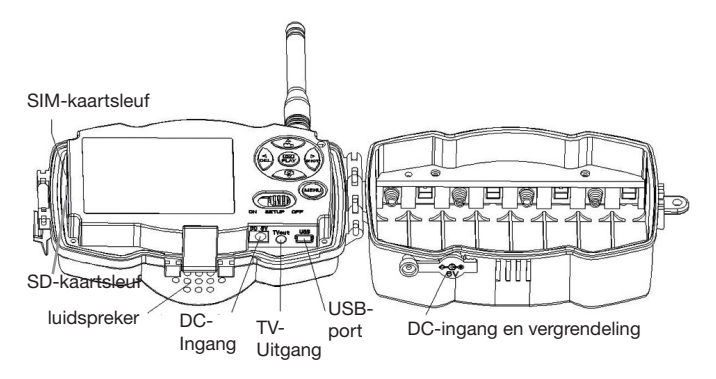

Afbeelding 3 Afbeelding van de camera-interfaces

### 1.4 Informatieweergave opname

Bij het inschakelen van de camera (de hoofdschakelaar bevindt zich op TEST) worden de actuele instellingen op het beeldscherm weergegeven

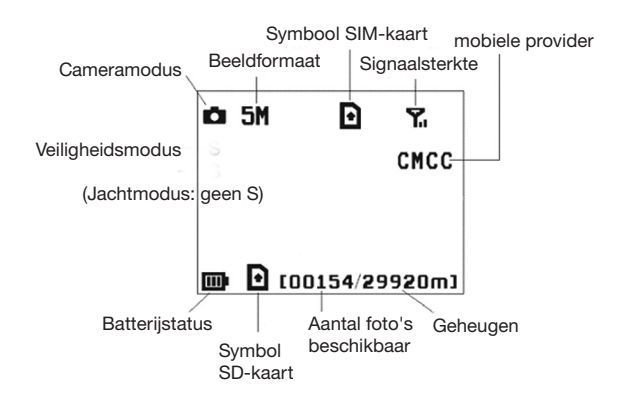

### Afbeelding 4 Informatieweergave opname

**b** is de juiste status van de SIM-kaart. Het beschikbare geheugen op de SD-kaart dient groter te zijn dan nul.

### 1.5 Tweewegs communicatie

Als de camera in de **jachtmodus** is, kunt u het submenu **SMS-bediening** activerne om de tweewegs communicatiefunctie te openen. In deze instelling kan de camera uw SMS-commando's of de Android APP ontvangen en hierop reageren. Bovendien kunt u in deze modus livestem en foto's beelden bekijken.

# 2 Waarschuwingen

- De bedrijfsspanning van de camera bedraagt 6V. De camera wordt door de stroomadapter of 8 AA-batterijen van energie voorzien.
- > Plaats de batterijen alstublieft volgens de aangegeven polariteit.
- Plaats de SD-kaart alstublieft voor het inschakelen van de camera. De camera heeft geen intern geheugen voor het opslaan van foto's en video's. De camera werkt alleen met een SD-kaart.
- Controleer alstublieft of de SIM-kaart de GPRSgegevensfunctie ondersteunt.
- Gun de camera in de SETUP-modus ongeveer 10-20 seconden de tijd om een signaal te ontvangen.
- > Ontgrendel de schrijfbeveiliging voordat u de SD-kaart plaatst.
- De SD-kaart mag niet worden geplaatst of verwijderd als de hoofdschakelaar zich op ON bevindt.
- Wij raden u aan de SD-kaart voor het eerste gebruik van de camera te laten formatteren. Tal van SD-kaarten die door andere camera's geformatteerd werden zijn niet compatibel met andere cameraeigenschappen. U kunt de SD-kaart het beste met deze camera of met een computer formatteren.
- Als er geen kaart wordt geplaatst, gaat de camera in de instellingsmodus automatisch na drie minuten uit. Schakel het apparaat alstublieft weer in als u verder wilt werken met de bedieningselementen.

# 3 Snel aan de slag

### 3.1 Stroomtoevoer

Jachtmodus of gebruik buitenshuis: Gebruik 8 of 4 AA-batterijen. Wij raden high-density en high-performance alkaline-of lithiumbatterijen aan.

Veiligheidsmodus of gebruik binnenshuis: Gebruik een kwalitatief hoogwaardige 6V/2A stroomadapter. De batterij dient alleen als bakkup bij stroomstoringen. Anders zijn de batterijen zeer snel leeg.

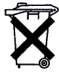

Beste klant! Let alstublieft op! Volgens de batterijwetgeving bent u ertoe verplicht, lege of defecte batterijen en acu's, zonder kosten voor uw rekening, naar ons terug te sturen.

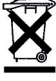

I dedre verbruiker is er wettelijk toe verplicht, utgediende apparaten apart van het huishoudelijk afval te verwijderen en bijv. bij een verzamelpunt van de gemeentel-wijk aft e geven. Afgedankte elektronische apparaten, waarom een doorgekruiste afvalbak staat, worden hier kostelioos in ontvangst genomen.

### 3.2 Plaatsen van SD- en SIM-kaart

Plaats een ontgrendelde SD-kaart en een SIM-kaart met GPRS-functie.

### 3.3 Instellen van de camera

Laad de installatiesoftware voor de camera op onze website. Deze website staat vermeld op de laatste pagina van de gebruiksaanwijzing.

- 1) Open de software en kies het juiste cameramodel:
- 2) Stel de cameraparameters in

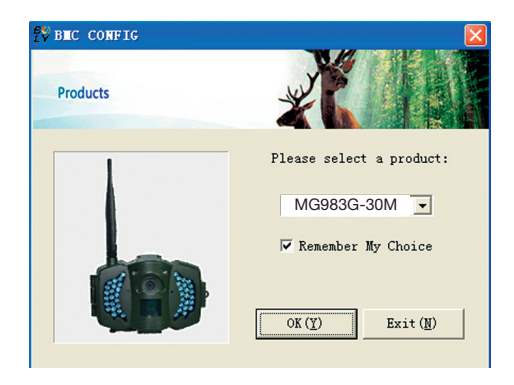

| Camera Setting         Language       English ~ Camera Seles       Photo Size       Size M Photo Size       Size M Photo Size       Size Choto Size       Size M Photo Size                                                                                                    |  |  |  |
|----------------------------------------------------------------------------------------------------|--|--|--|
| Lagrage English V Ceners Hode Phote V Phote Size SH V Phote Burst 1 Phote V<br>Video Langth 10 Sec V FIR Interval 5 Sec V Time Lagrage 0077 V FIR Trigger Mernal V<br>Security Hode 0077 V Video Size 11200/720 V V Week Bay: V Sunday V Henday V Taraday<br>SHS Carral 0777 V Ceners Position 0777 V V Fednarday V Taraday V Taraday<br>Gase Call 0777 V K: [0 VHC) V Video Video Vid |  |  |  |
| Video Langth 10 Sec ¥ FIR Interval 5 Sec ¥ Time Lapse 077 ¥ FIR Trigger Romal ¥<br>Security Mede 077 ¥ Video Size 11200+720 ¥ 🖉 Verk Bay: 🕫 Sunday 🗭 Renday 🖓 Taraday<br>SHE Caral 0777 ¥ Kilo ¥ Bay Tridger 🖉 Tridger 🖉 Starday<br>Gane Call 0777 ¥ Kilo ¥ Bay Time 077 ¥ Örstensday 7 Tridger Ørstarday<br>Verk Now 0777 ¥ Kilo ¥ Bay Time 077 ¥ Örstensday 7 Tridger ¥<br>Set Clack 7: 2013 ¥ Bilo ¥ Bay 10 ¥ Bay 10 ¥ Stop Time 077 ¥ Ørstendar 00<br>Ver Steing / Internet Setting / Outcome Information Sating<br>Verk Steing / Internet Setting / Outcome Information Sating                                                                                                    |  |  |  |
| Security Hole 077         Vides Size         1200+200         If Yerk Day: IF Sunday         If Henday         If Turaday           SEE Central         077         If Central 077         If Turaday         If Turaday         If                                                                                                    |  |  |  |
| SEE Central 077         Central 077         Central 077         Central 077         Central 077         Study           Gene Call 077         W(1)         W(1)         Replay Time 077         Central 017         Central 017           Yerk New 077         Study         Step Time 007         Central 017         Central 017         Central 017         Central 017           Set Clack T: 0013         Step Time 007         Step Time 007         Central 017         Central 017         Central 017         Step Time 007         Step Time 007         Step Time 007         Step Time 007         Step Time 017         Step Time 017         Step                                                                                                    |  |  |  |
| Gune Cull         OTT         WK [15         V (0)         X Replay Time         OTT         Charse works filet         I           Work Newr         077         Start Time         V         > Stop Time         V         > : 00         V           Set Clack T:         2013         VB: [12         V [19         VK: [13         V [13         V [13         V [15]         V         Stop Time         Stop Time         Stop Time         Stop Time         Stop Time         Stop Time         Stop Time         Stop Time         V         Stop Time         Stop Time                                                                                                    |  |  |  |
| Wark New         077         W         Start Time         y         : 00         y         Stop Time         y         : 00         y           Set Clock T:         2013         WE:         12         WD:         19         WE:         13         WD:         3         > 5:7         y         (Defenit (D))         Stap 1           TAP         Setting / Internet Setting / Customer Information Setting         Stap 1         Stap 1         Stap 1                                                                                                    |  |  |  |
| Set Clock T: 2013 VB: 12 VD: 19 VB: 13 VB: 3 VS: 7 V (Defeat (D))<br>FAP Setting / Internet Setting / Customer Information Setting /                                                                                                    |  |  |  |
| WAP Setting / Internet Setting / Customer Information Setting                                                                                                    |  |  |  |
|                                                                                                    |  |  |  |
| F Munual     F Nanual     F Nanual     Callet (Super tary)     Callet (Super tary)       P Bully ReportSend Tise (0t.10):     F Nanual     Callet (Super tary)     Callet (Super tary)       C Instant                                                                                                    |  |  |  |
| Customer Information Setting                                                                                                    |  |  |  |
| Admin Humber : 13000000000 Receive Enail 1: test@sina.com                                                                                                    |  |  |  |
| Phone Number 2: Receive Ensil 2: Stap 3                                                                                                    |  |  |  |
| Phone Number 3: Receive Enail 3:                                                                                                    |  |  |  |
| Phone Number 4: Receive Enail 4:                                                                                                    |  |  |  |
| Attention Please , The Data Above Will Be Saved In The Following File:                                                                                                    |  |  |  |
| E: \GSM\WG982K.TXT                                                                                                    |  |  |  |
| Save (1) Exit (g) Stap 4                                                                                                    |  |  |  |

Kies eerst uw land en uw aanbieder (stap 1) in overeenstemming met uw SIM-kaart en vul uw ontvangende telefoonnummer in bij het "administrator number" (administrator nummer) en het ontvangende emailadres in "Receive Email 1" (ontvang e-mail 1) (stap 3). Voor het eerste gebruik raden wij u aan, de standaardinstellingen (stap 2) te gebruiken. Als u instellingen wilt veranderen, klikt u op "Change setting" (instellingen veranderen).

**Sla de GSM-ordner** alstublieft op in de hoofddirectory van uw SDkaart nadat u de instellingen hebt uitgevoerd (stap 4).

#### 3.4 Manueel versturen van een foto per MMS of GPRS

Zet de hoofdschakelaar na het generen van een instellingsbestand op uw SD-kaart op SETUP. Neem een voorwerp in de focus. Druk op "SHOT" om manueel een foto te maken. Als de camera het signaal

ontvangt en het symbool **o** voor de SIM-kaart verschijnt.

Druk vervolgens op **"OK"**, om de foto weer te geven, druk op "▲" en "▼", om naar de volgende foto te gaan. Druk op **"MENU"** waarna de interface voor het versturen naar een telefoon [MMS] verschijnt. Druk vervolgens op **"OK"**, om de MMS te versturen.

Na een paar seconden zult u een MMS op uw mobiele telefoon ontvangen.

#### 3.5 SMS-bediening

Als de camera geactiveerd is, kunt u naar het nummer van de SIM-kaart van uw camera een tekstbericht **"#T#"** sturen waarna u direct een momentopname of de gebruikte tools van uw Androidtoepassingen. Let op wat je nodig hebt om SMS bediening ON bij het gebruik van SMS-commando ingesteld.

Download de Android-besturingssoftware op onze website. Deze website staat vermeld op de laatste pagina van de gebruiksaanwijzing.

Voor iPhone, gewoon downloaden via de App Store door te zoeken BGTools.

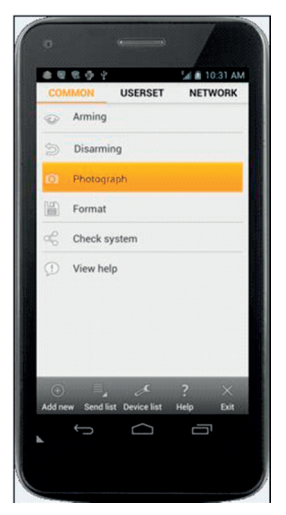

### 4 Uitgebreide functies

Dit hoofdstuk legt de uitgebreide functies voor het aanpassen an de camera-instellingen uit.

#### 4.1 Bedrijfsmodus

Instelmodus: Voor het programmeren van de camera of de weergave van foto's of video's.

Jachtmodus: Als een dier of een mens in het registratiebereik loopt, neemt de camera volgens de eerder geprogrammeerde instellingen automatisch foto's of video's op. Na het inschakelen van de camera (ON) knippert de bewegingsmelder-LED (rood) gedurende ongeveer 10 seconden. Gedurende deze tijd kunt u de camera voor automatische bewaking positioneren.

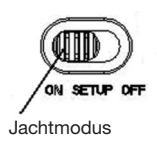

#### 4.2 Instelmenu

Druk op de afstandsbediening op de knop **MENU** om naar de menuinstellingen te gaan. Het instelmenu wordt weergegeven op het LCDscherm.

Kies met de knoppen " $\blacktriangle$ " of " $\blacktriangledown$ " het submenu en met de knop " $\lor$ " de diverse opties. Met "<" kunt u wisselen tussen de diverse in te stellen functies. Druk voor het opslaan van de instellingen op "**OK**".

| Instelbare     | Beschrijving                                                                                                    |
|----------------|----------------------------------------------------------------------------------------------------|
| functie        |                                                                                                    |
| Cameramodus    | De camera heeft drie verschillende modi: Foto, video of                                                                                                    |
|                | foto+video. In het hoofdmenu kunt u de cameramodus i                                                                                                    |
|                | stellen. Als u de modus foto+video kiest, neemt de camera                                                                                                    |
|                | een foto en een video op.                                                                                                    |
| Fotoformaat    | Kies hier het fotoformaat. 30. 20 of 14 megapixel.                                                                                                    |
| Videoformaat   | Kies hier het videoformaat: 1920x1080, 1280x720 of 640x480.                                                                                                    |
| Fotoserie      | Deze parameter beïnvloedt het aantal opgenomen foto's na                                                                                                    |
|                | iedere activering in de cameramodus. Het aantal ligt tussen                                                                                                    |
|                | "1 foto" en "2-3 foto's".                                                                                                    |
| Videolengte    | Kies de lengte van de video-opname. De lengte ligt tussen                                                                                                    |
|                | 10 seconden en 180 seconden.                                                                                                    |
| Klok instellen | Instellen van datum en tijd van de camera.                                                                                                    |
|                | Indien nodig kunt u de datum en tijd instellen door deze                                                                                                    |
|                | parameters te veranderen, bijv. nadat de batterijen werden                                                                                                    |
|                | vervangen. Het datumformaat is maand/dag/jaar, het                                                                                                    |
|                | tijdformaat uur:minuut:seconde.                                                                                                    |
| Timer          | Timer betekent, dat de camera foto's en video's op in een<br>vooraf ingestelde tijdsinterval maakt, ongeacht of er een b<br>weging wordt geregistreerd of niet. |
|                | De vooraf ingestelde parameter is UIT, de timer-functie is                                                                                                    |
|                | gedeactiveerd. Als deze parameter op een waarde groter                                                                                                    |
|                | dan nul wordt ingesteld, is de timer actief en neemt de                                                                                                    |
|                | camera in het aangegeven tijdsbestek foto's.                                                                                                    |
|                | Houd er alstublieft rekening mee, dat de timer bij                                                                                                    |
|                | gedeactiveerde PIR-sensor niet uitgeschakeld kan                                                                                                    |
|                | worden.                                                                                                    |

# 4.2.1 Instelbare functies

| PIR-sensor   | Selecteer de gevoeligheid van de PIR-sensor. Bij een        |
|--------------|-------------------------------------------------------------|
|              | hogere instelling van de gevoeligheid wordt de camera       |
|              | sneller door een beweging geactiveerd en maakt meer         |
|              | foto's en video's. Wii raden u aan de hoge gevoeligheid in  |
|              | ruimtes of omgevingen met weinig storingen in te stellen en |
|              | de lage gevoeligheid in buitengebieden of omgevingen met    |
|              | veel storingen zoals bijvoorbeeld warme wind, rook, ramen   |
|              | etc. te gebruiken. Voor het normale gebruik van de camera   |
|              | raden wij de normale modus aan. Dit is ook de standaard     |
|              | instelling.                                                 |
| PIR-interval | Deze parameter toont hoe lang de PIR-sensor (passieve       |
|              | infrarood bewegingssensor) na iedere activering in de ON-   |
|              | modus gedeactiveerd is. Gedurende deze tijd reageert de     |
|              | PIR-sensor van het apparaat niet op bewegingen van          |
|              | mensen (of dieren).                                         |
|              | De minimum interval bedraagt 0 seconden: De PIR-sensor      |
|              | is voortdurend actief.                                      |
|              | De maximale interval bedraagt 1 uur: De PIR-sensor is na    |
|              | iedere activering 1 uur lang gedeactiveerd.                 |
| Bedrijfsuren | Kies een tijdsbestek waarin de camera in gebruik moet zijn. |
|              | De camera is tijdens het ingestelde tijdsbestek actief.     |
|              | Gedurende de rest van de tijd bevindt de camera zich in de  |
|              | slaapstand. Als de functie bedrijfsuren is uitgeschakeld,   |
|              | werkt de camera de hele dag.                                |
|              | Deze functie is alleen beschikbaar in de                    |
|              | veiligheidsmodus.                                           |
| Sturen naar  | Er zijn 3 verschillende manieren voor het versturen:        |
|              | 1 Telefoon-MMS: Stuurt foto's naar een mobiele telefoon.    |
|              | 2 E-mail-GPRS: Stuurt foto's via GPRS naar de ontvanger.    |
|              | 3 Telefoongesprek: Belt het vooraf ingestelde telefoonnum-  |
|              | mer zodra de camera geactiveerd wordt.                      |
|              | U moet de teletoonnummer of het e-mailadres van de ont-     |
|              | vanger voor de ontvangst in het APP-programma instellen.    |

Verstuur

Er staan 4 VERSTUUR-modi ter beschikking: "Manual" (manuee) werkt in de SETUP-modus "Daily" (dagelijks) en "Instant" (onmiddellijk) in de ON-modus. "OFF" (uit) voor het sluiten van de communicatiefunctie.

#### 1. "Manual" (manueel):

Kies "Manual" (manueel) in de SETUP-modus. Zorg er alstublieft voor, dat de SIM-kaart correct is geplaatst. De video-informatie kan niet in de SETUP-modus worden verstuurd als u voor telefoon-MMS kiest; maar u kunt wel foto's of video's (VGA korter dan 10 seconden) versturen als u e-mail GPRS via WCDMA kiest.

#### 2. "Daily" (dagelijks):

Dagelijks betekent dat de camera u op een vooraf ingesteld tijdstip een rapport stuurt van de samengevatte informatie (als het ingestelde tijdstip bijv. 20.00 uur is) over hoeveel foto's er per dag zijn gemaakt. Zodoende krijgt u een samenvattende tekstmededeling met de laatst genomen foto voor 20.00 uur.

Als de camera zich in foto- of videomodus bevindt, stuurt de camera een MMS op het op het ingestelde tijdstip. De MMS toont de laatst genomen foto en het totaal aantal genomen foto's. Als de camera zich in de videomodus bevindt, stuurt de camera een SMS of een video op het ingestelde tijdstip. DE SMS toont hoeveel videoclips de camera gedurende de afgelopen 24 uur heeft gemaakt. Als u voor "Daily" (dagelijks) kiest, dient u een vast tijdstip in te stellen: xxH, xxM.

#### 3. "Instant" (onmiddellijk):

"Instant" (onmiddellijk) werkt alleen in de ON-modus, wat betekent dat de camera direct een MMS naar uw telefoon stuurt als hij een foto heeft gemaakt of een e-mail verstuurt als hij een video (VGA korter dan 10 seconden) heeft gemaakt. U kunt het aantal foto's dat u dagelijks ontvangt instellen. Als de camera zich in de foto-modus bevindt, kunt u kiezen voor de Instant MMS mode (o middellijke MMS modus), waar u het MAX aantal op 10 kunt zetten, waarna de camera u 10 MMS per 24 uur stuurt. Daarna maakt de camera wel nog foto's, maar slaat deze dan op de SD-kaart op. Na 24 uur stuurt de camera weer een MMS met de gemaakte foto's. Als de camera zich in video-modus bevindt, zal de camera alleen een SMS sturen in plaats van een MMS, als het "versturen naar" is ingesteld als telefoon MMS.

Als u "Instant" (onmiddellijk) selecteert, dient u uit economisch oogpunt in te stellen hoeveel MMS u wilt ontvangen.

#### 4. "Off" (uit): MMS-functie uitschakelen.

| SMS-BEDIENING        | Met de SMS-bediening activeert u de tweewegs communi-         |
|----------------------|---------------------------------------------------------------|
|                      | catiefunctie. Als u de SMS-bediening inschakelt, kan de       |
|                      | camera uw SMS-commando's ontvangen en hierop                  |
|                      | reageren. Bovendien kunt u te allen tijde live-beelden        |
|                      | bekijken. Hierbij is het stroomverbruik een beetje hoger dan  |
|                      | in de normale jachtmodus.                                     |
| Game Call            | Dit betekent dat de camera een audiobestand af kan            |
| (wild waarschuwing)  | spelen op een vooraf ingesteld tijdstip.                      |
|                      | Het audiobestand moet in de map \DCIM\100BMCIM\               |
|                      | met de naam AUDIOxxxx (van 0000 tot 9999) worden              |
|                      | opgeslagen. WAV nadat u de SD-kaart heeft geformat-           |
|                      | teerd en stel "Game call" in als modus, of kies het           |
|                      | audiobestand in de Windows APP. Houd er rekening              |
|                      | mee dat Game Call niet werkt als de SD-kaart vol is.          |
| Taal                 | Kies de gewenste taal.                                        |
| Geluidssignaal       | Geluidssignaal activeren of deactiveren.                      |
| Camerapositie        | U kunt de camerapositie van A-Z instellen, zodat u kunt       |
|                      | onderscheiden, welke foto van welke camera afkomstig is.      |
| SD-kaart formatteren | Formatteren van de SD-kaart. Alle foto's en video's worden    |
|                      | gewist van de SD-kaart.                                       |
| Standaard instelling | Reset alle door de gebruiker uitgevoerde instellingen naar de |
|                      | standaard instellingen.                                       |
| Versie               | Informatie over de versie                                     |

# 4.2.2 Standaard instelling

| Instelbare<br>functie | Standaard<br>instelling | Opties             | Beschrijving             |
|-----------------------|-------------------------|--------------------|--------------------------|
| Cameramodus           | Foto                    | Video of           |                          |
|                       |                         | foto+video         |                          |
| Veiligheidsmodus      | Aan                     | Uit                | Tweewegs                 |
|                       |                         |                    | communicatie             |
| Fotoformaat           | 30 MP                   | 20 MP, 14MP        |                          |
| Videoformaat          | 1920x1080               | 1280x720, 640 x 48 | 80                       |
| Fotoserie             | 1 Foto                  | 2-3 foto's         |                          |
| Videolengte           | 10 sec.                 | 5-180 sec.         |                          |
| Klok instellen        | Invoer                  |                    | Klok instellen           |
| Timer                 | UIT                     | 5 min 8 uur        |                          |
| PIR-sensor            | Normaal                 | Hoog, laag         |                          |
| PIR-interval          | 5 sec.                  | 0-55 sec., 1-60    |                          |
|                       |                         | min.               |                          |
| Bedrijfsdagen         | Invoer                  |                    |                          |
| Bedrijfsuren          | Aan                     | 00.00-23.59        |                          |
| Sturen naar           | Telefoon-MMS            | E-mail-GPRS,       |                          |
|                       |                         | opbellen           |                          |
| Transmissiemodus      | Manueel                 | Dagelijks          |                          |
|                       |                         | Direct, Uit        |                          |
| Luidspreker-          | Aan                     | Uit                | Instellen van de tijd en |
| Luidspreker-          |                         |                    | de frequentie voor het   |
|                       |                         |                    | afspelen van het         |
| Taal                  | English                 | Suomi, Deutsch,    |                          |
|                       |                         | Svenska            |                          |
| Geluidssignaal        | Uit                     | Aan                |                          |
| Camerapositie         | Aan                     | Positie A tot Z    |                          |
| SD-kaart formatteren  | Invoer                  |                    | Ja, nee                  |
| Standaard instelling  | Opslaan                 |                    |                          |
| Versie                | Invoer                  |                    |                          |

## 4.3 Veranderen van de instellingen met Android APP of SMS

Als u niet thuis bent, kunt u momentopnames ontvangen of de camerainstellingen via onze Android-applicaties of per SMS wijzigen. Download de Android APP op onze website. Deze website staat vermeld op de laatste pagina van de gebruiksaanwijzing.

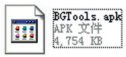

#### 4.3.1 Gebruikersinterface

Er zijn twee gebruikersinterfaces: Administrator en de normale gebruiker. ledere gebruiker heeft verschillende bevoegdheidsniveaus:

| Gebruikersinterface              |
|----------------------------------|
| Alleen                           |
| Administratorwachtwoord          |
| Administrator                    |
| Administrator                    |
| Administrator                    |
| Administrator, normale gebruiker |
| Administrator, normale gebruiker |
|                                  |
| Administrator, normale gebruiker |
|                                  |
| Administrator, normale gebruiker |
| Administrator, normale gebruiker |
| Administrator, normale gebruiker |
|                                  |

#### 4.3.2 Gebruik maken van de Android APP

Met de Android APP kunt u gemakkelijk met de camera communiceren en hoeft u de SMS niet te bewerken. Om het proces af te sluiten moet u alleen op de knop drukken.

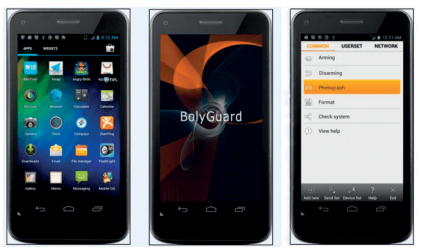

### 4.3.3 SMS-commandolijst

Als u de Android APP voor de vereenvoudige bediening niet kunt gebruiken, vindt u in de volgende lijst alle noodzakelijke SMS-commando's. U kunt uw camera per SMS bedienen.

|     | A. Instellen van de GSM/WCDMA-parameters |                                                 |  |  |
|-----|------------------------------------------|-------------------------------------------------|--|--|
| Nr. | functie                                  | SMS-commando                                    |  |  |
| 1   | Instellen van het telefoonnummer         | #n#13800138001#13800138002                      |  |  |
|     | van de normale gebruiker                 | #13800138003#                                   |  |  |
| 2   | Instellen van de                         | #m#http://mmsc.cingular.com#66.209.11.32#80 80# |  |  |
|     | MMS-parameters                           | wap.cingular# account#password#                 |  |  |
|     |                                          | (voorbeeldparameters voor de provider AT&T)     |  |  |
| 3   | Instellen van de                         | #s#bmctest123@sina.com#bmc123#25#cmnet          |  |  |
|     | e-mail parameters                        | #smtp.sina.com#name#password#ssl#               |  |  |
| 4   | E-mailadres van de                       | #r#mail1@163.com #                              |  |  |
|     | ontvanger instellen                      | mail2@163.com#mail3@163.com # mail4@163.com#    |  |  |
|     |                                          | B. Normale bediening                            |  |  |
| 1   | Momentopname                             | #T# (MMS naar telefoon sturen)                  |  |  |
|     | ontvangen                                | #T#e# (Foto via GPRS naar e-mailadres sturen)   |  |  |
| 2   | Camera-instellingen                      | #L#                                             |  |  |
|     | controleren                              |                                                 |  |  |
| 3   | TF-kaart formatteren                     | #F#                                             |  |  |
| 4   | Hulp                                     | #H#                                             |  |  |

|     | C. Instellen van de menu-parameters |                                                    |  |  |  |
|-----|-------------------------------------|----------------------------------------------------|--|--|--|
| Nr. | functie                             | SMS-commando                                       |  |  |  |
| 1   | Veranderen van de                   | #e#cp# (fotomodus) of #e#cv# (videomodus)          |  |  |  |
|     | Cameramodus                         | of #e#ct#(foto+video)                              |  |  |  |
| 2   | Veranderen van het                  | #e#s5# (5mp) #e#s10# (10mp) oder #e#s12# (12mp)    |  |  |  |
|     | beeldformaat                        |                                                    |  |  |  |
| 3   | Veranderen van de                   | #e#b1# (1-3 foto's)                                |  |  |  |
|     | fotoserie                           |                                                    |  |  |  |
| 4   | Veranderen van het                  | #e#fh#(720p) or #E#fl#(VGA)                        |  |  |  |
|     | videoformaat                        |                                                    |  |  |  |
| 5   | Veranderen van de                   | #e#v5# or #E#v30# (het cijfer na deV zijn de       |  |  |  |
|     | videolengte                         | seconden)                                          |  |  |  |
| 6   | Datum en tijd veranderen            | #e#t# (tijd instellen)                             |  |  |  |
| 7   | Tijdframe veranderen                | #e#l1h# (1 uur) of #e#l5m# (5 minuten)             |  |  |  |
| 8   | PIR-sensor veranderen               | #e#po# (uit) of #e#ph# (hoog) of #e#pn#            |  |  |  |
|     |                                     | (normaal) of #e#pl# (laag)                         |  |  |  |
| 9   | PIR-interval veranderen             | #e#i30m# (30 min.) of #e#i30s# (30 sec.)           |  |  |  |
| 10  | Ontvanger veranderen                | #e#mp# (telefoon) of #e#me# (e-mail) of #e#mc#     |  |  |  |
|     |                                     | (opbellen) of #e#mg# (e-mail GPRS)                 |  |  |  |
| 11  | Transmissiemodus                    | #e#ed# (dagelijks) of #e#ei10# (voor het instellen |  |  |  |
|     | veranderen                          | van de directe modus en maximaal aantal per dag)   |  |  |  |
|     |                                     | of #e#eo# (uit) of #e#em#(manueel)                 |  |  |  |
| 12  | Luidsprekerfunctie                  | #e#gon18:00[5]# of #e#goff#                        |  |  |  |
|     | veranderen                          |                                                    |  |  |  |
| 13  | Camerapositie                       | #e#oa# $(a-z)$ voor het instellen van de functie   |  |  |  |
|     | veranderen                          | camerapositie #e#ooff# voor het uitschakelen       |  |  |  |
|     |                                     | van de functie camerapositie                       |  |  |  |
| 14  | Bedrijfsuren veranderen             | #e#hoff# of #e#hon10:00-18:00#                     |  |  |  |

# 5 Verhelpen van storingen

1 Er bevindt zich iets voor de cameralens. Is de camera defect?

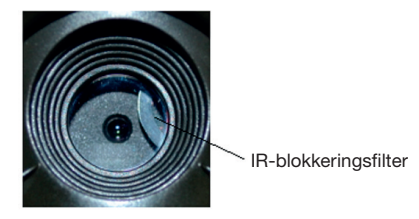

Afbeelding 5: IR-blokkeringsfilter

A: **De camera is niet defect.** Dit is een IR-blokkeringsfilter. Bij het inschakelen van de camera wordt de IR-blokkeringsfilter gereset en dekt hij de lens af. Bij het uitschakelen van de camera bevindt de IR-blokkeringsfilter zich op een willekeurige positie.

#### 2 De cameracontroller werkt niet meer.

A: Hoogstwaarschijnlijk bevond zicht tijdens het inschakelen geen SDkaart in de camera. Zorg er alstublieft voor, dat er voor het inschakelen van de camera een werkende SD-kaart geplaatst is.

#### 3 Het beeldscherm werd plotseling zwart.

A: Om stroom te besparen, schakelt de camera zich automatisch na drie minuten uit als er geen invoer plaats vindt. Schakel het apparaat alstublieft weer in als u verder wilt werken met de bedieningselementen.

#### 4 Waarom kan mijn telefoon geen MMS ontvangen?

A: Voor de MMS/GPRS-functie moeten zowel uw camera alsook uw telefoon voorzien zijn van een SIM-kaart met voldoende beltegoed. Ze moeten vrijgeschakeld zijn voor dataverkeer.

### Bijlage I: PIR-registratiebereik

Afbeelding 6 toont 4 soorten van registratiebereiken bij verschillende registratiehoeken. Deze camera heeft een extreem lang bereik van 60 graden.

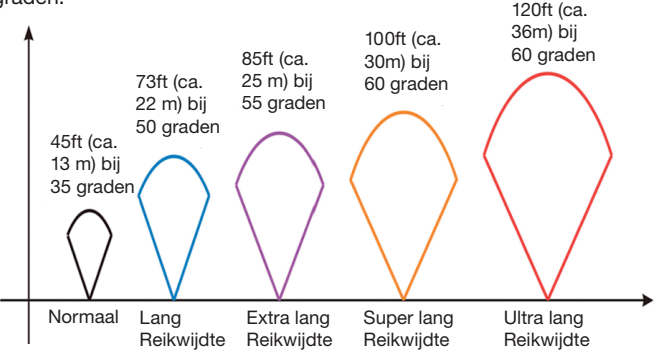

Afbeelding 6 PIR-registratiebereik

Het PIR-registratiebereik (□) is iets smaller als de invalshoek (field of view, FOV) (□). Het voordeel van deze constructie is het geringere aantal lege foto's en de meeste, zo niet alle bewegingen worden geregistreerd.

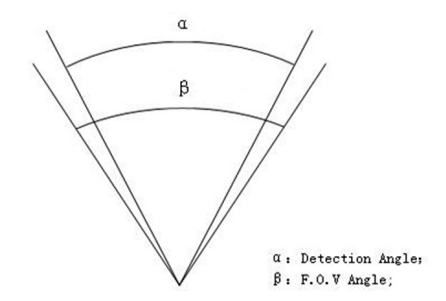

Afbeelding 7 Registratiehoek vs. invalshoek Deze camera is voorzien van een nieuwe PIR-variant. Het registratiebereik van de nieuwe PIR kan 100ft (ca. 30 m) bereiken (in een goede omgeving). Afbeelding 8 toont het registratiebereik in vergelijk met een normale PIR en de nieuwe PIR.

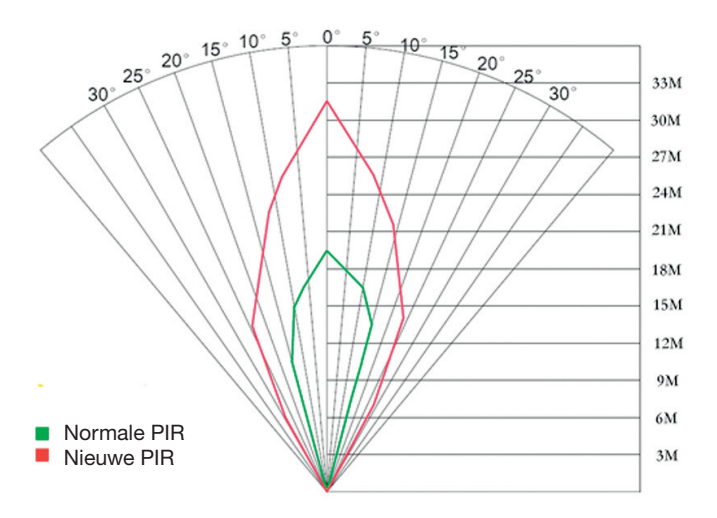

Afbeelding 8 Vergelijk van de registratiebereiken van nieuwe en bestaande PIRs.

# Bijlage II: Storingscodes

| Code | Betekenis           | Beschrijving                                              |
|------|---------------------|-----------------------------------------------------------|
| 3915 | Geen adres          | Mogelijke oorzaak:                                        |
|      | voorhanden          | 1. De gebruiker is vergeten,                              |
|      |                     | het telefoonnummer van de ontvanger in te voeren.         |
|      |                     | 2. De gebruiker is vergeten, het e-mailadres van de       |
|      |                     | ontvanger in te voeren.                                   |
|      |                     | Suggestie:                                                |
|      |                     | Controleer de MMS-instellingen en vul alle                |
|      |                     | noodzakelijke parameters in.                              |
| 3919 | Bestand niet        | Mogelijke oorzaak:                                        |
|      | gevonden            | 1. "Bestand" is een fotobestand. De melding deelt         |
|      |                     | mee, dat het systeem het fotobestand tijdens het          |
|      |                     | versturen van de MMS niet kan vinden. Dat gebeurt         |
|      |                     | alleen, als het systeem instabiel is (zeer geringe        |
|      |                     | waarschijnlijkheid).                                      |
|      |                     | Suggestie:                                                |
|      |                     | 1 Als het GSM- en het GPRS-signaal in                     |
|      |                     | orde zijn, stuurt u het nogmaals.                         |
|      |                     | <ol><li>Als het GSM- en GPRS-signaal zwak zijn,</li></ol> |
|      |                     | verandert u de positie en probeert u het nogmaals.        |
|      |                     | 3. Als 2 en 2 niet werken en de storingscode 3919         |
|      |                     | steeds weer verschijnt, dient u de camera ter reparatie   |
|      |                     | op te sturen                                              |
| 3926 | MMS te druk;        | Mogelijke oorzaak:                                        |
| 3927 | Versturen van de    | Deze informatie verschijnt als de vorige MMS              |
| 3928 | MMS gestopt;        | verzending tijdens het zenden van een nieuwe MMS          |
|      | MMS wordt verstuurd | nog niet is afgesloten. Dat is een interne                |
|      |                     | toepassingsfout. Wij hebben er bij de programmering       |
|      |                     | rekening mee gehouden, daarom zal dit bij de klant niet   |
|      |                     | gebeuren.                                                 |
|      |                     | Suggestie:                                                |
|      |                     | Als 3926,3927 of 3928 voortdurend worden                  |
|      |                     | weergegeven, kan er sprake zijn van een hardware-         |
|      |                     | storing. Stuur de camera dan alstublieft ter reparatie    |
|      |                     | terua (zeer aerinae waarschiinliikheid).                  |

| Code Betekenis |                     | Beschrijving                                                |  |
|----------------|---------------------|-------------------------------------------------------------|--|
| 3939           | Netwerk kon         | Mogelijke oorzaak:                                          |  |
| 3941           | niet worden         | 1. Het GSM-netwerk is zwak of binnen het GPRS               |  |
| 3942           | geopend; Netwerk    | netwerk is geen goede dekking.                              |  |
|                | niet gedeactiveerd; | 2. De instabiliteit van de signaaltransmissie leidt         |  |
|                | Netwerkstoring      | ertoe, dat sommige MMS-instellingsparameters neit           |  |
|                |                     | voorhanden zijn, als de GSM-basisstation de data-           |  |
|                |                     | analyse uitvoert. Als de oorzaak hiervoor een foutieve      |  |
|                |                     | transmissie is, kan de camera diverse storingen melden      |  |
|                |                     | Suggestie:                                                  |  |
|                |                     | <ol> <li>Neem contact op met uw provider als het</li> </ol> |  |
|                |                     | GPRS-netwerk geen goede dekking heeft in dit gebied.        |  |
|                |                     | 2. Verander de locatie en probeer het nogmaals. Het         |  |
|                |                     | beste probeert u het op een openbare plek, waar altijd      |  |
|                |                     | een goed signaal ter beschikking staat.                     |  |
|                |                     | 3. Als de provider meedeelt, dat het GPRS-signaal ter       |  |
|                |                     | beschikking staat, echter zwak is, kunt u proberen, een     |  |
|                |                     | versterker van het type SMA met een                         |  |
|                |                     | antenneversterking van 10dB te gebruiken.                   |  |
| -85            | Niet voldoende      | Mogelijke oorzaak:                                          |  |
|                | Beltegoed op de     | 1. Niet genoeg beltegoed op de SIM-kaart.                   |  |
|                | SIM-kaart: MMS-     | 2. Verkeerde instellingen.                                  |  |
|                | instellingsfout;    | 3. De kwaliteit van het GSM-netwerk leidt                   |  |
|                |                     | tot een tijdoverschrijdingsprobleem (zeer                   |  |
|                |                     | geringe waarschijnlijkheid).                                |  |
|                |                     | Suggestie:                                                  |  |
|                |                     | Controleer of u genoeg beltegoed op de SIM-kaart            |  |
|                |                     |                                                             |  |
| A 1 1 1        |                     | 2. Controleer alstublieft de MMS-instellingen.              |  |
| Andere         | storingscodes       | veel van de genoemde codes werden voor net                  |  |
|                |                     | opiossen van storingen in de ontwerprase van net            |  |
|                |                     | product gebruikt. De meeste ervan krijgt de klant hiet      |  |
|                |                     | te zien, vandaar kunt u de andere storingscodes hiet        |  |
|                |                     | Zien en dient u direct met ons contact opnemen.             |  |
|                |                     | naitelijk ualik.                                            |  |

# Anhang III: Technische Daten

| Beeldsensor                 | 14 MP kleur CMOS,              |
|-----------------------------|--------------------------------|
| Lens                        | F/NO=2.2, FOV= 57°             |
| PIR-registratiebereik       | 30m/100ft                      |
| Beeldscherm                 | 3" LCD                         |
| Geheugenkaart               | Van 8 MB tot 32 GB             |
| Beeldresolutie              | 30MP=6400x4800, 20MP=5184x3888 |
|                             | 14MP=4320x3240                 |
| Videoresolutie              | 1920x1080/1280x720/640x480     |
| PIR-sensor                  | Verdere instellingen           |
| PIR-gevoeligheid            | Variabel (hoog/normaal/laag)   |
| Activeringstijd             | 1 sec.                         |
| Gewicht                     | 0,30 kg                        |
| Bedrijfs-/opslagtemperatuur | -20 - +60°C / -30 - +70°C      |
| PIR-interval                | 0 sec 60 min.                  |
| Fotoserie                   | 1–3                            |
| Videolengte                 | 5–180 sec.                     |
| Stroomtoevoer               | 8×AA of 4×AA                   |
| Stand-by stroom             | < 0.25 mA (<6mAh / dag)        |
| Stroomverbruik              | 400 video's (interval=5 min.,  |
|                             | videolengte=10 sec.)           |
|                             | >500 MMS (8*AA-batterijen)     |
| Geluidsopname               | Beschikbaar                    |
| Montage                     | Koord/riem/python-slot         |
| Afmetingen                  | 147 x 96 x 79 mm               |
| Luchtvochtigheid tijdens    | 5 % - 90 %                     |
| Veiligheidsauthentificatie  | FCC, CE, RoHS                  |
| * second and here the set?  |                                |

\*zonder batterij

### Bijlage IV: Onderdelenlijst

| Beschrijving van de onderdelen | Aantal |
|--------------------------------|--------|
| Digitale camera                | Een    |
| USB-kabel                      | Een    |
| Riem                           | Een    |
| Gebruiksaanwijzing             | Een    |
| Antenne                        | Een    |

Website informatie:

Hier kunt u de APP-software downloaden:

### http://www.bolyguard.com/download.htm

(Version 2.0)

Garantie: Wij verlenen een garantie van 24 maanden op dit product conform de relevante, wettelijke bepalingen, vanaf de datum van aankoop door de eerste gebruiker.

De garantie dekt alle materiaal- of fabricagefouten, maar sluit het volgende uit: fouten en mankementen die voortvloeien uit normaal gebruik alsook aan aan slijtage onderhevige onderdelen etc.; schade en mankementen door ondoelmatig gebruik, door ongevallen of door veranderingen.

Wij behouden ons her recht voor, een garantieclaim af te wijzen, als men de koop niet kan bewijzen, of als het product klaarblijkelijk niet correct werd onderhouden c.q. verzorgd (niet uitgevoerde of ontoereikende maatregelen bij: reiniging en onderhoud).

Bewaar uw kassabon goed, want deze geldt als bewijs voor de datum van aankoop.

Het apparaat dient in geval van garantie niet gedemonteerd en volledig alsook gereinigd (indien mogelijk in de originele verpakking) samen met de kassabon te worden afgegeven bij de leverancier.

# Copyright by BAAGAA & Schnüten

Alle rechten voorbehouden. Zonder schriftelijke toestemming van Berger + Schröter mag deze gebruiksaanwijzing, ook geen uittreksels hiervan, op welke manier dan ook gereproduceerd worden of met behulp van elektronische, mechanische of chemische processen gereproduceerd of verwerkt worden. Technische veranderingen kunnen te allen tijde zonder aankondiging worden uitgevoerd. De gebruiksaanwijzing wordt regelmatig gecorrigeerd. Wij zijn niet aansprakelijk voor technische of printtechnische fouten en hun gevolgen.